IBM VIOS for IBM i Administrators – Setup and Configuration

Session ID: VT 445-3

### **Fant Steele** fant@us.ibm.com

Certified I/T Specialist – IBM Lab Services

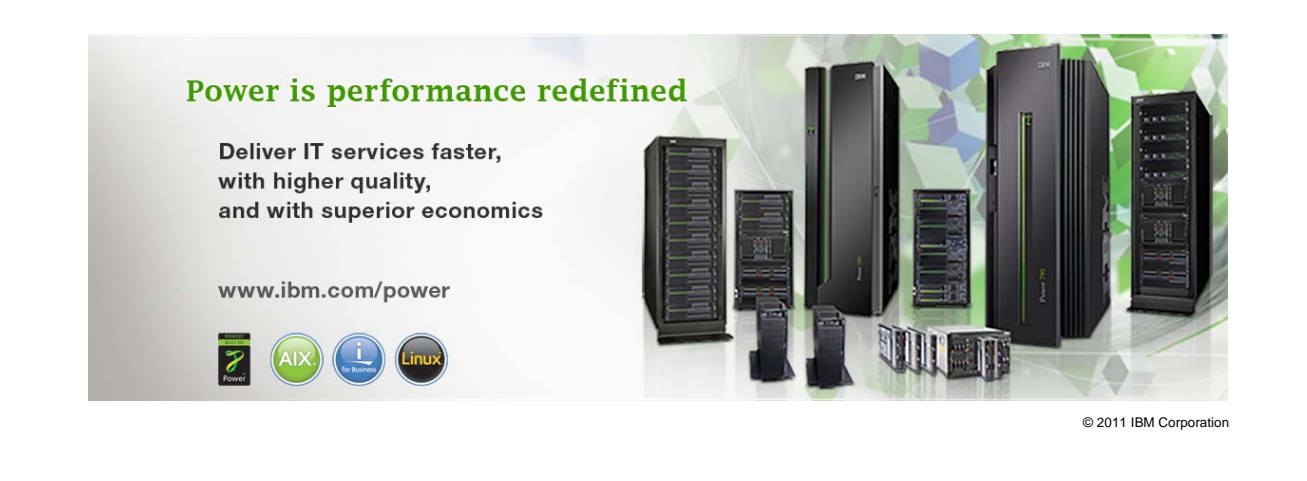

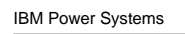

### References

PowerVM Virtualization on IBM System p: Introduction and Configuration Fourth Edition - SG24-7940

http://www.redbooks.ibm.com/abstracts/sg247940.html?Open

PowerVM Virtualization on IBM System p: Managing and Monitoring -SG24-7590

http://www.redbooks.ibm.com/abstracts/sg247590.html?Open

 IBM System p Advanced POWER Virtualization (PowerVM) Best Practices - redp4194

- http://www.redbooks.ibm.com/abstracts/redp4194.html?Open

- Power Systems: Virtual I/O Server and Integrated Virtualization Manager commands (iphcg.pdf)
  - http://publib.boulder.ibm.com/infocenter/systems/scope/hw/topic/iphc q/iphcq.pdf

© 2011 IBM Corporation

IEM

### **IBM i as a client to VIOS and Internal Disk**

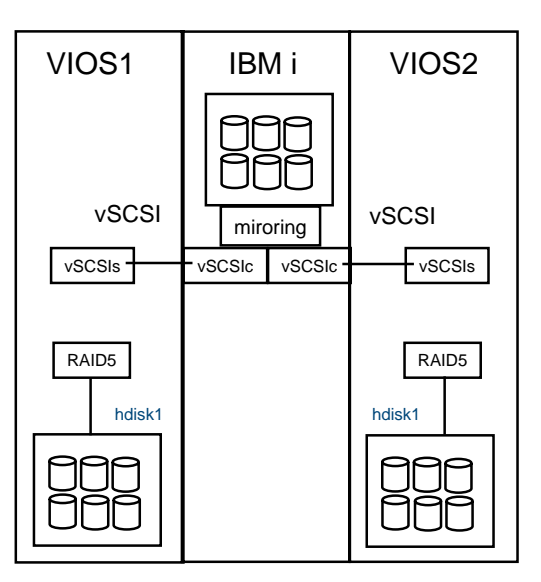

Hosting by two VIOS LPARS provides the most resilient environment

Not required but recommended Power is performance redefined

© 2011 IBM Corporation

IBM

IBM Power Systems

3

# IBM i as a client to VIOS with NPIV

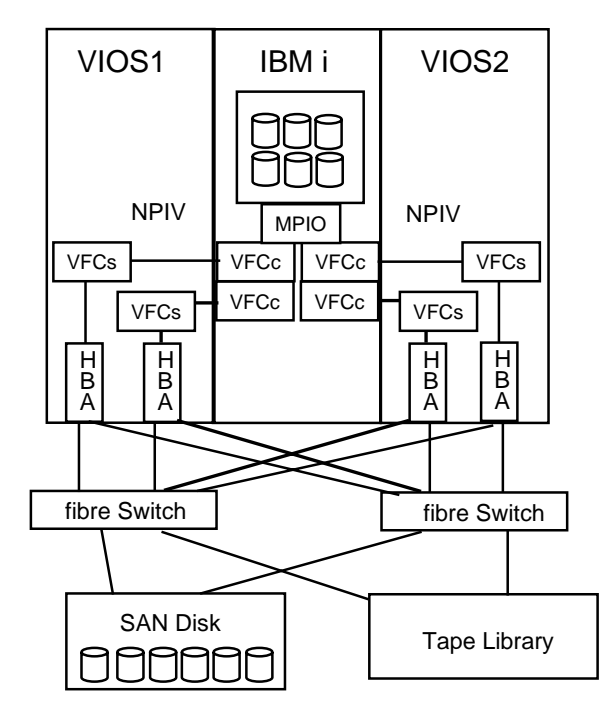

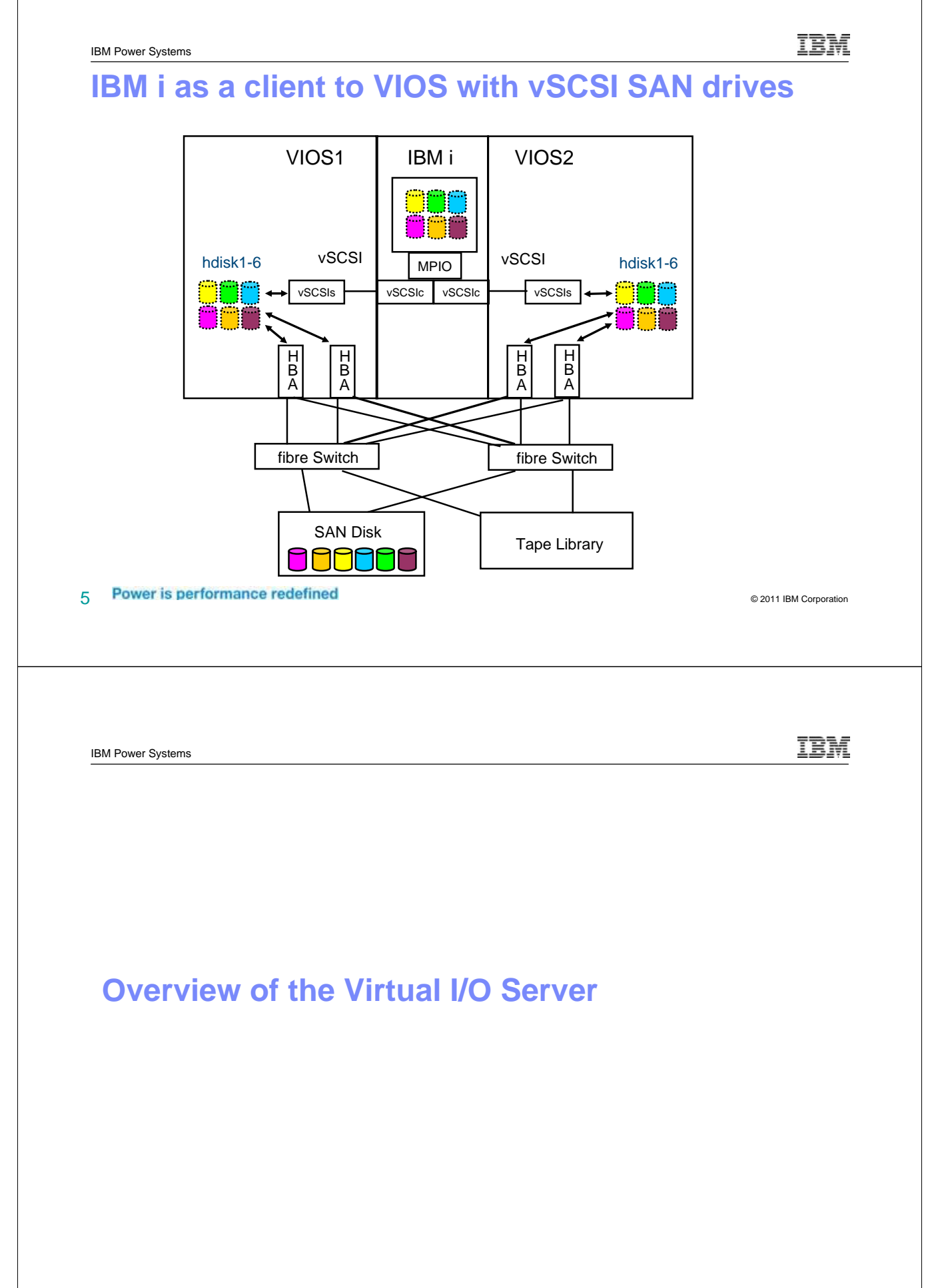

### Components needed to host a server

- Storage
  - Internal or External disk
  - Types of virtual storage devices
    - Logical volume backed devices
    - File backed devices
    - Device backed devices
    - NPIV attached devices
  - Virtual Optical devices
- Network connectivity
  - Shared Ethernet Adapter (SEA)
  - Integrated Virtual Ethernet (IVE) / Host Ethernet Adapter (HEA)
- Memory

7

Active Memory Sharing

Power is performance redefined

IBM IBM Power Systems **Storage Terms and Options VIOS Terms Logical Volumes Physical Volumes** Volumes Groups or File Backed hdiskn lvnn **DDnnn IBM i Terms** Auxiliary Storage **Network Server Storage Devices** Pool (ASP) Space (NWSSTG) Power is performance redefined 8

TRM

# **Storage: Logical Volume Management**

### **Physical Volumes**

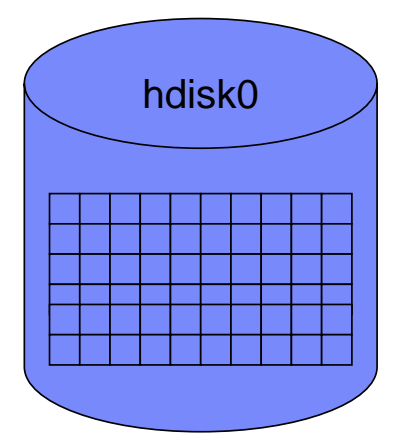

Physical Volumes may be managed using the Virtual Disk tab in the HMC GUI

9 Power is performance redefined

- Disks autodetected at boot or by cfgdev (or cfgmgr in aix)
- Naming
- hdisk-nGranularity
  - Physical Partition (PP)
  - Size: Assigns at VG creation
- Limitations
  - Sizing: Max PP/disk
    - 1016 PP/disk
    - All disks in VG have same
       PP
  - Belongs to only 1 VG
- Commands
  - Ispv
  - lspv hdisk0
  - lspv –l hdisk0
- May represent a disk array
- May be internal or external (SAN) storage

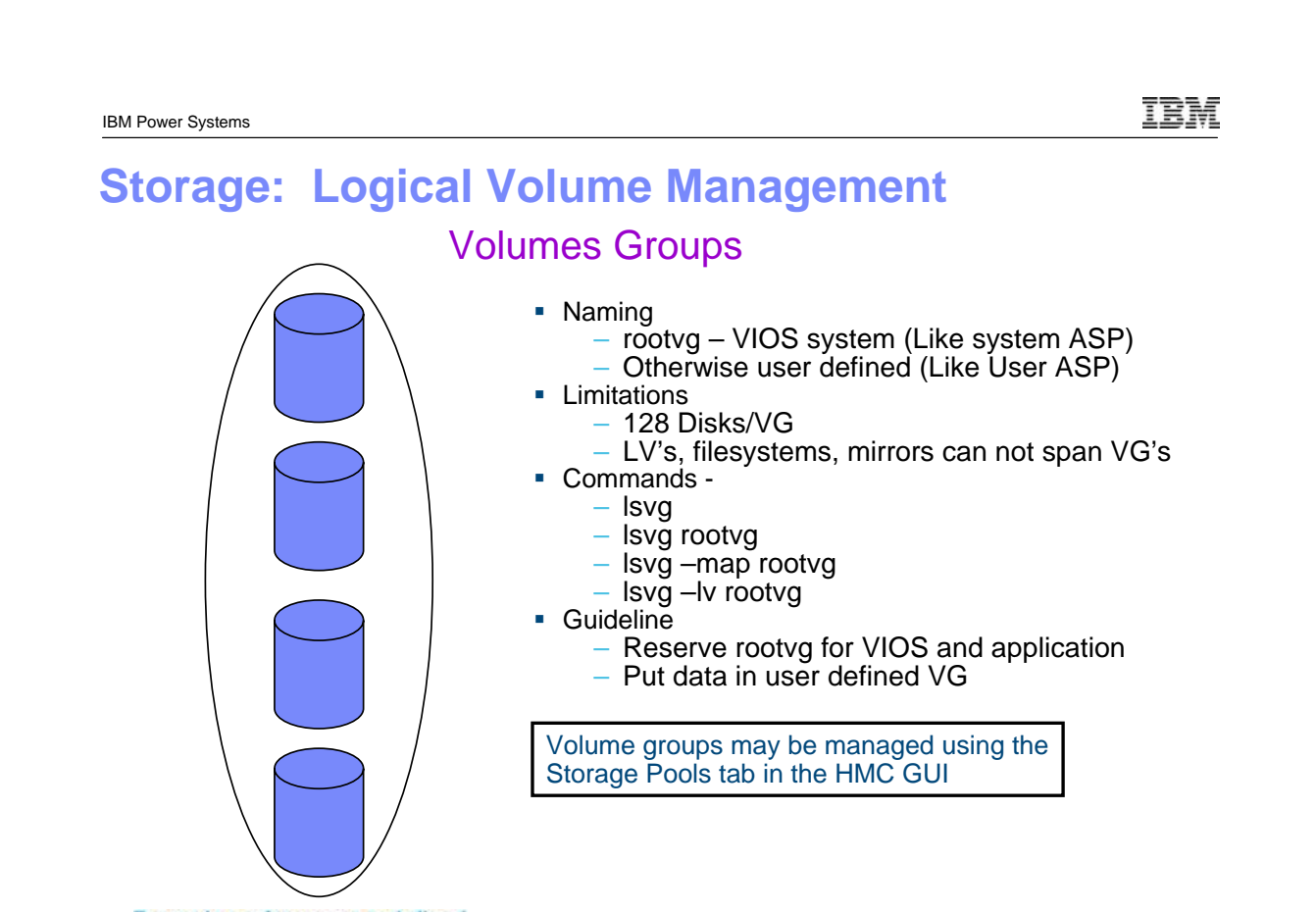

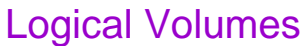

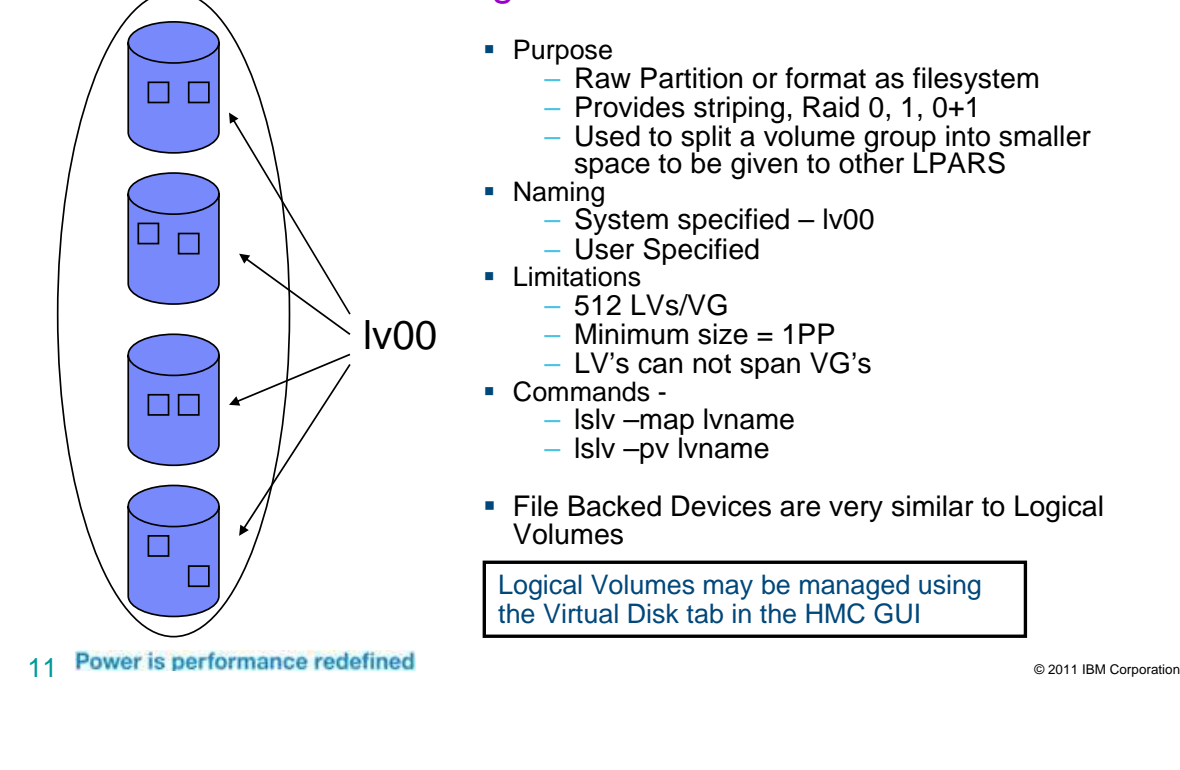

# Storage: Virtual Optical Devices

### Virtual Media Repository

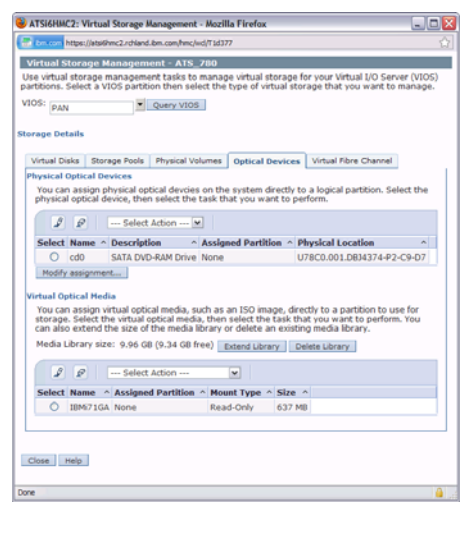

- Purpose
  - Store CD / DVD images
  - Act as a CD/DVD device to client LPARs
- Limitations
  - 1 Media Repository per VG
- Commands -
  - mkrep  $\rightarrow$  create the virtual media repository
  - mkvopt  $\rightarrow$  add an iso to the repository
  - rmvopt  $\rightarrow$  remove a file from the repository
  - mkvdev -fbo  $\rightarrow$  connect to client lpar
  - Isrep  $\rightarrow$  list images in the repository
  - loadopt → load an image for the client
  - unloadopt  $\rightarrow$  unliad an image for a client

Virtual Media Repository may be managed using the Optical Devices tab in the HMC GUI IEM

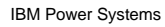

### Steps to Implement using the VIO Server

- Plan the environment
- Activate the VIO features on the hardware
- Build the logical partition for the VIO Server(s)
- Use the Diagnostics CD to reformat disk and build raid array(s) if needed
- Install the VIO server(s)
- Build the logical partition for the hosted server
- Create the disk volumes for the guest system
- Build the links to between the volumes and the guest server
- Activate the guest partition from the HMC
- Install client OS

| 13 | Power i | s perform | nance i | redefined |
|----|---------|-----------|---------|-----------|
|----|---------|-----------|---------|-----------|

| Check the S                                                                                                    | ystem Pro                                     | perties for VIO                                                                                                    | S Suppo                                                                      | ort           |
|----------------------------------------------------------------------------------------------------|-----------------------------------------------|----------------------------------------------------------------------------------------------------|------------------------------------------------------------------------------|---------------|
| ATSi6HMC2: Hardware Management                                                                                                    | Console Workplace (V7R3.3.0.2) -              | Mozilla Firefox                                                                                                    |                                                                              | _             |
| https://atsi6hmc2.rchland.ibm.com/hmc/cor                                                                                                    | nects/mainuiFrameset.jsp                      |                                                                                                    |                                                                              |               |
| Hardware Management Co                                                                                                    | nsole                                         | BALi6_570 - Mozilla Firefox                                                                                                    |                                                                              |               |
| Properties                                                                                                    |                                               | https://atsi6hmc2.rchland.ibm.com/hmc/wcl/T6d2d                                                                                                    |                                                                              | Help   Le     |
|                                                                                                    | Systems Management > Se                       |                                                                                                    |                                                                              | ~             |
| T Welcome                                                                                                    |                                               | General Processors Memory I/O Pow<br>Para                                                                                                    | er-On<br>Imeters Capabilities Ad                                             | Ivanced       |
| <ul> <li>Systems Management</li> <li>Servers</li> <li>ATSPT-S20-SN10B95FE</li> <li>DALE 570</li> <li>Custom Groups</li> <li>System Plans</li> <li>HMC Management</li> <li>Service Management</li> <li>Service Management</li> <li>Updates</li> </ul> | Se Name                                       | Capability<br>i5/OS Capable<br>5250 Application Capable<br>CoD Capable<br>Processor Capable<br>Micro-partitioning Capable<br>Virtual I/O Server Capable<br>Logical Host Channel Adapter Capability<br>Logical Host Channel Adapter Capability<br>Logical Host Channel Adapter Capability<br>Huge Page Cap<br>Virtual I/O Server Capable<br>Shared Ethernet Adapter Capable<br>Shared Ethernet Adapter Capable<br>Redundant Error Path Reporting Capable<br>GX Plus Capable<br>Hardware Discovery Capable<br>Active Partition Mobility Capable<br>Inactive Partition Mobility Capable<br>Partition processor compatibility mode cap | Value True False True True True False True True True True True True True Tru | e set to True |
| Status: Attentions and Events                                                                                                    | Properties<br>© Operations<br>© Configuration | OK Cancel Help Done                                                                                                    | atsi6hmc2.rchland.ib                                                         | om.com        |

14 Power is performance redefined

© 2011 IBM Corporation

| Virtual I/O Server Overview                                                                                                    |                        |
|----------------------------------------------------------------------------------------------------|------------------------|
| Virtual I/O (VIO) Server provides Virtual storage for LPARS without physical disks                                                                                                    |                        |
| Shared Ethernet Adapter (SEA) Capability                                                                                                    |                        |
| <ul> <li>Virtual I/O Server is a special 'appliance' partition</li> <li>Multiple VIO server partitions allowed on same box</li> </ul>                                                                                                    |                        |
| Installed in separate partition from mksysb image CD Install                                                                                                    |                        |
| <ul><li>➢NIMOL installation from HMC</li><li>➢NIM from AIX</li></ul>                                                                                                    |                        |
|                                                                                                    |                        |
|                                                                                                    |                        |
|                                                                                                    |                        |
| 15 Power is performance redefined                                                                                                    | © 2011 IBM Corporation |
|                                                                                                    |                        |
|                                                                                                    |                        |
|                                                                                                    |                        |
| IBM Power Systems                                                                                                    | IBM                    |
| IBM Power Systems Virtual I/O Server Overview (Continued)                                                                                                    | IBM                    |
| BM Power Systems<br>Virtual I/O Server Overview (Continued)<br>≻Virtual I/O is client server based                                                                                                    | IBM                    |
| IBM Power Systems Virtual I/O Server Overview (Continued) ➤Virtual I/O is client server based ➤VIO server owns physical resources                                                                                                    | IBM                    |
| IBM Power Systems<br>Virtual I/O Server Overview (Continued)<br>> Virtual I/O is client server based<br>> VIO server owns physical resources<br>> VIO client accesses resources through 'virtual' devices                                                                                                    | IBM                    |
| IBM Power Systems Virtual I/O Server Overview (Continued) Virtual I/O is client server based VIO server owns physical resources VIO client accesses resources through 'virtual' devices Virtual SCSI                                                                                                    | <u>IBM</u>             |
| IBM Power Systems<br>Virtual I/O Server Overview (Continued)<br>> Virtual I/O is client server based<br>> VIO server owns physical resources<br>> VIO client accesses resources through 'virtual' devices<br>> Virtual SCSI<br>> Virtual Ethernet                                                                                                    | IBM                    |
| <ul> <li>IBM Power Systems</li> <li>Virtual I/O Server Overview (Continued)</li> <li>Virtual I/O is client server based</li> <li>VIO server owns physical resources</li> <li>VIO client accesses resources through 'virtual' devices</li> <li>Virtual SCSI</li> <li>Virtual Ethernet</li> <li>NPIV - N_Port ID Virtualization</li> </ul>                                                                                                    | <u>IBM</u>             |
| <ul> <li>IMPower Systems</li> <li>Virtual I/O Server Overview (Continued)</li> <li>Virtual I/O is client server based</li> <li>VIO server owns physical resources</li> <li>VIO client accesses resources through 'virtual' devices</li> <li>Virtual SCSI</li> <li>Virtual Ethernet</li> <li>NPIV - N_Port ID Virtualization</li> <li>Communications is through PHYP (POWER hypervisor)</li> </ul>                                                                                                    | IBM                    |
| <ul> <li>IBM Power Systems</li> <li>Virtual I/O Server Overview (Continued)</li> <li>Virtual I/O is client server based</li> <li>VIO server owns physical resources</li> <li>VIO client accesses resources through 'virtual' devices</li> <li>Virtual SCSI</li> <li>Virtual Ethernet</li> <li>NPIV - N_Port ID Virtualization</li> <li>Communications is through PHYP (POWER hypervisor)</li> <li>VIO Server is accessed through restricted korn shell</li> </ul>                                                                                                    | IBM                    |
| <ul> <li>Wirtual I/O Server Overview (Continued)</li> <li>Virtual I/O is client server based</li> <li>VIO server owns physical resources</li> <li>VIO client accesses resources through 'virtual' devices</li> <li>Virtual SCSI</li> <li>Virtual Ethernet</li> <li>NPIV - N_Port ID Virtualization</li> <li>Communications is through PHYP (POWER hypervisor)</li> <li>VIO Server is accessed through restricted korn shell</li> <li>Configuration on VIO server done by user padmin</li> </ul>                                                                                                    | IBM                    |
| <ul> <li>IBM Power Systems</li> <li>Virtual I/O Server Overview (Continued)</li> <li>Virtual I/O is client server based</li> <li>VIO server owns physical resources</li> <li>VIO client accesses resources through 'virtual' devices</li> <li>Virtual SCSI</li> <li>Virtual Ethernet</li> <li>NPIV - N_Port ID Virtualization</li> <li>Communications is through PHYP (POWER hypervisor)</li> <li>VIO Server is accessed through restricted korn shell</li> <li>Configuration on VIO server done by user padmin</li> <li>Command line interface for configuration</li> </ul>                                                                                                    | IBM                    |
| <ul> <li>IM Power Systems</li> <li>Virtual I/O Server Overview (Continued)</li> <li>Virtual I/O is client server based</li> <li>VIO server owns physical resources</li> <li>VIO client accesses resources through 'virtual' devices</li> <li>Virtual SCSI</li> <li>Virtual Ethernet</li> <li>NPIV - N_Port ID Virtualization</li> <li>Communications is through PHYP (POWER hypervisor)</li> <li>VIO Server is accessed through restricted korn shell</li> <li>Configuration on VIO server done by user padmin</li> <li>Command line interface for configuration</li> <li>Special command set provided for VIO Server configuration</li> </ul>                                                                                                    | IBM                    |
| <ul> <li>Virtual I/O Server Overview (Continued)</li> <li>Virtual I/O is client server based</li> <li>VIO server owns physical resources</li> <li>VIO client accesses resources through 'virtual' devices</li> <li>Virtual SCSI</li> <li>Virtual Ethernet</li> <li>NPIV - N_Port ID Virtualization</li> <li>Communications is through PHYP (POWER hypervisor)</li> </ul> SVIO Server is accessed through restricted korn shell <ul> <li>Command line interface for configuration</li> <li>Special command set provided for VIO Server configuration</li> <li>Access to root user functions through oem_setup_env cmd.</li> </ul>                                                                                                    | IBM                    |
| <ul> <li>Wrual I/O Server Overview (Continued)</li> <li>Virtual I/O is client server based</li> <li>VIO server owns physical resources</li> <li>VIO client accesses resources through 'virtual' devices</li> <li>Virtual SCSI</li> <li>Virtual Ethernet</li> <li>NPIV - N_Port ID Virtualization</li> <li>Communications is through PHYP (POWER hypervisor)</li> <li>VIO Server is accessed through restricted korn shell</li> <li>Configuration on VIO server done by user padmin</li> <li>Command line interface for configuration</li> <li>Special command set provided for VIO Server configuration</li> <li>Access to root user functions through oem_setup_env cmd.</li> </ul>                                                                     | IBM                    |
| <ul> <li>Virtual I/O Server Overview (Continued)</li> <li>Virtual I/O is client server based</li> <li>VIO server owns physical resources</li> <li>VIO client accesses resources through 'virtual' devices</li> <li>Virtual SCSI</li> <li>Virtual Ethernet</li> <li>NPIV - N_Port ID Virtualization</li> <li>Communications is through PHYP (POWER hypervisor)</li> </ul> VIO Server is accessed through restricted korn shell <ul> <li>Configuration on VIO server done by user padmin</li> <li>Command line interface for configuration</li> <li>Special command set provided for VIO Server configuration</li> <li>Access to root user functions through oem_setup_env cmd.</li> </ul>                                                                 | IBM                    |
| <ul> <li>Wrual I/O Server Overview (Continued)</li> <li>Virtual I/O is client server based</li> <li>VIO server owns physical resources</li> <li>VIO client accesses resources through 'virtual' devices</li> <li>Virtual SCSI</li> <li>Virtual Ethernet</li> <li>NPIV - N_Port ID Virtualization</li> <li>Communications is through PHYP (POWER hypervisor)</li> <li>VIO Server is accessed through restricted korn shell</li> <li>Configuration on VIO server done by user padmin</li> <li>Command line interface for configuration</li> <li>Special command set provided for VIO Server configuration</li> <li>Access to root user functions through oen_setup_env cmd.</li> <li>Physical Disk subsystem</li> <li>Physical Ethernet Adapter</li> </ul> | IBM                    |

### Virtual I/O Server Overview (Continued)

# >VIO Server supports multiple OS clients **>AIX 5.3** SUSE Linux Enterprise Server Red Enterprise Linux AS for POWER POWER6 and IBM i 6.1 >Not supported > Pre AIX 5.3 not supported as client >i5/OS V5R4 and / or POWER5 partitions not supported as clients >VIO Server can be on Dedicated or Shared Processor LPAR VIO Server should not be used to run customer applications $\succ$ Treat as an appliance 17 Power is performance redefined **IBM Power Systems** Why use a Virtual I/O Server?

- >Allows a large number of partitions in a micro-partitioning environment ✓ Systems may support more partitions than I/O slots available
  - ✓ Allow partitions to be created without physical slot restrictions
  - ✓ Removes slot requirement of 1 NIC and 1 storage adapter per LPAR
- Optimized utilization of resources
  - ✓ Add partitions without adding any additional hardware resources
  - ✓ Efficient utilization of physical resources through sharing on the VIO server
  - ✓ Facilitates server consolidation

### The two main reason to use the Virtual I/O Server on an iSeries system are:

- ✓ Your system has non i5 disk that you want to share across multiple partitions
- **V**You want to use the Shared ethernet adapter function for networking rather than using functions in i5/OS to provide network connectivity to guest LPARS

© 2011 IBM Corporation

IRM

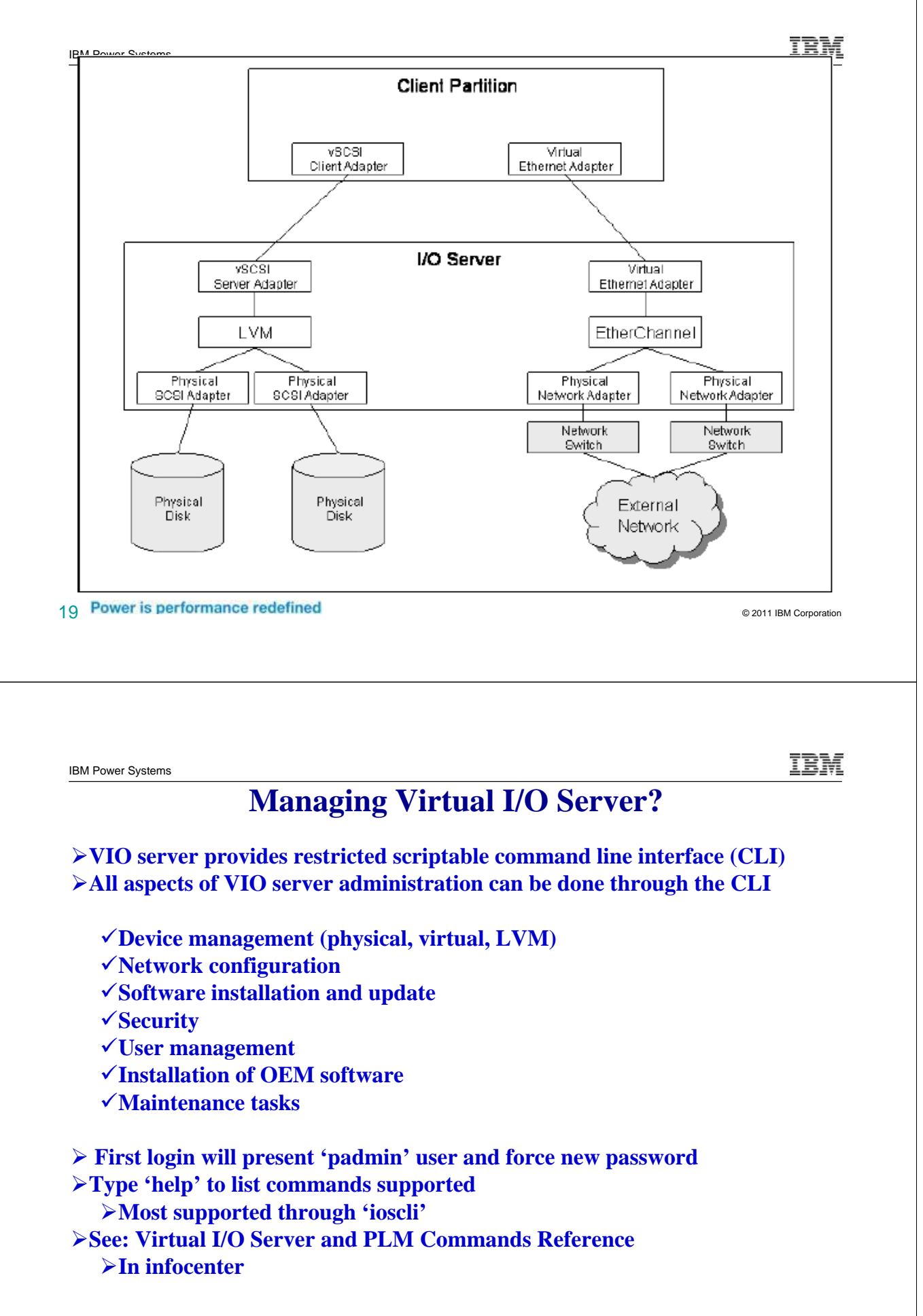

| Virtual SCSI Overview                                |                        |
|------------------------------------------------------|------------------------|
| ➤VIO Server owns physical disk resources             |                        |
| >LVM based storage on VIO Server                     |                        |
| >Physical Storage can be most types supported by AIX |                        |
| ≻Local SCSI                                          |                        |
| ➢ Remote storage (e.g. ESS, DS8K, EMC)               |                        |
| ➢VIO Client LPAR sees disks as vscsi (Virtual SC     | SI) devices            |
| Virtual SCSI devices added to partition via HMC      |                        |
| LUNs on VIO Server accessed as vscsi on client       |                        |
| Partitions maintain client/server relationship       |                        |
| >VIO Server must be active for client to boot        |                        |
| ➤Multiple LPARs can use same or different physic     | cal disk               |
| ≻Configure as logical volume on VIO Server           |                        |
| >Appear as hdisk on the client                       |                        |
| ➤Can assign entire hdisk to a single client          |                        |
| ➤May be created as a "File Backed" device            |                        |
| 21 Power is performance redefined                    | © 2011 IBM Corporation |
|                                                      |                        |

# Step one Install VIOS

### This example is using internal disk

- Build the LPAR for VIOS
- Setup Disk environment
- Install VIOS

22 Power is performance redefined

IBM

### **Build the VIOS LPAR**

- To build the VIOS partition
  - Follow the steps in the chapter 3 (section 3.3) of the redbook
     PowerVM Virtualization on IBM System p: Introduction and
     Configuration Fourth Edition

http://www.redbooks.ibm.com/abstracts/sg247940.html?Open

- Sizing should be considered
  - · Workload estimator may be used for sizing
- Consider availability configurations
  - 2 VIOS LPARS with mirroring in IBM i for internal storage
  - 2 VIOS LPARS with MPIO functions for external storage
- Build a root volume group (rootvg) think of it as load source
  - rootvg may be mirrored in VIOS for disk protection (mirrorios)
- Build a volume group(s) for hosted disk
  - For internal disk, RAID protection is the only supported option
  - · For SAN attach storage there are many options available

23 Power is performance redefined

IBM Power Systems

### **Overview of Disk environment**

- This example starts with Internal disk that were previously used in a RAID array with an IBM i partition
- Many options available with SAN
  - Consider access via NPIV support if available (not covered here)
- Steps to make them usable by VIOS (or AIX)
  - Format to JBOD format (512) to remove from existing RAID array
  - Set up a RootVG volume group (Load Source)
  - Build a RAID array to hold the data volumes for the hosted clients
- This is equivalent to Using DST or SST or create or add disk to an ASP

© 2011 IBM Corporation

IRM

### **Boot Diagnostic Utilities CD**

| 🛓 i  | tcipt | hmc  | .rch | land. | ibm. | com  | : 10 | DS_H  | lostir | ng / S | ierve | r-94 | 06-5 | 20-5 | N10 | DB41 | E   |     |  |
|------|-------|------|------|-------|------|------|------|-------|--------|--------|-------|------|------|------|-----|------|-----|-----|--|
| File | Ed    | it F | ont  | Enco  | ding | Opti | ons  |       |        |        |       |      |      |      |     |      |     |     |  |
| BM   | IBM   | IBM  | IBM  | IBM   | IBM  | IBM  | IBM  | IBM   | IBM    | IBM    | IBM   | IBM  | IBM  | IBM  | IBM | IBM  | IBM | IBM |  |
| ΒM   | IBM   | IBM  | IBM  | IBM   | IBM  | IBM  | IBM  | IBM   | IBM    | IBM    | IBM   | IBM  | IBM  | IBM  | IBM | IBM  | IBM | IBM |  |
| BM   | IBM   | IBM  | IBM  | IBM   | IBM  | IBM  | IBM  | IBM   | IBM    | IBM    | IBM   | IBM  | IBM  | IBM  | IBM | IBM  | IBM | IBM |  |
| BM   | IBM   | IBM  | IBM  | IBM   | IBM  | IBM  | IBM  | IBM   | IBM    | IBM    | IBM   | IBM  | IBM  | IBM  | IBM | IBM  | IBM | IBM |  |
| BM   | IBM   | IBM  | IBM  | IBM   | IBM  | IBM  | IBM  | IBN   | IBM    | IBM    | IBM   | IBM  | IBM  | IBM  | IBM | IBM  | IBH | IBM |  |
| BM   | IBM   | IBM  | IBM  | IBM   | IBM  | IBM  | IBM  | IBH   | IBM    | IBM    | IBM   | IBM  | IBM  | IBM  | IBM | IBM  | IBH | IBM |  |
| BM   | IBM   | IBM  | IBM  | IBM   | IBM  | IBM  | IBM  | IBH   | IBM    | IBM    | IBM   | IBM  | IBM  | IBM  | IBM | IBM  | IBH | IBM |  |
| BM   | IBM   | IBM  | IBM  | IBM   | IBM  | IBM  | IBM  | IBH   | IBM    | IBM    | IBM   | IBM  | IBM  | IBM  | IBM | IBM  | IBH | IBM |  |
| BM   | IBM   | IBM  | IBM  | IBM   | IBM  | IBM  | IBM  | IBH   | IBM    | IBM    | IBM   | IBM  | IBM  | IBM  | IBM | IBM  | IBH | IBM |  |
| BM   | IBM   | IBM  | IBM  | IBM   | IBM  |      |      |       |        |        |       |      | IBM  | IBM  | IBM | IBM  | IBM | IBM |  |
| BM   | IBM   | IBM  | IBM  | IBM   | IBM  |      | STAR | RIN   | 3 SO1  | TUAI   | Æ     |      | IBM  | IBM  | IBM | IBM  | IBM | IBM |  |
| BM   | IBM   | IBM  | IBM  | IBM   | IBM  |      |      | PLEAS | SE WA  | AIT.   |       |      | IBM  | IBM  | IBM | IBM  | IBM | IBM |  |
| BM   | IBM   | IBM  | IBM  | IBM   | IBM  |      |      |       |        |        |       |      | IBM  | IBM  | IBM | IBM  | IBM | IBM |  |
| ΒM   | IBM   | IBM  | IBM  | IBM   | IBM  | IBM  | IBM  | IBM   | IBM    | IBM    | IBM   | IBM  | IBM  | IBM  | IBM | IBM  | IBM | IBM |  |
| ΒM   | IBM   | IBM  | IBM  | IBM   | IBM  | IBM  | IBM  | IBM   | IBM    | IBM    | IBM   | IBM  | IBM  | IBM  | IBM | IBM  | IBM | IBM |  |
| BM   | IBM   | IBM  | IBM  | IBM   | IBM  | IBM  | IBM  | IBM   | IBM    | IBM    | IBM   | IBM  | IBM  | IBM  | IBM | IBM  | IBM | IBM |  |
| ΒM   | IBM   | IBM  | IBM  | IBM   | IBM  | IBM  | IBM  | IBN   | IBM    | IBM    | IBM   | IBM  | IBM  | IBM  | IBM | IBM  | IBN | IBM |  |
| BM   | IBM   | IBM  | IBM  | IBM   | IBM  | IBM  | IBM  | IBN   | IBM    | IBM    | IBM   | IBM  | IBM  | IBM  | IBM | IBM  | IBN | IBM |  |
| IBM  | IBM   | IBM  | IBM  | IBM   | IBM  | IBM  | IBM  | IBM   | IBM    | IBM    | IBM   | IBM  | IBM  | IBM  | IBM | IBM  | IBM | IBM |  |
| IBN  | IBM   | IBM  | IBM  | IBM   | IBM  | IBM  | IBM  | IBM   | IBM    | IBM    | IBM   | IBM  | IBM  | IBM  | IBM | IBM  | IBM | IBM |  |
| BM   | IBM   | IBM  | IBM  | IBM   | IBM  | IBM  | IBM  | IBH   | IBM    | IBM    | IBM   | IBM  | IBM  | IBM  | IBM | IBM  | IBH | IBM |  |
| BM   | IBM   | IBM  | IBN  | IBM   | IBM  | IBM  | IBM  | IBH   | IBM    | IBM    | IBM   | IBM  | IBM  | IBM  | IBM | IBM  | IBH | IBM |  |
| BM   | IBM   | IBM  | IBM  | IBM   | IBM  | IBM  | IBM  | IBH   | IBM    | IBM    | IBM   | IBM  | IBM  | IBM  | IBM | IBM  | IBH | IBM |  |
| BM   | IBM   | IBM  | IBM  | IBM   | IBM  | IBM  | IBM  | IBH   | IBM    | IBM    | IBM   | IBM  | IBM  | IBM  | IBM | IBM  | IBH | IBM |  |

Connect a console session

- Use the HMC function
- Use putty to ssh to HMC signon hscroot and then use the command vtmenu
  - use ~. (tilde dot) to exit back to the LPAR selection menu
- Insert Diag CD into CD/DVD drive and boot

•http://www14.software.ibm.com/webapp/set2/sas/f/diags/download/home.html

# • Activate the VIOS LPAR into SMS 25 Power is performance redefined

© 2011 IBM Corporation

IBM

IBM Power Systems

### Select the boot device

| 5 10.1.1.1 - PuTTY                                                                                 |                      |
|----------------------------------------------------------------------------------------------------|----------------------|
| Version SF230_145<br>SMS 1.6 (c) Copyright IBM Corp. 2000,2005 All rights reserved                 |                      |
| Main Menu<br>Selup Renote IFL (Initial Program Load)<br>Change SCS: Settings<br>Select Concle.<br> |                      |
| . Belect Boot Uptions                                                                              |                      |
|                                                                                                    |                      |
| favigation Neys:                                                                                   |                      |
| X = eXit System M                                                                                  | anagement Services   |
|                                                                                                    |                      |
|                                                                                                    |                      |
| 월 10.1.1.1 - PuTTY                                                                                 |                      |
| Version SF230_145                                                                                  | in 1                 |
| SM5 1.6 (c) Copyright IBM Corp. 2000,2005 All rights reserved                                      | • Construction and • |
| Salart Davica Tura                                                                                 |                      |
| 1. Diskette                                                                                        |                      |
| 2. Tane                                                                                            |                      |
| 3. CD/DVD                                                                                          |                      |
| 4. IDE                                                                                             |                      |
| 5. Hard Drive                                                                                      |                      |
| 6. Network                                                                                         |                      |
| 7. List all Devices                                                                                |                      |
|                                                                                                    |                      |
|                                                                                                    |                      |
| Navigation Reyst<br>M - return to Wate Menu                                                        |                      |
| <pre>n = return to mean menu ESC key = return to previous screen X = eXit System M</pre>           |                      |
|                                                                                                    | avadement services   |

| In the second second                                                                                                    |                               |
|----------------------------------------------------------------------------------------------------|-------------------------------|
| Version SF230_145<br>SNS 1.6 (c) Copyright IBM Corp. 2000,2005 All righ                                                                                                    | ts reserved.                  |
| MultiBoot<br>1. Select Install/Boot Device<br>2. Configure Boot Device Order<br>3. MultiBoot Startup <off></off>                                                                                                    |                               |
|                                                                                                    |                               |
| Nevigation Reys:                                                                                                    |                               |
| M = return to Main Menu<br>ESC key = return to previous screen X = eM                                                                                                    | it System Management Services |
| Type menu item number and press Enter or select Na                                                                                                    | vigation kevri                |
|                                                                                                    |                               |
| 10.1.1.1 - PuTTY                                                                                                    |                               |
|                                                                                                    | NOR DUR                       |
| Version SF230_145                                                                                                    | 20120222001200                |
| Version SF230_145<br>SM5 1.6 (c) Copyright IBM Corp. 2000,2005 All right                                                                                                    | s reserved.                   |
| Version 37230_145<br>SM5 1.6 (c) Copyright IBM Corp. 2000,2005 All right<br>Select Media Type                                                                                                    | s reserved.                   |
| Version SF230_145<br>SMS-1.6 (c Copyright IBM Corp. 2000,2005 All right<br>Select Media Type<br>1. SC31                                                                                                    | s reserved.                   |
| Version 37230_145<br>1851.6 (°) Copyright IBM Corp. 2000,2005 All right<br>Select Media Type<br>1. SCG1<br>2. SSA                                                                                                    | s reserved.                   |
| Version 97330_145<br>SNS 1.6 (c) COpyright IBN Corp. 2000,2005 All right<br>Select Media Type<br>1. ScSI<br>2. SSA<br>3. SAM<br>4. TH                                                                                                    | s reserved.                   |
| Version 37230_145<br>BNS 1.6 (r) Copyright TBM Corp. 2000,2005 All right<br>Select Media Type<br>1. 6031<br>3. BAN<br>3. BAN<br>5. ISB                                                                                                    | s reserved.                   |
| Versio 37230_145<br>MS 1.6 (c) Copyright TBM Corp. 2000,2005 All right<br>Select Media Type<br>1. 5051<br>3. 584<br>4. IDE<br>5. 158<br>6. List All Devices                                                                                                    | s reserved.                   |
| Versio 37230_145<br>SUBS 1.6 (c) Gepright TBM Corp. 2000,2005 All right<br>Select Modia Type<br>1. 5031<br>J. 53A<br>3. SAN<br>4. IDE<br>5. IDA<br>6. List All Devices                                                                                                    | s reserved.                   |
| Version 37230_145<br>SNS.16 (c) Copyright IBM Corp. 2000,2005 All right<br>Select Main Type<br>1. 5031<br>3. 53A<br>3. 58A<br>4. IDE<br>5. 13A<br>6. List All Devices                                                                                                    | s reserved.                   |
| Veralo 37230_145<br>SNS 1.6 (c) Gopright ISM Corp. 2000,2005 All right<br>Select Modia Type<br>1. 2003<br>2. 35A<br>3. 3AN<br>4. IES<br>6. List All Devices                                                                                                    | s reserved.                   |
| Versio 3730_145<br>BSI.4 (r) Copright TBM Corp. 2000_2005 All right<br>Select Media Type<br>1. SC31<br>2. S3A<br>4. IDE<br>5. ISA<br>6. List All Devices                                                                                                    | s reserved.                   |
| Version 37200_145<br>MS 1.4 (c) Copyright TBM Corp. 2000_2005 All right<br>Select Media Type<br>1. 5031<br>2. 334<br>4. 102<br>5. 13A<br>6. List All Devices<br>Hevigation Mays:<br>Hevigation Mays:<br>Mevigation Mays:<br>Mevigation M | s reserved.                   |

# Select the boot device

| TOLEL - PUILT                                                                                                    |                                                                                                    |
|----------------------------------------------------------------------------------------------------|----------------------------------------------------------------------------------------------------|
| IS 1.6 (c) Copyright IBM Corp. 2000,2005 All rights reserved.                                                                                                    |                                                                                                    |
|                                                                                                    |                                                                                                    |
| elect Device<br>vice Current Device                                                                                                    |                                                                                                    |
| mber Position Name                                                                                                    |                                                                                                    |
| 3 Virtual Ethernet<br>( loc=U9406.520.109E20F-V3-C2-T1 )                                                                                                    |                                                                                                    |
| 1 SCSI CD-ROM                                                                                                    |                                                                                                    |
| <pre>( loc=U9406.520.109E20F-V3-C3-T1-W8020000000000<br/>- SCSI_CD_ROM</pre>                                                                                                    | 00-L0 )                                                                                                    |
| ( loc=U9406.520.109E20F-V3-C3-T1-W8120000000000                                                                                                    | 00-L0 )                                                                                                    |
| 2 SCSI Tape<br>( loc=U9406 520, 109F20F-V3-C3-T1-W80400000000000000000000000000000000000                                                                                                    | 00-1.0 )                                                                                                    |
| - SCSI Tape                                                                                                    |                                                                                                    |
| ( loc=U9406.520.109E20F-V3-C3-T1-W8140000000000                                                                                                    | 📽 10.1.1.1 - PuTTY 📃 🛄 🔟                                                                                                    |
|                                                                                                    | SMS 1.6 (c) Copyright IBM Corp. 2000,2005 All rights reserved.                                                                                                    |
| vigation kevs:                                                                                                    | Select Task                                                                                                    |
| = return to Main Menu                                                                                                    | SCSI CD-ROM<br>( loc=U9406.520.1095205-V3-C3-T1-W81200000000000-L0 )                                                                                                    |
| C key = return to previous screen X = eXit System Manag                                                                                                    |                                                                                                    |
| pe menu item number and press Enter or select Navigation key:                                                                                                    | 2. Normal Mode Boot                                                                                                    |
|                                                                                                    | 3. Service Mode Boot                                                                                                    |
|                                                                                                    |                                                                                                    |
|                                                                                                    |                                                                                                    |
|                                                                                                    |                                                                                                    |
|                                                                                                    |                                                                                                    |
|                                                                                                    | Variantian Jours                                                                                                    |
|                                                                                                    | M = return to Main Menu                                                                                                    |
|                                                                                                    | rsc key = return to previous screen X = eXit System Management Services                                                                                                    |
|                                                                                                    | Type menu item number and press Enter or select Navigation key:2                                                                                                    |
|                                                                                                    |                                                                                                    |
| Power is performance redefined                                                                                                    | © 2011 IBM Corporation                                                                                                    |
|                                                                                                    |                                                                                                    |
|                                                                                                    |                                                                                                    |
|                                                                                                    |                                                                                                    |
|                                                                                                    |                                                                                                    |
| 1 Power Systems                                                                                                    | IBM                                                                                                    |
| 1 Power Systems                                                                                                    | IBM                                                                                                    |
| Power Systems                                                                                                    | IBM                                                                                                    |
| 1 Power Systems                                                                                                    | IBM                                                                                                    |
| Power Systems                                                                                                    | IBN                                                                                                    |
| Power Systems                                                                                                    | IBM                                                                                                    |
| Power Systems                                                                                                    | IBM                                                                                                    |
| Power Systems                                                                                                    | IBM                                                                                                    |
| Power Systems<br>Start of Install                                                                                                    | IBM                                                                                                    |
| A Power Systems Start of Install IMAGE 10.1.1.1 - PuTTY IBM IBM IBM IBM IBM IBM IBM IBM IBM IBM                                                                                                    | IBM<br>IBM IBM IBM IBM IBM IBM                                                                                                    |
| 1 Power Systems<br>Start of Install                                                                                                    | IBM<br>BM IBM IBM IBM IBM IBM IBM                                                                                                    |
| 1 Power Systems<br>Start of Install<br>10.1.1.1 - PuTTY<br>IBM IBM IBM IBM IBM IBM IBM IBM IBM IBM                                                                                                    | IBM<br>BM IBM IBM IBM IBM IBM<br>rs: 6599 mins 1 secs                                                                                                    |
| Power Systems<br>Start of Install<br>10.1.1.1-PuTTY<br>IBM IBM IBM IBM IBM IBM IBM IBM IBM IBM                                                                                                    | IBM<br>BM IBM IBM IBM IBM IBM<br>rs: 6599 mins 1 secs                                                                                                    |
| Power Systems<br>Start of Install<br>10.1.1.1 - PuTTY<br>IBM IBM IBM IBM IBM IBM IBM IBM IBM IBM                                                                                                    | IBM<br>BM IBM IBM IBM IBM IBM<br>rs: 6599 mins 1 secs                                                                                                    |
| Power Systems<br>Start of Install<br>10.1.1.1 - PuTTY<br>IBM IBM IBM IBM IBM IBM IBM IBM IBM IBM                                                                                                    | IBM<br>BM IBM IBM IBM IBM IBM<br>rs: 6599 mins 1 secs                                                                                                    |
| Power Systems<br>Start of Install<br>IBM IBM IBM IBM IBM IBM IBM IBM IBM IBM                                                                                                    | IBM<br>BM IBM IBM IBM IBM IBM<br>rs: 6599 mins 1 secs                                                                                                    |
| Tower Systems<br>Start of Install<br>10.1.1.1 - PuTTY<br>IBM IBM IBM IBM IBM IBM IBM IBM IBM IBM                                                                                                    | IBM<br>BM IBM IBM IBM IBM IBM<br>rs: 6599 mins 1 secs                                                                                                    |
| Tower Systems<br>Start of Install<br>10.1.1.1-PuTTY<br>IBM IBM IBM IBM IBM IBM IBM IBM IBM IBM                                                                                                    | IBM<br>EM IEM IEM IEM IEM IEM<br>rs: 6599 mins 1 secs                                                                                                    |
| Power Systems<br>Start of Install<br>10.1.1.1 - PuTTY<br>IBM IBM IBM IBM IBM IBM IBM IBM IBM IBM                                                                                                    | IBM<br>BM IBM IBM IBM IBM IBM<br>rs: 6599 mins 1 secs                                                                                                    |
| Power Systems<br>Start of Install<br>10.1.1.1 - PuTTY<br>IBM IBM IBM IBM IBM IBM IBM IBM IBM IBM                                                                                                    | IBM<br>BM IBM IBM IBM IBM IBM<br>rs: 6599 mins 1 secs<br>x.                                                                                                    |
| Power Systems<br>Start of Install<br>10.1.1.1-PuTTY<br>IBM IBM IBM IBM IBM IBM IBM IBM IBM IBM                                                                                                    | IBM<br>BM IBM IBM IBM IBM IBM IBM<br>rs: 6599 mins 1 secs<br>X.<br>04:50 08/26<br>0:72:30 10/19/22005                                                                                          |
| The current time and date: 1                                                                                                    | IBM<br>BM IBM IBM IBM IBM IBM IBM<br>rs: 6599 mins 1 secs<br>x.<br>04:50 08/26<br>0:37:30 10/19/2005<br>a of memory: 1024MB                                                                    |
| Power Systems         Start of Install         Image: Install Image: Install Image: Image: Ima | IBM<br>BM IBM IBM IBM IBM IBM IBM<br>rs: 6599 mins 1 secs<br>x.<br>04:50 08/26<br>0:37:30 10/19/2005<br>e of memory: 1024MB<br>2000000000000000000000                                          |
| Power Systems<br>Start of Install<br>10.1.1.1 - PuTTY<br>IBM IBM IBM IBM IBM IBM IBM IBM IBM IBM                                                                                                    | EM IBM IBM IBM IBM IBM IBM<br>rs: 6599 mins 1 secs<br>X.<br>04:50 08/26<br>0:37:30 10/19/2005<br>e of memory: 1024MB<br>2000000000000:\ppc\chrp\bootfile.e                                     |
| Power Systems<br>Start of Install<br>Melcome to AI<br>boot image timestamp:<br>The current time and date: 1<br>number of processors: 1 siz<br>boot device: /vdevice/v-scsi@3000003/disk@81<br>xe<br>kernel size: 10941966; 3                                                                                                    | EM IBM IBM IBM IBM IBM IBM<br>rs: 6599 mins 1 secs<br>x.<br>0:37:30 10/19/2005<br>e of memory: 1024MB<br>200000000000:\ppc\chrp\bootfile.e<br>2 bit kernel                                     |
| Power Systems<br>Start of Install<br>10.1.1.1-PuTTY<br>IBM IBM IBM IBM IBM IBM IBM IBM IBM IBM                                                                                                    | EM IBM IBM IBM IBM IBM IBM<br>rs: 6599 mins 1 secs<br>x.<br>04:50 08/26<br>0:37:30 10/19/2005<br>e of memory: 1024MB<br>2000000000000:\ppc\chrp\bootfile.e<br>2 bit kernel<br>g: enabled       |
| Power Systems Start of Install  IBM IBM IBM IBM IBM IBM IBM IBM IBM IBM                                                                                                    | EM IBM IBM IBM IBM IBM IBM IBM IBM IBM IB                                                                                                    |
| Tower Systems                                                                                                    | X.<br>04:50 08/26<br>0:37:30 10/19/2005<br>e of memory: 1024MB<br>200000000000:\ppc\chrp\bootfile.e<br>2 bit kernel<br>g: enabled                                                              |
| Power Systems<br>Start of Install<br>10.1.1.1 - PuTTY<br>IBM IBM IBM IBM IBM IBM IBM IBM IBM IBM                                                                                                    | EM IEM IEM IEM IEM IEM IEM IEM<br>rs: 6599 mins 1 secs<br>x.<br>04:50 08/26<br>0:37:30 10/19/2005<br>e of memory: 1024MB<br>20000000000000: \ppc\chrp\bootfile.e<br>2 bit kernel<br>g: enabled |

### **Install continues**

© 2011 IBM Corporation

A 10.1.1.1 - PuTTY - O X Starting NODE#000 physical CPU#001 as logical CPU#001... done. \*\*\*\*\*\* Please define the System Console. \*\*\*\*\*\* Type a 1 and press Enter to use this terminal as the system console. Pour definir ce terminal comme console systeme, appuvez sur 1 puis sur Entree. Taste 1 und anschliessend die Eingabetaste druecken, um diese Datenstation als Systemkonsole zu verwenden. Premere il tasto 1 ed Invio per usare questo terminal come console. Escriba 1 y pulse Intro para utilizar esta terminal como consola del sistema. Escriviu 1 1 i premeu Intro per utilitzar aquest terminal com a consola del sistema. Digite um 1 e pressione Enter para utilizar este terminal como console do sistema.

29 Power is performance redefined

IBM Power Systems DIAGNOSTIC OPERATING INSTRUCTIONS VERSION 6.1.1.2 LICENSED MATERIAL and LICENSED INTERNAL CODE - PROPERTY OF IBM (C) COPYRIGHTS BY IBM AND BY OTHERS 1982, 2008. ALL RIGHTS RESERVED. These programs contain diagnostics, service aids, and tasks for the system. These procedures should be used whenever problems with the system occur which have not been corrected by any software application procedures available. In general, the procedures will run automatically. However, sometimes you will be required to select options, inform the system when to continue, and do simple tasks. Several keys are used to control the procedures: - The Enter key continues the procedure or performs an action. - The Backspace key allows keying errors to be corrected. - The cursor keys are used to select an option.

To continue, press Enter.

### Select vt320 as terminal type

|   | DEFINE | TERMINAL    |              |         |         |         |                                               |       |            |
|---|--------|-------------|--------------|---------|---------|---------|-----------------------------------------------|-------|------------|
|   | The te | rminal is n | ot prope     | rly ini | tialize | ed.     |                                               |       |            |
|   | The fo | llowing are | some of      | the te  | rminal  | types   | that                                          | are   | supported. |
|   | ibm31  | 01          | tvi912       |         | vt330   | )       |                                               |       |            |
|   | ibm31  | 51          | tvi925       |         | vt340   | )       |                                               |       |            |
|   | ibm31  | 61          | tvi920       |         | wyse3   | 30      |                                               |       |            |
|   | ibm31  | 62          | tvi950       |         | wyse    | 50      |                                               |       |            |
|   | ibm31  | 63          | vs100        |         | wyse    | 50      |                                               |       |            |
|   | ibm31  | 64          | <b>vt100</b> |         | wyse]   | 00      |                                               |       |            |
|   | ibmpc  |             | vt320        |         | wyse3   | 850     |                                               |       |            |
|   | lft    |             | sun          |         |         |         |                                               |       |            |
|   |        |             |              |         |         |         |                                               |       |            |
|   | NOTE:  | If you are  | using a      | Graphi  | cs Disp | olay, s | uch a                                         | ns a  |            |
|   |        | 5081 or 60  | 91 displ     | ay, ent | er 'lft | :' as t | he                                            |       |            |
|   |        | terminal t  | ype.         |         |         |         |                                               |       |            |
|   |        | If the nex  | t screen     | is unr  | eadable | e, pres | s <c1< th=""><th>RL&gt;</th><th>с.</th></c1<> | RL>   | с.         |
| I | Please | enter a te  | rminal t     | ype, or | press   | Enter   | to re                                         | eturr | ı.         |

vt320

31 Power is performance redefined

IRM IBM Power Systems **Select 3** FUNCTION SELECTION 1 Diagnostic Routines This selection will test the machine hardware. Wrap plugs and other advanced functions will not be used. 2 Advanced Diagnostics Routines This selection will test the machine hardware. Wrap plugs and other advanced functions will be used. 3 Task Selection (Diagnostics, Advanced Diagnostics, Service Aids, etc.) This selection will list the tasks supported by these procedures. Once a task is selected, a resource menu may be presented showing all resources supported by the task. 4 Resource Selection This selection will list the resources in the system that are supported by these procedures. Once a resource is selected, a task menu will be presented showing all tasks that can be run on the resource(s). 99 Exit Diagnostics NOTE: The terminal is not properly initialized. You will be prompted to initialize the terminal after selecting one of the above options. To make a selection, type the number and press Enter. [1 ]

### IBM

### Use the arrow key to move down until RAID array

|                | TASKS SELECTION LIST                                          | 801004          |
|----------------|---------------------------------------------------------------|-----------------|
|                |                                                               |                 |
|                | From the list below, select a task by moving the cursor to    |                 |
|                | the task and pressing 'Enter'.                                |                 |
|                | To list the resources for the task highlighted, press 'List'. |                 |
|                | [TOP]                                                         |                 |
|                | Run Diagnostics                                               |                 |
|                | Display or Change Diagnostic Run Time Options                 |                 |
|                |                                                               |                 |
|                | Add Resource to Resource List                                 |                 |
|                | Backup and Restore Media                                      |                 |
|                | Certify Media                                                 |                 |
|                | Configure Dials and Lpfkeys                                   |                 |
|                | Delete Resource from Resource List                            |                 |
|                | Disk Maintenance                                              |                 |
|                | Display Configuration and Resource List                       |                 |
|                | Display Firmware Device Node Information                      |                 |
|                | Display Hardware Error Report                                 |                 |
|                | [MORE11]                                                      |                 |
|                |                                                               |                 |
|                | Esc+1=Help Esc+4=List F10=Exit Enter                          |                 |
|                | F3=Previous Menu                                              |                 |
| 2 Power is per | formance redefined                                            | @ 2014 /DN 0    |
| 3              |                                                               | © 2011 IBM Corp |

IBM Power Systems

IBM

### Use the arrow key to move down until RAID array

| TASKS SELECTIO | N LIST                |                   | 8         | 01004 |
|----------------|-----------------------|-------------------|-----------|-------|
| From the list  | below, select a task  | by moving the cur | rsor to   |       |
| the task and p | ressing 'Enter'.      |                   |           |       |
| To list the re | sources for the task  | highlighted, pres | s 'List'. |       |
| [MORE11]       |                       |                   |           |       |
| Display Hard   | ware Error Report     |                   |           |       |
| Display Hard   | ware Vital Product Da | ata               |           |       |
| Display Mult   | ipath I/O (MPIO) Dev: | ice Configuration |           |       |
| Display Reso   | urce Attributes       |                   |           |       |
| Display Serv   | ice Hints             |                   |           |       |
| Display or C   | hange Bootlist        |                   |           |       |
| Format Media   |                       |                   |           |       |
| Hot Plug Tas   | k                     |                   |           |       |
| Identify and   | Attention Indicators  | s                 |           |       |
| Microcode Ta   | sks                   |                   |           |       |
| Process Supp   | lemental Media        |                   |           |       |
| RAID Array M   | anager                |                   |           |       |
| [BOTTOM]       |                       |                   |           |       |
| Esc+1=Help     | Esc+4=List            | F10=Exit          | Enter     |       |
| F3=Previous Me | nu                    |                   |           |       |
|                |                       |                   |           |       |

### Select correct Disk Array Manager (PCI-X in our case)

|                   | oneci bisk Anay Manayer                                  | (FCI-A III our case) |
|-------------------|----------------------------------------------------------|----------------------|
|                   | RAID Array Manager                                       | 801004               |
|                   | Move cursor to desired item and press Enter.             |                      |
|                   |                                                          |                      |
|                   | IBM SAS Disk Array Manager                               |                      |
|                   | PCI SCSI Disk Array Manager                              |                      |
|                   | PCI-X SCSI Disk Array Manager                            |                      |
|                   |                                                          |                      |
|                   |                                                          |                      |
|                   |                                                          |                      |
|                   |                                                          |                      |
|                   |                                                          |                      |
|                   |                                                          |                      |
|                   |                                                          |                      |
|                   |                                                          |                      |
|                   |                                                          |                      |
|                   | Esc+1=Help Esc+4=List F10=Exit                           | Enter                |
|                   | F3=Previous Menu                                         |                      |
|                   |                                                          |                      |
|                   |                                                          |                      |
| Dower is port     | ormanae redefined                                        |                      |
| 35 Fowerts peri   | ormance redenned                                         | © 2011 IBM Corpo     |
|                   |                                                          |                      |
|                   |                                                          |                      |
|                   |                                                          |                      |
|                   |                                                          |                      |
|                   |                                                          |                      |
| IBM Power Systems |                                                          | 18                   |
| Select [          | Diagnostics and Recovery                                 |                      |
|                   | PCI-X SCSI Disk Array Manager                            |                      |
|                   |                                                          |                      |
|                   | Move cursor to desired item and press Enter.             |                      |
|                   | List PCI-X SCSI Disk Array Configuration                 |                      |
|                   | Create an Array Candidate pdisk and Format to 522 Byte S | ectors               |
|                   | Create a PCI-X SCSI Disk Array                           |                      |
|                   | Delete a PCI-X SCSI Disk Array                           |                      |
|                   | Add Disks to an Existing PCI-X SCSI Disk Array           |                      |
|                   | Configure a Defined PCI-X SCSI Disk Array                |                      |
|                   | Change/Show Characteristics of a PCI-X SCSI Disk Array   |                      |
|                   | Change/Show PCI-X SCSI pdisk Status                      |                      |
|                   |                                                          |                      |

Diagnostics and Recovery Options

Esc+1=Help Esc+2=Refresh Esc+3=Cancel F8=Image F9=Shell F10=Exit Enter=Do

IBI

© 2011 IBM Corporation

### **Select Format Physical Disk**

Diagnostics and Recovery Options

Move cursor to desired item and press Enter. Certify Physical Disk Media Download Microcode to a Physical Disk Format Physical Disk Media (pdisk) Format Physical Disk Media (hdisk) Display pdisk Vital Product Data Display Physical Disk Microcode Level SCSI and SCSI RAID Hot Swap Manager Reclaim Controller Cache Storage Controller Rechargeable Battery Maintenance Configure a Defined PCI-X SCSI RAID Controller Unconfigure an Available PCI-X SCSI RAID Controller

Esc+1=Help F9=Shell Esc+2=Refresh F10=Exit Esc+3=Cancel Enter=Do F8=Image

37 Power is performance redefined

IRM IBM Power Systems **Prompted for controller** Diagnostics and Recovery Options Move cursor to desired item and press Enter. Certify Physical Disk Media Download Microcode to a Physical Disk Format Physical Disk Media (pdisk) Format Physical Disk Media (hdisk) Display pdisk Vital Product Data Display Physical Disk Microcode Level SCSI and SCSI RAID Hot Swap Manager Available Controllers Move cursor to desired item and press F7. ONE OR MORE items can be selected. Press Enter AFTER making all selections. sisioa0 Available 00-08 PCI-XDDR Dual Channel U320 SCSI RAID Adapter Esc+1=Help Esc+2=Refresh Esc+3=Cancel F7=Select F8=Image F10=Exit n=Find Next Es Enter=Do /=Find F9

### IBM

© 2011 IBM Corporation

List of disk are presented. Notice current RWProtected

| Move cursor to                                                  | desired item                                                      | and press Enter.                                                                                                    |                                                                       |                                                |
|-----------------------------------------------------------------|-------------------------------------------------------------------|----------------------------------------------------------------------------------------------------|-----------------------------------------------------------------------|------------------------------------------------|
| Certify Phys                                                    | sical Disk Medi                                                   | a                                                                                                    |                                                                       |                                                |
| Download Mic                                                    | crocode to a Ph                                                   | ysical Disk                                                                                                    |                                                                       |                                                |
| Format Physi                                                    | ical Disk Media                                                   | (pdisk)                                                                                                    |                                                                       |                                                |
| Format Physi                                                    | ical Disk Media                                                   | (hdisk)                                                                                                    |                                                                       |                                                |
|                                                                 |                                                                   |                                                                                                    |                                                                       |                                                |
|                                                                 | Format                                                            | Physical Disk Media (                                                                                                    | pdisk)                                                                |                                                |
|                                                                 |                                                                   |                                                                                                    |                                                                       |                                                |
| Move cursor                                                     | to desired it                                                     | em and press F7. Use a                                                                                                    | rrow keys                                                             | to scroll.                                     |
| ONE OR                                                          | MORE items can                                                    | be selected.                                                                                                    |                                                                       |                                                |
| Press Enter                                                     | AFTER making                                                      | all selections.                                                                                                    |                                                                       |                                                |
|                                                                 |                                                                   |                                                                                                    |                                                                       |                                                |
| pdisk0                                                          | 00-08-00-3,0                                                      | RWProtected Array Can                                                                                                    | didate 3                                                              | S5.IGB                                         |
| pdisk0<br>pdisk1                                                | 00-08-00-3,0<br>00-08-00-4,0                                      | RWProtected Array Can<br>RWProtected Array Can                                                                              | didate 3<br>didate 3                                                  | 35.1GB<br>35.1GB                               |
| pdisk0<br>pdisk1<br>pdisk2                                      | 00-08-00-3,0<br>00-08-00-4,0<br>00-08-00-5,0                      | RWProtected Array Can<br>RWProtected Array Can<br>RWProtected Array Can                                                     | didate 3<br>didate 3<br>didate 3                                      | 85.1GB<br>85.1GB<br>85.1GB                     |
| pdisk0<br>pdisk1<br>pdisk2<br>pdisk3                            | 00-08-00-3,0<br>00-08-00-4,0<br>00-08-00-5,0<br>00-08-00-8,0      | RWProtected Array Can<br>RWProtected Array Can<br>RWProtected Array Can<br>RWProtected Array Can                            | didate 3<br>didate 3<br>didate 3<br>didate 3                          | 85.1GB<br>85.1GB<br>85.1GB<br>85.1GB           |
| pdisk0<br>pdisk1<br>pdisk2<br>pdisk3<br>Esc+1=Help              | 00-08-00-3,0<br>00-08-00-4,0<br>00-08-00-5,0<br>00-08-00-8,0      | RWProtected Array Can<br>RWProtected Array Can<br>RWProtected Array Can<br>RWProtected Array Can<br>sc+2=Refresh            | didate 3<br>didate 3<br>didate 3<br>didate 3<br>Esc+3=Car             | 85.1GB<br>85.1GB<br>85.1GB<br>85.1GB<br>85.1GB |
| pdisk0<br>pdisk1<br>pdisk2<br>pdisk3<br>Esc+1=Help<br>F7=Select | 00-08-00-3,0<br>00-08-00-4,0<br>00-08-00-5,0<br>00-08-00-8,0<br>E | RWProtected Array Can<br>RWProtected Array Can<br>RWProtected Array Can<br>RWProtected Array Can<br>sc+2=Refresh<br>B=Image | didate 3<br>didate 3<br>didate 3<br>didate 3<br>Esc+3=Car<br>F10=Exit | 85.1GB<br>85.1GB<br>85.1GB<br>85.1GB<br>85.1GB |

39 Power is performance redefined

IBM Power Systems

| IBM Power Systems |                                                |                          |               |           | IBI |
|-------------------|------------------------------------------------|--------------------------|---------------|-----------|-----|
| Select the        | e disk to for                                  | rmat                     |               |           |     |
| D                 | )iagnostics and Recovery C                     | Options                  |               |           |     |
| Мо                | we cursor to desired item                      | a and press Enter.       |               |           |     |
|                   | Certify Physical Disk Med                      | lia                      |               |           |     |
| ;                 | Download Microcode to a P                      | Physical Disk            |               |           |     |
| ;                 | Format Physical Disk Medi                      | a (pdisk)                |               |           |     |
| 1                 | Format Physical Disk Medi                      | la (hdisk)               |               |           |     |
|                   | Forma                                          | at Physical Disk Media ( | pdisk)        |           |     |
|                   | Move cursor to desired i                       | tem and press F7. Use a  | arrow keys to | o scroll. |     |
|                   | ONE OR MORE items ca                           | an be selected.          |               |           |     |
|                   | Press Enter AFTER making                       | g all selections.        |               |           |     |
|                   | > pdisk0 00-08-00-3,0                          | ) RWProtected Array Car  | ndidate 35.   | .1GB      |     |
|                   | > pdisk1 00-08-00-4,0                          | ) RWProtected Array Car  | didate 35     | .1GB      |     |
|                   | > pdisk2 00-08-00-5,0                          | ) RWProtected Array Car  | ndidate 35    | .1GB      |     |
|                   |                                                | ) RWProtected Array Car  | didate 35     | .1GB      |     |
|                   | > pdisk3 00-08-00-8,0                          |                          |               |           |     |
|                   | > pdisk3 00-08-00-8,0                          |                          |               | _         |     |
|                   | <pre>&gt; pdisk3 00-08-00-8,( Esc+1=Help</pre> | Esc+2=Refresh            | Esc+3=Cance   | əl        |     |

| And Co                    | ontirm                                                                                                    |                                                                                  |                                  |                        |
|---------------------------|----------------------------------------------------------------------------------------------------|----------------------------------------------------------------------------------|----------------------------------|------------------------|
|                           | Diagnostics and Re                                                                                                    | ecovery Options                                                                  |                                  |                        |
|                           | Move gurgor to desi                                                                                                    | red item and press Enter                                                         |                                  |                        |
|                           |                                                                                                    | fied item and piess miter.                                                       |                                  |                        |
|                           | Certify Physical                                                                                                    | Disk Media                                                                       |                                  |                        |
|                           | Download Microcod                                                                                                    | le to a Physical Disk                                                            |                                  |                        |
|                           | Format Physical I                                                                                                    | Disk Media (pdisk)                                                               |                                  |                        |
|                           | Format Physical I                                                                                                    | Disk Media (hdisk)                                                               |                                  |                        |
|                           | Display pdisk Vit                                                                                                    | al Product Data                                                                  |                                  |                        |
|                           | Display Physical                                                                                                    | Disk Microcode Level                                                             |                                  |                        |
|                           | SCSI and SCSI RAI                                                                                                    | ID Hot Swap Manager                                                              |                                  |                        |
|                           | Reclaim Controlle                                                                                                    | er Cache Storage                                                                 |                                  |                        |
|                           |                                                                                                    | ARE YOU SUR                                                                      | E?                               |                        |
|                           | Continuing may d                                                                                                    | delete information you may                                                       | want                             |                        |
|                           | to keep. This i                                                                                                    | is your last chance to stop                                                      |                                  |                        |
|                           | before continuin                                                                                                    | ng.                                                                              |                                  |                        |
|                           | Press Enter                                                                                                    | to continue.                                                                     |                                  |                        |
|                           | Press Cancel                                                                                                    | to return to the applicat                                                        | ion.                             |                        |
|                           |                                                                                                    |                                                                                  |                                  |                        |
|                           | Esc+1=Help                                                                                                    | Esc+2=Refresh                                                                    | Esc+3=Cancel                     |                        |
|                           | Es F8=Image                                                                                                    | F10=Exit                                                                         | Enter=Do                         |                        |
|                           | F9                                                                                                    |                                                                                  |                                  |                        |
| 1 Power is per            | rformance redefined                                                                                                    |                                                                                  |                                  | © 2011 IBM Corporation |
| 11 Power is per           | rformance redefined                                                                                                    |                                                                                  |                                  | © 2011 IBM Corporation |
| 11 Power is per           | rformance redefined                                                                                                    |                                                                                  |                                  | © 2011 IBM Corporation |
| IBM Power Systems         | rformance redefined                                                                                                    | or and post                                                                      | processing                       | © 2011 IBM Corporation |
| IBM Power Systems Progres | rformance redefined                                                                                                    | or and post                                                                      | processing                       | © 2011 IBM Corporation |
| IBM Power Systems Progres | rformance redefined                                                                                                    | or and post                                                                      | processing                       | © 2011 IBM Corporation |
| IBM Power Systems Progres | rformance redefined                                                                                                    | or and post                                                                      | <b>processing</b>                | © 2011 IBM Corporation |
| IBM Power Systems Progres | rformance redefined<br>ss indicat<br>Format in Progress<br> ###################################                                                                                                    | or and post                                                                      | <b>processing</b>                | © 2011 IBM Corporation |
| IBM Power Systems Progree | Format in Progress<br> ###################################                                                                                                    | or and post                                                                      | <b>processing</b><br>####  - 96% | © 2011 IBM Corporation |
| IBM Power Systems Progree | formance redefined                                                                                                    | or and post<br>vice.pdisk0 Defined<br>vice.pdisk1 Defined<br>vice.pdisk2 Defined | processing                       | © 2011 IBM Corporation |
| IBM Power Systems Progres | rformance redefined<br>SS indicate<br>Format in Progress<br> ###################################                                                                                                    | or and post                                                                      | <b>processing</b><br>####  - 96% | © 2011 IBM Corporation |
| IBM Power Systems Progres | rformance redefined<br>SS inclicat<br>Format in Progress<br> ###################################                                                                                                    | or and post                                                                      | <b>processing</b><br>####  - 96% | © 2011 IBM Corporation |
| IBM Power Systems Progres | rformance redefined<br>SS indicat<br>Format in Progress<br> ###################################                                                                                                    | or and post                                                                      | <b>processing</b><br>####  - 96% | © 2011 IBM Corporation |
| IBM Power Systems Progres | rformance redefined<br>ss indicate<br>Format in Progress<br> ##########################<br>Post processing dev<br>Post processing dev<br>Post processing dev<br>Post processing dev<br>Post processing dev<br>Formats complete.                                                                                                    | or and post                                                                      | <b>processing</b><br>####  - 96% | © 2011 IBM Corporation |
| IBM Power Systems Progres | rformance redefined<br>SS inclicat<br>Format in Progress<br> ###################################                                                                                                    | or and post                                                                      | <b>processing</b><br>####  - 96% | © 2011 IBM Corporation |
| IBM Power Systems Progres | rformance redefined<br>SS indicat<br>Format in Progress<br> ###################################                                                                                                    | or and post                                                                      | <b>processing</b><br>####  - 96% |                        |
| IBM Power Systems Progres | rformance redefined<br>SS indicat<br>Format in Progress<br> ###################################                                                                                                    | or and post                                                                      | <b>processing</b><br>####  - 96% |                        |
| IBM Power Systems Progres | rformance redefined<br>ss indicat<br>Format in Progress<br> ###################################                                                                                                    | or and post                                                                      | <b>processing</b><br>####  - 96% |                        |
| IBM Power Systems Progres | rformance redefined<br>ss indicate<br>Format in Progress<br> ####################<br>Post processing dev<br>Post processing dev | or and post                                                                      | <b>processing</b><br>####  - 96% | © 2011 IBM Corporation |
| IBM Power Systems Progres | rformance redefined<br>SS inclicate<br>Format in Progress<br> ####################<br>Post processing dev<br>Post processing dev<br>Post processing dev<br> ####################################                                                                                                    | or and post                                                                      | <b>processing</b><br>####  - 96% | © 2011 IBM Corporation |
| IBM Power Systems Progres | rformance redefined<br>SS inclicate<br>Format in Progress<br> ###################################                                                                                                    | or and post                                                                      | <b>processing</b><br>####  - 96% |                        |

Enter returns to diag and rec. ESC+3

| PCT-X SCST Die | k Array Manager        |                      |          |
|----------------|------------------------|----------------------|----------|
| FCI-A BCBI DIS | r Array Manager        |                      |          |
| Move cursor to | desired item and press | s Enter.             |          |
|                |                        |                      |          |
| List PCI-X SC  | SI Disk Array Configu  | ration               |          |
| Create an Arr  | ay Candidate pdisk and | l Format to 522 Byte | Sectors  |
| Create a PCI-  | X SCSI Disk Array      |                      |          |
| Delete a PCI-  | X SCSI Disk Array      |                      |          |
| Add Disks to   | an Existing PCI-X SCS  | I Disk Array         |          |
| Configure a D  | efined PCI-X SCSI Dis  | c Array              |          |
| Change/Show C  | haracteristics of a PO | CI-X SCSI Disk Array |          |
| Reconstruct a  | PCI-X SCSI Disk Array  | Ŧ                    |          |
| Change/Show P  | CI-X SCSI pdisk Status | 5                    |          |
| Diagnostics a  | nd Recovery Options    |                      |          |
|                |                        |                      |          |
|                |                        |                      |          |
|                |                        |                      |          |
|                |                        |                      |          |
| Esc+1=Help     | Esc+2=Refresh          | Esc+3=Cancel         | F8=Image |
| F9=Shell       | F10=Exit               | Enter=Do             |          |
|                |                        |                      |          |
|                |                        |                      |          |

43 Power is performance redefined

| IBM Power Systems |                      |                             |                              | IBJ     |
|-------------------|----------------------|-----------------------------|------------------------------|---------|
| Make d            | isk Array (          | Candidates                  | - Select con                 | troller |
|                   | PCI-X SCSI Disk Arr  | ray Manager                 |                              |         |
|                   | Move cursor to desig | red item and press Enter.   |                              |         |
|                   | List PCI-X SCSI Dis  | Array Configuration         |                              |         |
|                   | Create an Array Ca   | andidate pdisk and Format ( | to 522 Byte Sectors          |         |
|                   | Create a PCI-X SCS   | SI Disk Array               |                              |         |
|                   | Delete a PCI-X SC    | SI Disk Array               |                              |         |
|                   | Add Disks to an Ex   | kisting PCI-X SCSI Disk Arr | cay                          |         |
|                   | Configure a Define   | ed PCI-X SCSI Disk Array    |                              |         |
|                   | Change/Show Charac   | cteristics of a PCI-X SCSI  | Disk Array                   |         |
|                   |                      |                             |                              |         |
|                   |                      | Available Control           | llers                        |         |
|                   | Move cursor to a     | desired item and press F7.  |                              |         |
|                   | ONE OR MORE          | items can be selected.      |                              |         |
|                   | Press Enter AFT      | ER making all selections.   |                              |         |
|                   | sisioa0 Availa       | able 00-08 PCI-XDDR Dual Ch | nannel U320 SCSI RAID Adapte | er      |
|                   | Esc+1=Help           | Esc+2=Refresh               | Esc+3=Cancel                 |         |
|                   | F7=Select            | F8=Image                    | F10=Exit                     |         |
|                   |                      | (-Tind                      | - Tind North                 |         |

© 2011 IBM Corporation

| IBM Power | Systems |
|-----------|---------|
|-----------|---------|

### Select disk to format

PCI-X SCSI Disk Array Manager Move cursor to desired item and press Enter. List PCI-X SCSI Disk Array Configuration Create an Array Candidate pdisk and Format to 522 Byte Sectors Create a PCI-X SCSI Disk Array Delete a PCI-X SCSI Disk Array

Create an Array Candidate pdisk and Format to 522 Byte Sectors

Move cursor to desired item and press F7. Use arrow keys to scroll. ONE OR MORE items can be selected.

Press Enter AFTER making all selections.

| > pdisk0   | 00-08-00-3,0 | Active       | Array | Candidate | 35.1GB |
|------------|--------------|--------------|-------|-----------|--------|
| > pdisk1   | 00-08-00-4,0 | Active       | Array | Candidate | 35.1GB |
| > pdisk2   | 00-08-00-5,0 | Active       | Array | Candidate | 35.1GB |
| > pdisk3   | 00-08-00-8,0 | Active       | Array | Candidate | 35.1GB |
|            |              |              |       |           |        |
| Esc+1=Help | E            | Sc+2=Refresh |       | Esc+3=C   | ancel  |
| F7=Select  | F            | '8=Image     |       | F10=Exi   | t      |
| Enter=Do   | /            | =Find        |       | n=Find    | Next   |

F9 45 Power is performance redefined

Es

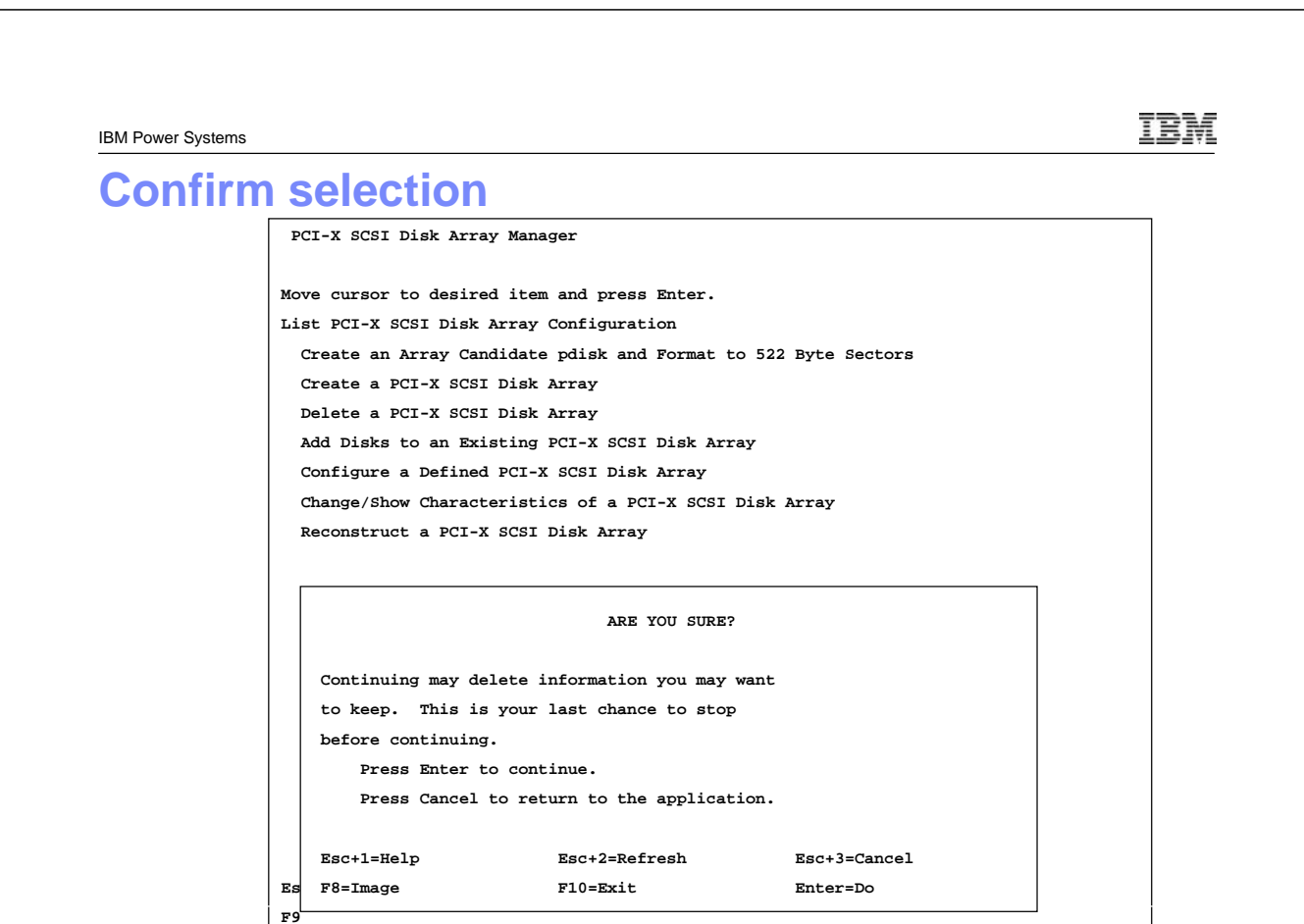

### **Format Progress and Completion**

47 Power is performance redefined

TRM IBM Power Systems Enter returns to diag and rec. ESC+3 PCI-X SCSI Disk Array Manager Move cursor to desired item and press Enter. List PCI-X SCSI Disk Array Configuration Create an Array Candidate pdisk and Format to 522 Byte Sectors Create a PCI-X SCSI Disk Array Delete a PCI-X SCSI Disk Array Add Disks to an Existing PCI-X SCSI Disk Array Configure a Defined PCI-X SCSI Disk Array Change/Show Characteristics of a PCI-X SCSI Disk Array Reconstruct a PCI-X SCSI Disk Array Change/Show PCI-X SCSI pdisk Status Diagnostics and Recovery Options Esc+1=Help Esc+2=Refresh Esc+3=Cancel F8=Image F9=Shell F10=Exit Enter=Do

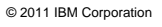

### **Build Mirrored pair for RootVG**

|    | List PCI-X SCSI Dis  | Array Configuration       |                              |  |
|----|----------------------|---------------------------|------------------------------|--|
|    | Create an Array Cano | lidate pdisk and Format t | o 522 Byte Sectors           |  |
|    | Create a PCI-X SCSI  | Disk Array                |                              |  |
|    | Delete a PCI-X SCSI  | Disk Array                |                              |  |
|    | Add Disks to an Exis | sting PCI-X SCSI Disk Arr | ay                           |  |
|    | Configure a Defined  | PCI-X SCSI Disk Array     |                              |  |
|    | Change/Show Characte | eristics of a PCI-X SCSI  | Disk Array                   |  |
|    |                      |                           |                              |  |
|    |                      | Available Control         | lers                         |  |
|    | Move cursor to dea   | sired item and press F7.  |                              |  |
|    | ONE OR MORE it       | tems can be selected.     |                              |  |
|    | Press Enter AFTER    | making all selections.    |                              |  |
|    | sisioa0 Availab      | Le 00-08 PCI-XDDR Dual Ch | annel U320 SCSI RAID Adapter |  |
|    | Esc+1=Help           | Esc+2=Refresh             | Esc+3=Cancel                 |  |
|    | F7=Select            | F8=Image                  | F10=Exit                     |  |
| Es | Enter=Do             | /=Find                    | n=Find Next                  |  |

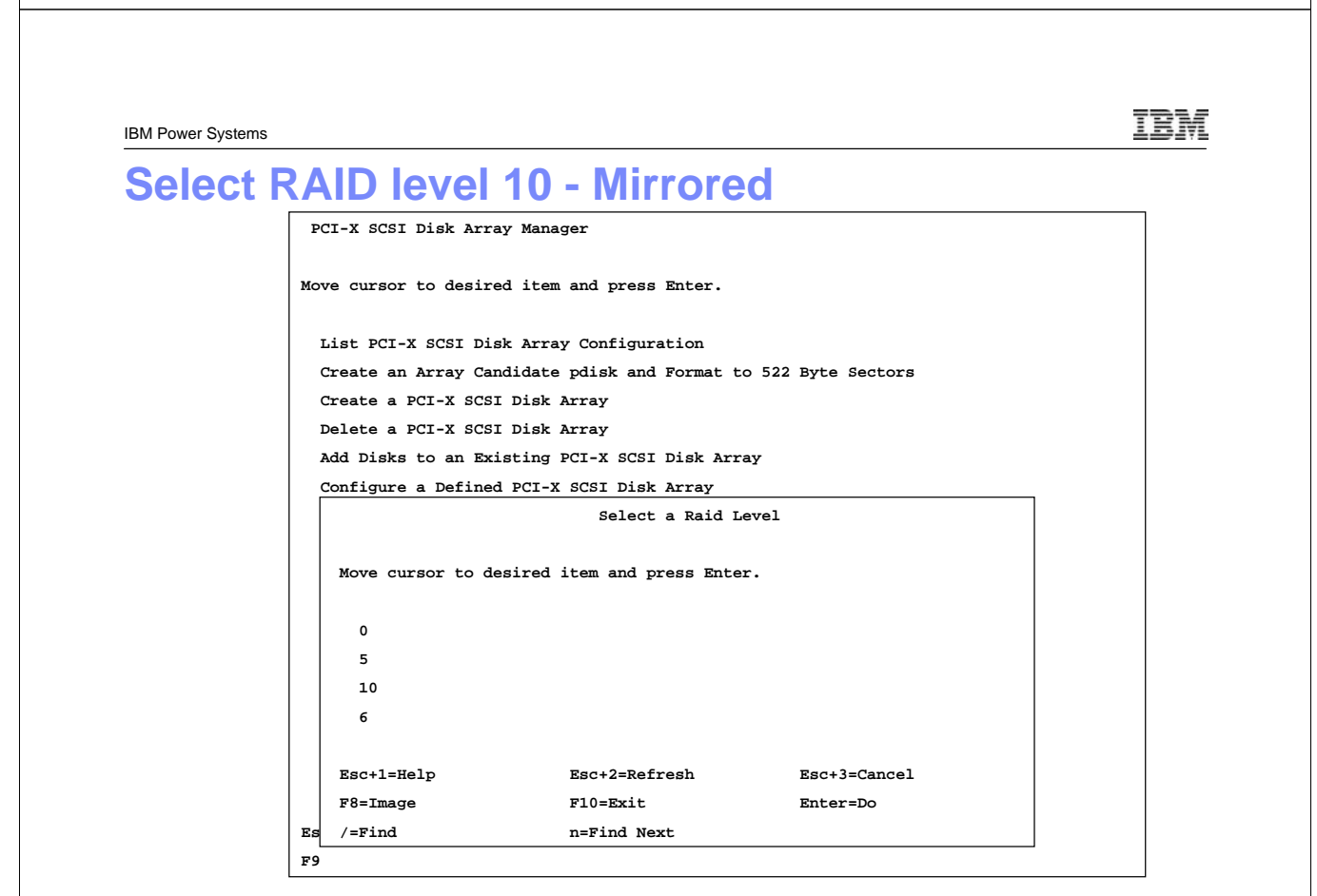

IBM Power Systems Stripe size PCI-X SCSI Disk Array Manager Move cursor to desired item and press Enter. List PCI-X SCSI Disk Array Configuration Create an Array Candidate pdisk and Format to 522 Byte Sectors Create a PCI-X SCSI Disk Array Delete a PCI-X SCSI Disk Array Add Disks to an Existing PCI-X SCSI Disk Array Configure a Defined PCI-X SCSI Disk Array Change/Show Characteristics of a PCI-X SCSI Disk Array Select a Stripe Size (in Kb) Move cursor to desired item and press Enter. 16 Kh 64 Kb (recommended) 256 Kb Esc+1=Help Esc+2=Refresh Esc+3=Cancel F8=Image F10=Exit Enter=Do /=Find n=Find Next Es FS 51 Power is performance redefined © 2011 IBM Corporation TRN IBM Power Systems Select Drives to Include PCI-X SCSI Disk Array Manager Move cursor to desired item and press Enter. List PCI-X SCSI Disk Array Configuration Select Disks to Use in the Array Move cursor to desired item and press F7. Use arrow keys to scroll. ONE OR MORE items can be selected. Press Enter AFTER making all selections. # RAID 10 supports a minimum of 2 and a maximum of 18 drives. # The total number of drives must be a multiple of 2. > pdisk0 00-08-00-3,0 Active Array Candidate 35.1GB > pdisk1 00-08-00-4,0 Active Array Candidate 35.1GB pdisk2 00-08-00-5,0 Active Array Candidate 35.1GB pdisk3 00-08-00-8,0 Active Array Candidate 35.1GB

52 Power is performance redefined

Es

Esc+1=Help

F7=Select

Enter=Do

© 2011 IBM Corporation

Esc+3=Cancel

n=Find Next

F10=Exit

Esc+2=Refresh

F8=Image

/=Find

IBM

© 2011 IBM Corporation

IBM Power Systems

### **Confirm Selections**

| Create a PCI-X    | SCSI Disk Array       |              |                |  |
|-------------------|-----------------------|--------------|----------------|--|
| Type or select va | alues in entry fields | 5.           |                |  |
| Press Enter AFTE  | R making all desired  | changes.     |                |  |
|                   |                       |              | [Entry Fields] |  |
| Controller        |                       | £            | sisioa0        |  |
| RAID Level        |                       | 1            | L0             |  |
| Stripe Size in    | КВ                    | e            | 54             |  |
| Selected Disks    |                       | I            | disk0 pdisk1   |  |
|                   |                       |              |                |  |
|                   |                       |              |                |  |
|                   |                       |              |                |  |
|                   |                       |              |                |  |
|                   |                       |              |                |  |
|                   |                       |              |                |  |
|                   |                       |              |                |  |
|                   |                       |              |                |  |
| Esc+1=Help        | Esc+2=Refresh         | Esc+3=Cancel | Esc+4=List     |  |
| Esc+5=Reset       | F6=Command            | F7=Edit      | F8=Image       |  |
| F9=Shell          | F10=Exit              | Enter=Do     |                |  |
|                   |                       |              |                |  |

53 Power is performance redefined

| IBM Power Systems |                    |                     |                     |             | IBM |
|-------------------|--------------------|---------------------|---------------------|-------------|-----|
| Comple            | ete hdisk(         | ) defined           | - rootvg            |             |     |
| 1.1               | COMMAND STATUS     |                     |                     |             |     |
|                   | Command: OK        | stdout: yes         | stderr: no          |             |     |
|                   | Before command com | pletion, additional | instructions may ap | pear below. |     |
|                   |                    |                     |                     |             |     |
|                   | hdisk0 Available   |                     |                     |             |     |
|                   |                    |                     |                     |             |     |
|                   |                    |                     |                     |             |     |
|                   |                    |                     |                     |             |     |
|                   |                    |                     |                     |             |     |
|                   |                    |                     |                     |             |     |
|                   |                    |                     |                     |             |     |
|                   | Esc+1=Help         | Esc+2=Refresh       | Esc+3=Cancel        | F6=Command  |     |

IBM

IBM Power Systems

### c 0 ÷. . . 11 i. . .

| _                 | PCI-X SCSI Disk Array M                                                                                                    | anager                                                                                                    |                                          |                        |
|-------------------|----------------------------------------------------------------------------------------------------|----------------------------------------------------------------------------------------------------|------------------------------------------|------------------------|
|                   |                                                                                                    |                                                                                                    |                                          |                        |
|                   | Move cursor to desired i                                                                                                    | tem and press Enter.                                                                                                    |                                          |                        |
|                   |                                                                                                    |                                                                                                    |                                          |                        |
|                   | List PCI-X SCSI Disk A                                                                                                    | rray Configuration                                                                                                    |                                          |                        |
|                   | Create an Array Candid                                                                                                    | ate pdisk and Format to                                                                                                    | 522 Byte Sectors                         |                        |
|                   | Create a PCI-X SCSI Di                                                                                                    | sk Array                                                                                                    |                                          |                        |
|                   | Delete a PCI-X SCSI Di                                                                                                    | sk Array                                                                                                    |                                          |                        |
|                   | Add Disks to an Existi                                                                                                    | ng PCI-X SCSI Disk Arra                                                                                                    | ay .                                     |                        |
|                   | Configure a Defined PC                                                                                                    | I-X SCSI Disk Array                                                                                                    |                                          |                        |
|                   | Change/Show Characteri                                                                                                    | stics of a PCI-X SCSI 1                                                                                                    | Disk Array                               |                        |
|                   |                                                                                                    |                                                                                                    |                                          |                        |
|                   |                                                                                                    | Available Control.                                                                                                    | ers                                      |                        |
|                   | <b>x</b>                                                                                                    | - 1 item and an an 177                                                                                                    |                                          |                        |
|                   | Move cursor to desir                                                                                                    | ed item and press F/.                                                                                                    |                                          |                        |
|                   | ONE OR MORE Item                                                                                                    | s can be selected.                                                                                                    |                                          |                        |
|                   | Press Enter AFTER ma                                                                                                    | king all selections.                                                                                                    |                                          |                        |
|                   | gigios0 Available                                                                                                    | 00-09 DCT-VDDD Dupl Ch                                                                                                    | annal 11220 SCST BATD Adaptor            |                        |
|                   | SISIOAU AVAILADIE                                                                                                    | 00-08 PCI-XDDR Dual Cil                                                                                                    | Miller 0320 SCSI RAID Adapter            |                        |
|                   | Esc+1=Help                                                                                                    | Esc+2=Refresh                                                                                                    | Fac+3=Cancel                             |                        |
|                   | E3C+1=heip                                                                                                    | ESC+2-REITESH                                                                                                    | F10=Evit                                 |                        |
|                   | Fg Enter=Do                                                                                                    | /=Find                                                                                                    | n=Find Next                              |                        |
|                   |                                                                                                    | /-1 IIId                                                                                                    | II-T THE NEXT                            |                        |
| 5 Power is per    | ormance redefined                                                                                                    |                                                                                                    |                                          | © 2011 IBM Corporation |
|                   |                                                                                                    |                                                                                                    |                                          |                        |
|                   |                                                                                                    |                                                                                                    |                                          |                        |
|                   |                                                                                                    |                                                                                                    |                                          |                        |
|                   |                                                                                                    |                                                                                                    |                                          |                        |
|                   |                                                                                                    |                                                                                                    |                                          |                        |
|                   |                                                                                                    |                                                                                                    |                                          |                        |
|                   |                                                                                                    |                                                                                                    |                                          |                        |
|                   |                                                                                                    |                                                                                                    |                                          |                        |
| IBM Power Systems |                                                                                                    |                                                                                                    |                                          | IBM                    |
| IBM Power Systems |                                                                                                    |                                                                                                    |                                          | ĪBM                    |
| BM Power Systems  | RAID level 1                                                                                                    | 0 - Mirrore                                                                                                    | d                                        | IBM                    |
| BM Power Systems  | RAID level 1                                                                                                    | 0 - Mirrore                                                                                                    | d                                        | IBM                    |
| BM Power Systems  | RAID level 1<br>PCI-X SCSI Disk Array M                                                                                                    | 0 - Mirrore                                                                                                    | d                                        | IBM                    |
| BM Power Systems  | PCI-X SCSI Disk Array M                                                                                                    | <b>0 - Mirrore</b><br>anager                                                                                                    | d                                        | IBM                    |
| BM Power Systems  | PCI-X SCSI Disk Array M<br>Move cursor to desired i                                                                                                    | <b>0 - Mirrore</b><br>anager<br>tem and press Enter.                                                                                                    | d                                        | IBM                    |
| BM Power Systems  | PCI-X SCSI Disk Array M<br>Move cursor to desired i                                                                                                    | <b>0 - Mirrore</b><br>anager<br>tem and press Enter.                                                                                                    | d                                        | IBM                    |
| BM Power Systems  | PCI-X SCSI Disk Array M<br>Move cursor to desired i<br>List PCI-X SCSI Disk A                                                                                                    | <b>0 - Mirrore</b><br>anager<br>tem and press Enter.<br>rray Configuration<br>ata pdigk and Formation                                                                                                    | d                                        | IBM                    |
| BM Power Systems  | PCI-X SCSI Disk Array M<br>Move cursor to desired i<br>List PCI-X SCSI Disk A<br>Create an Array Candid                                                                                                    | <b>0 - Mirrore</b><br>anager<br>tem and press Enter.<br>rray Configuration<br>ate pdisk and Format to<br>sk Array                                                                                                    | d<br>522 Byte Sectors                    |                        |
| IBM Power Systems | PCI-X SCSI Disk Array M<br>Move cursor to desired i<br>List PCI-X SCSI Disk A<br>Create an Array Candid<br>Create a PCI-X SCSI Di<br>Polita a PCI X SCSI Di                                                                                                    | <b>0 - Mirrore</b><br>anager<br>tem and press Enter.<br>rray Configuration<br>ate pdisk and Format to<br>sk Array                                                                                                    | d<br>522 Byte Sectors                    |                        |
| IBM Power Systems | PCI-X SCSI Disk Array M<br>Move cursor to desired i<br>List PCI-X SCSI Disk A<br>Create an Array Candid<br>Create a PCI-X SCSI Di<br>Delete a PCI-X SCSI Di                                                                                                    | <b>0 - Mirrore</b><br>anager<br>tem and press Enter.<br>rray Configuration<br>ate pdisk and Format to<br>sk Array<br>sk Array                                                                                                   | d<br>522 Byte Sectors                    | IBM                    |
| IBM Power Systems | PCI-X SCSI Disk Array M<br>Move cursor to desired i<br>List PCI-X SCSI Disk A<br>Create an Array Candid<br>Create a PCI-X SCSI Di<br>Delete a PCI-X SCSI Di<br>Add Disks to an Existi                                                                                                    | <b>0 - Mirrore</b><br>anager<br>tem and press Enter.<br>rray Configuration<br>ate pdisk and Format to<br>sk Array<br>sk Array<br>ng PCI-X SCSI Disk Array                                                                       | d<br>o 522 Byte Sectors                  | IBM                    |
| BM Power Systems  | PCI-X SCSI Disk Array M<br>Move cursor to desired i<br>List PCI-X SCSI Disk A<br>Create an Array Candid<br>Create a PCI-X SCSI Di<br>Delete a PCI-X SCSI Di<br>Add Disks to an Existi<br>Configure a Defined PC                                                                                                | <b>0 - Mirrore</b><br>anager<br>tem and press Enter.<br>rray Configuration<br>ate pdisk and Format to<br>sk Array<br>sk Array<br>ng PCI-X SCSI Disk Array                                                                       | d<br>o 522 Byte Sectors                  | IBM                    |
| BM Power Systems  | PCI-X SCSI Disk Array M<br>Move cursor to desired i<br>List PCI-X SCSI Disk A<br>Create an Array Candid<br>Create a PCI-X SCSI Di<br>Delete a PCI-X SCSI Di<br>Add Disks to an Existi<br>Configure a Defined PC                                                                                                | <b>O - Mirrore</b><br>anager<br>tem and press Enter.<br>rray Configuration<br>ate pdisk and Format to<br>sk Array<br>sk Array<br>ng PCI-X SCSI Disk Array<br>I-X SCSI Disk Array<br>Select a Raid 1                             | d<br>o 522 Byte Sectors<br>by<br>wevel   | IBM                    |
| BM Power Systems  | RAID level 1<br>PCI-X SCSI Disk Array M<br>Move cursor to desired i<br>List PCI-X SCSI Disk A<br>Create an Array Candid<br>Create a PCI-X SCSI Di<br>Delete a PCI-X SCSI Di<br>Add Disks to an Existi<br>Configure a Defined PC                                                                                | <b>O - Mirrore</b><br>anager<br>tem and press Enter.<br>rray Configuration<br>ate pdisk and Format to<br>sk Array<br>sk Array<br>ng PCI-X SCSI Disk Array<br>I-X SCSI Disk Array<br>Select a Raid 1                             | d<br>5 522 Byte Sectors<br>NY<br>Level   | IBM                    |
| BM Power Systems  | RAID level 1<br>PCI-X SCSI Disk Array M<br>Move cursor to desired i<br>List PCI-X SCSI Disk A<br>Create an Array Candid<br>Create a PCI-X SCSI Di<br>Delete a PCI-X SCSI Di<br>Add Disks to an Existi<br>Configure a Defined PC<br>Move cursor to desir                                                        | <b>O - Mirrore</b><br>anager<br>tem and press Enter.<br>rray Configuration<br>ate pdisk and Format to<br>sk Array<br>sk Array<br>ng PCI-X SCSI Disk Array<br>I-X SCSI Disk Array<br>Select a Raid I<br>sed item and press Enter | d<br>522 Byte Sectors<br>NY<br>wevel<br> | IBM                    |
| IBM Power Systems | RAID level 1<br>PCI-X SCSI Disk Array M<br>Move cursor to desired i<br>List PCI-X SCSI Disk A<br>Create an Array Candid<br>Create a PCI-X SCSI Di<br>Delete a PCI-X SCSI Di<br>Add Disks to an Existi<br>Configure a Defined PC<br>Move cursor to desir                                                        | <b>O - Mirrore</b><br>anager<br>tem and press Enter.<br>rray Configuration<br>ate pdisk and Format to<br>sk Array<br>sk Array<br>ng PCI-X SCSI Disk Array<br><u>Select a Raid 1</u><br>select a Raid 1                          | d<br>522 Byte Sectors<br>Ny<br>wevel     | IBM                    |
| IBM Power Systems | PCI-X SCSI Disk Array M<br>Move cursor to desired i<br>List PCI-X SCSI Disk A<br>Create an Array Candid<br>Create a PCI-X SCSI Di<br>Delete a PCI-X SCSI Di<br>Add Disks to an Existi<br>Configure a Defined PC<br>Move cursor to desir<br>0                                                                   | <b>O - Mirrore</b><br>anager<br>tem and press Enter.<br>rray Configuration<br>ate pdisk and Format to<br>sk Array<br>sk Array<br>ng PCI-X SCSI Disk Array<br><u>Select a Raid 1</u><br>ed item and press Enter                  | d<br>522 Byte Sectors<br>NY<br>wevel<br> | IBM                    |
| IBM Power Systems | PCI-X SCSI Disk Array M<br>Move cursor to desired i<br>List PCI-X SCSI Disk A<br>Create an Array Candid<br>Create a PCI-X SCSI Di<br>Delete a PCI-X SCSI Di<br>Add Disks to an Existi<br>Configure a Defined PC<br>Move cursor to desir<br>0<br>5                                                              | <b>O - Mirrore</b><br>anager<br>tem and press Enter.<br>rray Configuration<br>ate pdisk and Format to<br>sk Array<br>sk Array<br>ng PCI-X SCSI Disk Array<br>Select a Raid 1<br>select a Raid 1                                 | d<br>522 Byte Sectors<br>Ny<br>Level<br> | IBM                    |
| IBM Power Systems | PCI-X SCSI Disk Array M         Move cursor to desired i         List PCI-X SCSI Disk A         Create an Array Candid         Create a PCI-X SCSI Di         Delete a PCI-X SCSI Di         Add Disks to an Existi         Configure a Defined PC         Move cursor to desir         0         5         10 | <b>O - Mirrore</b><br>anager<br>tem and press Enter.<br>rray Configuration<br>ate pdisk and Format to<br>sk Array<br>sk Array<br>ng PCI-X SCSI Disk Array<br><u>Select a Raid 1</u><br>sed item and press Enter                 | d<br>522 Byte Sectors<br>Ay<br>          |                        |
| IBM Power Systems | PCI-X SCSI Disk Array M<br>Move cursor to desired i<br>List PCI-X SCSI Disk A<br>Create an Array Candid<br>Create a PCI-X SCSI Di<br>Delete a PCI-X SCSI Di<br>Add Disks to an Existi<br>Configure a Defined PC<br>Move cursor to desir<br>0<br>5<br>10<br>6                                                   | <b>O - Mirrore</b><br>anager<br>tem and press Enter.<br>rray Configuration<br>ate pdisk and Format to<br>sk Array<br>sk Array<br>ng PCI-X SCSI Disk Array<br>I-X SCSI Disk Array<br>Select a Raid I<br>sed item and press Enter | o 522 Byte Sectors<br>By<br>Level        |                        |

Esc+2=Refresh

F10=Exit

n=Find Next

Esc+3=Cancel

Enter=Do

Es

F9

Esc+1=Help

F8=Image

/=Find

IBM Power Systems Stripe size PCI-X SCSI Disk Array Manager Move cursor to desired item and press Enter. List PCI-X SCSI Disk Array Configuration Create an Array Candidate pdisk and Format to 522 Byte Sectors Create a PCI-X SCSI Disk Array Delete a PCI-X SCSI Disk Array Add Disks to an Existing PCI-X SCSI Disk Array Configure a Defined PCI-X SCSI Disk Array Change/Show Characteristics of a PCI-X SCSI Disk Array Select a Stripe Size (in Kb) Move cursor to desired item and press Enter. 16 Kh 64 Kb (recommended) 256 Kb Esc+1=Help Esc+2=Refresh Esc+3=Cancel F8=Image F10=Exit Enter=Do /=Find n=Find Next Es FS 57 Power is performance redefined © 2011 IBM Corporation IBM Power Systems Select Drives to Include PCI-X SCSI Disk Array Manager Move cursor to desired item and press Enter. List PCI-X SCSI Disk Array Configuration Select Disks to Use in the Array Move cursor to desired item and press F7. Use arrow keys to scroll. ONE OR MORE items can be selected. Press Enter AFTER making all selections. # RAID 10 supports a minimum of 2 and a maximum of 18 drives. # The total number of drives must be a multiple of 2. > pdisk2 00-08-00-5,0 Active Array Candidate 35.1GB > pdisk3 00-08-00-8,0 Active Array Candidate 35.1GB Esc+1=Help Esc+2=Refresh Esc+3=Cancel

F10=Exit

n=Find Next

Es F9 F7=Select

Enter=Do

F8=Image /=Find

IBM

© 2011 IBM Corporation

IBM Power Systems

### **Confirm Selections**

| ype or select v      | alues in entry fields | 5.           |                |  |
|----------------------|-----------------------|--------------|----------------|--|
| <br>Press Enter AFTE | R making all desired  | changes.     |                |  |
|                      |                       |              |                |  |
|                      |                       |              | [Entry Fields] |  |
| Controller           |                       | s            | isioa0         |  |
| RAID Level           |                       | 10           | 0              |  |
| Stripe Size in       | I KB                  | 64           | 4              |  |
| Selected Disks       | I                     | po           | disk2 pdisk3   |  |
|                      |                       |              |                |  |
|                      |                       |              |                |  |
|                      |                       |              |                |  |
|                      |                       |              |                |  |
|                      |                       |              |                |  |
|                      |                       |              |                |  |
|                      |                       |              |                |  |
|                      |                       |              |                |  |
|                      |                       |              |                |  |
| Esc+1=Help           | Esc+2=Refresh         | Esc+3=Cancel | Esc+4=List     |  |
| Esc+5=Reset          | F6=Command            | F7=Edit      | F8=Image       |  |
|                      |                       |              |                |  |

59 Power is performance redefined

| IBM Power Systems | 3                 |                      |                    |              | IBN |
|-------------------|-------------------|----------------------|--------------------|--------------|-----|
| Compl             | ete hdisk         | 1 defined            | - datava           |              |     |
|                   | COMMAND STATUS    |                      | 3                  |              |     |
|                   | Command: OK       | stdout: yes          | stderr: no         |              |     |
|                   | Before command co | mpletion, additional | instructions may a | ppear below. |     |
|                   |                   |                      |                    |              |     |
|                   | hdisk1 Available  |                      |                    |              |     |
|                   |                   |                      |                    |              |     |
|                   |                   |                      |                    |              |     |
|                   |                   |                      |                    |              |     |
|                   |                   |                      |                    |              |     |
|                   |                   |                      |                    |              |     |

### Enter returns to diag and rec. ESC+3

|                            | PCI-X SCSI Disk                                                                                                    | k Array Manager                                                                                                    |                                                                                                    |                                                                                            |       |         |    |
|----------------------------|----------------------------------------------------------------------------------------------------|----------------------------------------------------------------------------------------------------|----------------------------------------------------------------------------------------------------|--------------------------------------------------------------------------------------------|-------|---------|----|
|                            | Move cursor to d                                                                                                    | desired item and prea                                                                                                    | s Enter.                                                                                                    |                                                                                            |       |         |    |
|                            | List PCI-X SCS<br>Create an Arra<br>Create a PCI-X                                                                                                    | SI Disk Array Config<br>ay Candidate pdisk av<br>& SCSI Disk Array                                                                                                    | aration<br>ad Format to 522                                                                                                    | 2 Byte Sectors                                                                             |       |         |    |
|                            | Delete a PCI-X                                                                                                    | X SCSI Disk Array                                                                                                    |                                                                                                    |                                                                                            |       |         |    |
|                            | Add Disks to a                                                                                                    | an Existing PCI-X SC                                                                                                    | I Disk Array                                                                                                    |                                                                                            |       |         |    |
|                            | Configure a De<br>Change/Show Ch                                                                                                    | efined PCI-X SCSI Dis<br>haracteristics of a 1                                                                                                    | CI-X SCSI Disk                                                                                                    | Array                                                                                      |       |         |    |
|                            | Reconstruct a                                                                                                    | PCI-X SCSI Disk Arra                                                                                                    | У                                                                                                    | -                                                                                          |       |         |    |
|                            | Change/Show PC                                                                                                    | CI-X SCSI pdisk Stat                                                                                                    | IS                                                                                                    |                                                                                            |       |         |    |
|                            | Diagnostics an                                                                                                    | nd Recovery Options                                                                                                    |                                                                                                    |                                                                                            |       |         |    |
|                            |                                                                                                    |                                                                                                    |                                                                                                    |                                                                                            |       |         |    |
|                            |                                                                                                    |                                                                                                    |                                                                                                    |                                                                                            |       |         |    |
|                            |                                                                                                    |                                                                                                    |                                                                                                    |                                                                                            |       |         |    |
|                            |                                                                                                    |                                                                                                    |                                                                                                    |                                                                                            |       |         |    |
|                            | Esc+1=Help                                                                                                    | Esc+2=Refresh                                                                                                    | Esc+3=Cance                                                                                                    | 1 F8=Image                                                                                 |       |         |    |
|                            | -<br>F9=Shell                                                                                                    | F10=Exit                                                                                                    | Enter=Do                                                                                                    | -                                                                                          |       |         |    |
|                            |                                                                                                    |                                                                                                    |                                                                                                    |                                                                                            |       |         |    |
| Power is perfo             |                                                                                                    |                                                                                                    |                                                                                                    |                                                                                            |       |         |    |
| 1 Power is perfo           |                                                                                                    |                                                                                                    |                                                                                                    |                                                                                            |       |         |    |
| 1 Power is perfo           |                                                                                                    | ray Conf                                                                                                    | ouratio                                                                                                    |                                                                                            | Cont  |         | Ē  |
| 1 Power is perfo           | Disk Ar                                                                                                    | ray Conf                                                                                                    | guratic                                                                                                    | on – Select                                                                                | t Con | troller |    |
| 1 Power is perfo           | Disk Ar<br>PCI-X SCSI Disk                                                                                                    | <b>TRAY CONF</b><br>k Array Manager                                                                                                    | guratic                                                                                                    | on – Select                                                                                | t Con | troller |    |
| 1 Power is perfo           | Disk Ar<br>PCI-X SCSI Disk<br>Move cursor to d                                                                                                    | <b>TRAY Conf</b><br>k Array Manager<br>desired item and pres                                                                                                    | guratic                                                                                                    | on – Select                                                                                | t Con | troller |    |
| 1 Power is perfo           | Disk Ar<br>PCI-X SCSI Disk<br>Move cursor to d<br>List PCI-X SCS                                                                                                    | <b>Tray Conf</b><br>k Array Manager<br>desired item and pres                                                                                                    | guratic<br>s Enter.                                                                                                    | 0 <mark>n –</mark> Select                                                                  | t Con | troller |    |
| 1 Power is perfo           | Disk Ar<br>PCI-X SCSI Disk<br>Move cursor to d<br>List PCI-X SCS<br>Create an Arra<br>Create a PCI-Y                                                                                                    | <b>Tray Conf</b><br>k Array Manager<br>desired item and pres<br>SI Disk Array Confign<br>ay Candidate pdisk ar<br>& SCSI Disk Array                                                                                                    | guratic<br>s Enter.<br>wration<br>ad Format to 522                                                                                                    | DN — Select                                                                                | t Con | troller |    |
| 1 Power is perfo           | Disk Ar<br>PCI-X SCSI Disk<br>Move cursor to d<br>List PCI-X SCS<br>Create an Arra<br>Create a PCI-X<br>Delete a PCI-X                                                                                                    | <b>Tray Conf</b><br>k Array Manager<br>desired item and press<br>SI Disk Array Configu<br>ay Candidate pdisk an<br>K SCSI Disk Array<br>X SCSI Disk Array                                                                                                    | guratic<br>s Enter.<br>aration<br>ad Format to 522                                                                                                    | Dn — Select                                                                                | t Con | troller |    |
| 1 Power is perfo           | Disk Ar<br>PCI-X SCSI Disk<br>Move cursor to d<br>List PCI-X SCS<br>Create an Arra<br>Create a PCI-X<br>Delete a PCI-X<br>Add Disks to a                                                                                                    | Tray Confi<br>k Array Manager<br>desired item and pres<br>SI Disk Array Config<br>ay Candidate pdisk ar<br>X SCSI Disk Array<br>X SCSI Disk Array<br>an Existing PCI-X SC                                                                                                    | guratic<br>s Enter.<br>wration<br>ad Format to 522                                                                                                    | Dn — Select                                                                                | t Con | troller |    |
| 1 Power is perfo           | Disk Ar<br>PCI-X SCSI Disk<br>Move cursor to d<br>List PCI-X SCS<br>Create an Arra<br>Create a PCI-X<br>Delete a PCI-X<br>Add Disks to a<br>Configure a De                                                                                                    | <b>Tray Conf</b><br>k Array Manager<br>desired item and press<br>SI Disk Array Confign<br>ay Candidate pdisk an<br>X SCSI Disk Array<br>X SCSI Disk Array<br>an Existing PCI-X SCS<br>efined PCI-X SCSI Disk                                                                                                    | guratic<br>s Enter.<br>aration<br>ad Format to 522<br>SI Disk Array<br>sk Array                                                                                                  | DN — Select                                                                                | t Con | troller |    |
| 1 Power is perfo           | Disk Ar<br>PCI-X SCSI Disk<br>Move cursor to d<br>List PCI-X SCS<br>Create an Arra<br>Create a PCI-X<br>Delete a PCI-X<br>Add Disks to a<br>Configure a De<br>Change/Show Ch                                                                                    | Tray Configuest<br>k Array Manager<br>desired item and press<br>SI Disk Array Configue<br>ay Candidate pdisk and<br>X SCSI Disk Array<br>X SCSI Disk Array<br>an Existing PCI-X SCSI<br>efined PCI-X SCSI Disk<br>haracteristics of a 1                                                                                                    | guratic<br>ss Enter.<br>aration<br>ad Format to 522<br>SI Disk Array<br>sk Array<br>scI-X SCSI Disk                                                                              | DN — Select<br>Byte Sectors                                                                | t Con | troller |    |
| 1 Power is perfo           | Disk Ar<br>PCI-X SCSI Disk<br>Move cursor to d<br>List PCI-X SCS<br>Create an Arra<br>Create a PCI-X<br>Delete a PCI-X<br>Add Disks to a<br>Configure a De<br>Change/Show Ch                                                                                    | Tray Configuest<br>k Array Manager<br>desired item and press<br>SI Disk Array Configuest<br>ay Candidate pdisk are<br>X SCSI Disk Array<br>an Existing PCI-X SCSI Disk<br>haracteristics of a Disk<br>baracteristics of a Disk                                                                                                    | guratic<br>s Enter.<br>aration<br>ad Format to 522<br>SI Disk Array<br>scI-X SCSI Disk<br>ole Controllers                                                                        | DN — Select<br>Byte Sectors<br>Array                                                       | t Con | troller |    |
| 1 Power is perfo           | Disk Ar<br>PCI-X SCSI Disk<br>Move cursor to d<br>List PCI-X SCS<br>Create an Arra<br>Create a PCI-X<br>Delete a PCI-X<br>Add Disks to a<br>Configure a De<br>Change/Show Ch                                                                                    | Tray Confi<br>k Array Manager<br>desired item and press<br>SI Disk Array Configu<br>ay Candidate pdisk au<br>X SCSI Disk Array<br>an Existing PCI-X SCSI<br>efined PCI-X SCSI Disk<br>haracteristics of a 1<br>Availab<br>to desired item and                                                                                                  | guratic<br>s Enter.<br>uration<br>d Format to 522<br>EI Disk Array<br>k Array<br>CI-X SCSI Disk<br>ole Controllers<br>press F7.                                                  | DN — Select<br>2 Byte Sectors<br>Array                                                     | t Con | troller |    |
| IBM Power Systems List the | Disk Ar<br>PCI-X SCSI Disk<br>Move cursor to d<br>List PCI-X SCS<br>Create an Arra<br>Create a PCI-X<br>Delete a PCI-X<br>Add Disks to a<br>Configure a De<br>Change/Show Ch                                                                                    | Tray Configues<br>k Array Manager<br>desired item and press<br>SI Disk Array Configue<br>ay Candidate pdisk and<br>X SCSI Disk Array<br>an Existing PCI-X SCSI<br>efined PCI-X SCSI Disk<br>haracteristics of a D<br>Availab<br>to desired item and<br>MORE items can be set                                                                   | guratic<br>ss Enter.<br>aration<br>ad Format to 522<br>SI Disk Array<br>acI-X SCSI Disk<br>cle Controllers<br>press F7.<br>.ected.                                               | DN — Select<br>Byte Sectors<br>Array                                                       | Con   | troller |    |
| 1 Power is perfo           | Disk Ar<br>PCI-X SCSI Disk<br>Move cursor to d<br>List PCI-X SCS<br>Create an Arra<br>Create a PCI-X<br>Delete a PCI-X<br>Add Disks to a<br>Configure a De<br>Change/Show Ch<br>Move cursor<br>ONE OR M<br>Press Enter                                          | Tray Confi<br>k Array Manager<br>desired item and press<br>SI Disk Array Config<br>ay Candidate pdisk and<br>X SCSI Disk Array<br>an Existing PCI-X SCSI<br>efined PCI-X SCSI Disk<br>haracteristics of a D<br>Availal<br>to desired item and<br>MORE items can be set<br>AFTER making all set                                                 | guratic<br>s Enter.<br>aration<br>ad Format to 522<br>SI Disk Array<br>CI-X SCSI Disk<br>ole Controllers<br>press F7.<br>ected.<br>ections.                                      | DN — Select<br>Byte Sectors<br>Array                                                       | t Con | troller | BI |
| IBM Power Systems          | Disk Ar<br>PCI-X SCSI Disk<br>Move cursor to d<br>List PCI-X SCS<br>Create an Arra<br>Create a PCI-X<br>Delete a PCI-X<br>Add Disks to a<br>Configure a De<br>Change/Show Ch<br>Move cursor<br>ONE OR M<br>Press Enter<br>sisioa0 Av                            | Tray Configues<br>k Array Manager<br>desired item and press<br>SI Disk Array Configue<br>ay Candidate pdisk and<br>X SCSI Disk Array<br>an Existing PCI-X SCSI<br>effined PCI-X SCSI Disk<br>haracteristics of a 1<br>Available<br>MORE items can be set<br>AFTER making all set<br>vailable 00-08 PCI-X                                       | guratic<br>ss Enter.<br>aration<br>dd Format to 522<br>SI Disk Array<br>cCI-X SCSI Disk<br>cle Controllers<br>press F7.<br>.ected.<br>.ections.                                  | DN — Select<br>Byte Sectors<br>Array                                                       | apter | troller |    |
| 1 Power is perfo           | Disk Ar<br>PCI-X SCSI Disk<br>Move cursor to d<br>List PCI-X SCS<br>Create an Arra<br>Create a PCI-X<br>Delete a PCI-X<br>Add Disks to a<br>Configure a De<br>Change/Show Ch<br>Move cursor<br>ONE OR M<br>Press Enter<br>sisioa0 Av<br>Esc+1=Help              | ray Confi<br>k Array Manager<br>desired item and press<br>SI Disk Array Configu<br>ay Candidate pdisk au<br>X SCSI Disk Array<br>an Existing PCI-X SCSI<br>efined PCI-X SCSI Disk<br>haracteristics of a D<br>Availal<br>to desired item and<br>MORE items can be set<br>AFTER making all set<br>vailable 00-08 PCI-X                          | <b>guratic</b><br>as Enter.<br>uration<br>ad Format to 522<br>EI Disk Array<br>ocl-X SCSI Disk<br>ole Controllers<br>press F7.<br>ected.<br>ections.<br>DR Dual Channel<br>fresh | DN — Select<br>2 Byte Sectors<br>Array<br>. U320 SCSI RAID Add<br>Esc+3=Cancel             | apter | troller | BI |
| IBM Power Systems List the | Disk Ar<br>PCI-X SCSI Disk<br>Move cursor to d<br>List PCI-X SCS<br>Create an Arra<br>Create a PCI-X<br>Delete a PCI-X<br>Add Disks to a<br>Configure a De<br>Change/Show Ch<br>Move cursor<br>ONE OR M<br>Press Enter<br>sisioa0 Av<br>Esc+1=Help<br>F7=Select | ray Confi<br>k Array Manager<br>desired item and press<br>SI Disk Array Configu<br>ay Candidate pdisk and<br>X SCSI Disk Array<br>an Existing PCI-X SCI<br>efined PCI-X SCSI Disk<br>haracteristics of a 1<br>Availal<br>to desired item and<br>MORE items can be sei<br>AFTER making all sei<br>vailable 00-08 PCI-XI<br>Esc+2=Re<br>F8=Image | guratic<br>s Enter.<br>aration<br>ad Format to 522<br>T Disk Array<br>cCI-X SCSI Disk<br>ole Controllers<br>press F7.<br>.ected.<br>.ections.<br>DDR Dual Channel<br>sfresh      | DN — Select<br>P Byte Sectors<br>Array<br>. U320 SCSI RAID Add<br>Esc+3=Cancel<br>F10=Exit | apter | troller |    |

# Arrays are defined but NOT ready - Rebuilding

|               | COMMAND   | STATUS         |              |                     |                     |              |
|---------------|-----------|----------------|--------------|---------------------|---------------------|--------------|
|               | Command:  | ок             | stdout: yes  | stderr: 1           | 10                  |              |
|               | Before co | mmand completi | on, addition | al instructions may | y appear below.     |              |
|               | [TOP]     |                |              |                     |                     |              |
|               | Name      | Location       | State        | Description         | Size                |              |
|               | sisioa0   | 00-08          | Available    | PCI-XDDR Dual Char  | nnel U320 SCSI RAID | Adapter      |
|               | scsi0     | 00-08-00-07,0  | NoLink       | No remote adapter   | target              |              |
|               | scsil     | 00-08-01-07,0  | NoLink       | No remote adapter   | target              |              |
|               | hdisk0    | 00-08-ff-0,0   | Rebuilding   | RAID 10 Array       | 35.1GB Create 50%   |              |
|               | pdisk0    | 00-08-00-3,0   | Active       | Array Member        | 35.1GB              |              |
|               | pdiskl    | 00-08-00-4,0   | Active       | Array Member        | 35.1GB              |              |
|               | hdiskl    | 00-08-ff-0,1   | Rebuilding   | RAID 10 Array       | 35.1GB Create 3%    |              |
|               | [MORE4    | 1              |              |                     |                     |              |
|               | Esc+1=Hel | p Esc          | +2=Refresh   | Esc+3=Cancel        | F6=Command          |              |
|               | F8=Image  | F9=            | Shell        | F10=Exit            | /=Find              |              |
|               | n=Find Ne | xt             |              |                     |                     |              |
| Power is perf | ormance r | edefined       |              |                     |                     | © 2011 IBM C |

IBM Power Systems

IBM

### **Builds are complete – NOW ready for use**

| COMMAND   | STATUS         |              |                     |                             |
|-----------|----------------|--------------|---------------------|-----------------------------|
| Command:  | OK             | stdout: yes  | stderr: :           | no                          |
| Before co | mmand completi | on, additior | al instructions mag | y appear below.             |
| [TOP]     |                |              |                     |                             |
| Name      | Location       | State        | Description         | Size                        |
| sisioa0   | 00-08          | Available    | PCI-XDDR Dual Cha   | nnel U320 SCSI RAID Adapter |
| scsi0     | 00-08-00-07,0  | NoLink       | No remote adapter   | target                      |
| scsil     | 00-08-01-07,0  | NoLink       | No remote adapter   | target                      |
| hdisk0    | 00-08-ff-0,0   | Optimal      | RAID 10 Array       | 35.1GB                      |
| pdisk0    | 00-08-00-3,0   | Active       | Array Member        | 35.1GB                      |
| pdisk1    | 00-08-00-4,0   | Active       | Array Member        | 35.1GB                      |
| hdisk1    | 00-08-ff-0,1   | Optimal      | RAID 10 Array       | 35.1GB                      |
| [MORE4    | 1              |              |                     |                             |
| Esc+1=Hel | .p Esc         | +2=Refresh   | Esc+3=Cancel        | F6=Command                  |
| F8=Image  | F9=            | Shell        | F10=Exit            | /=Find                      |
| n=Find Ne | ext            |              |                     |                             |

© 2011 IBM Corporation

### Use ESC-3 to back out to main menu and select 99

### FUNCTION SELECTION

| 1 | Diagnostic Routines                                                     |
|---|-------------------------------------------------------------------------|
|   | This selection will test the machine hardware. Wrap plugs and           |
|   | other advanced functions will not be used.                              |
| 2 | Advanced Diagnostics Routines                                           |
|   | This selection will test the machine hardware. Wrap plugs and           |
|   | other advanced functions will be used.                                  |
| 3 | Task Selection (Diagnostics, Advanced Diagnostics, Service Aids, etc.)  |
|   | This selection will list the tasks supported by these procedures.       |
|   | Once a task is selected, a resource menu may be presented showing       |
|   | all resources supported by the task.                                    |
| 4 | Resource Selection                                                      |
|   | This selection will list the resources in the system that are supported |
|   | by these procedures. Once a resource is selected, a task menu will      |
|   | be presented showing all tasks that can be run on the resource(s).      |
| 9 | 9 Exit Diagnostics                                                      |
|   |                                                                         |
| N | OTE: The terminal is not properly initialized. You will be prompted to  |
|   | initialize the terminal after selecting one of the above options.       |
| т | o make a selection, type the number and press Enter. [1]                |

65 Power is performance redefined

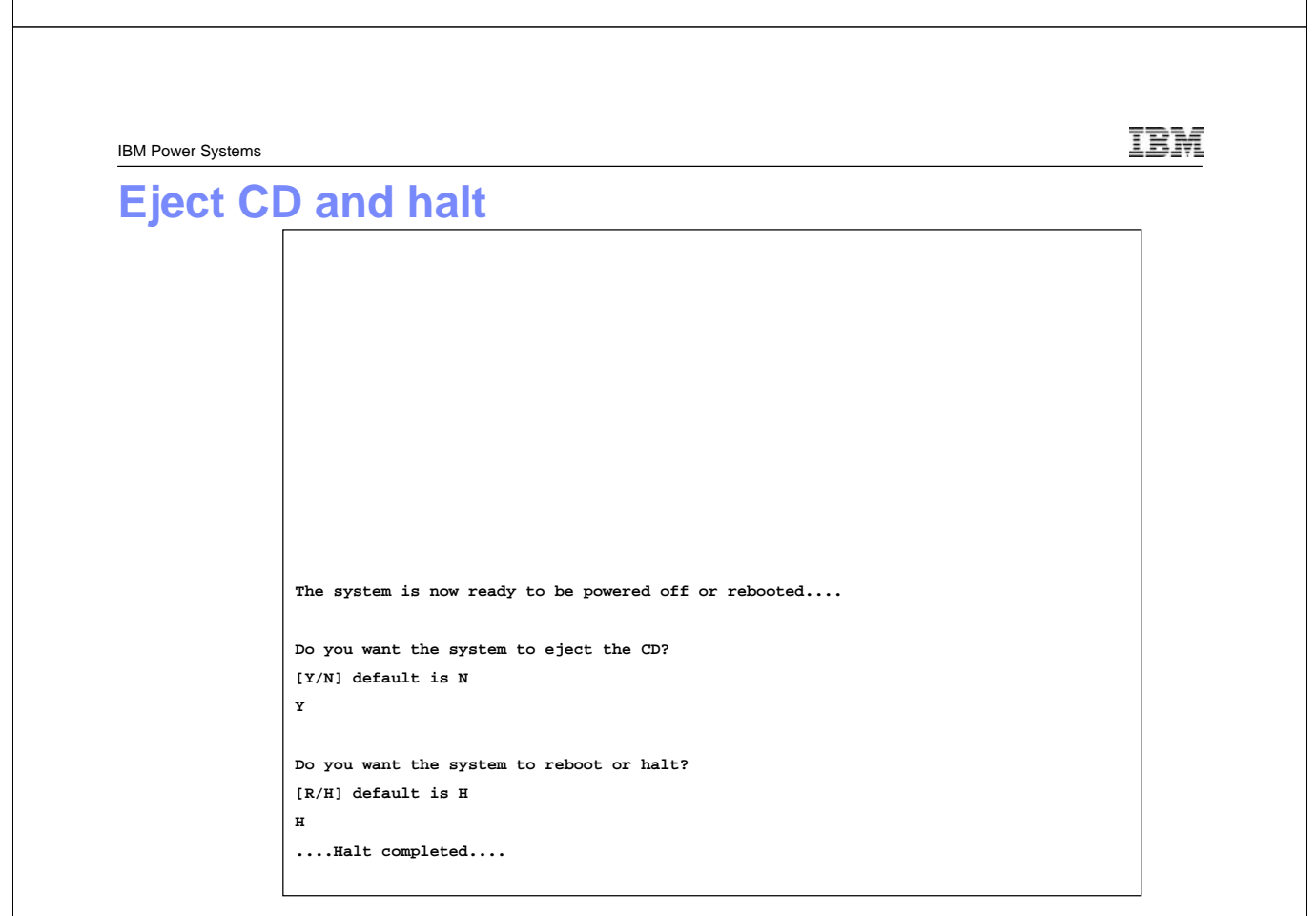

IBM

© 2011 IBM Corporation

IBM Power Systems

### **Insert VIOS Install media and Activate LPAR**

IEMIEMIE

Elapsed time since release of system processors: 21420 mins 20 secs

Welcome to the Virtual I/O Server. boot image timestamp: 00:23 04/01 The current time and date: 18:10:22 10/21/2008 number of processors: 1 size of memory: 1024ME boot device: /pci@800000020000003/pci@2,3/ide@1/disk@0:\ppc\chrp\bootfile.exe kernel size: 12162439; 32 bit kernel

67 Power is performance redefined

IBM Power Systems **Select Console** kernel size: 12162439; 32 bit kernel \_\_\_\_\_ \*\*\*\*\*\* Please define the System Console. \*\*\*\*\*\* Type a 1 and press Enter to use this terminal as the system console. Pour definir ce terminal comme console systeme, appuyez sur 1 puis sur Entree. Taste 1 und anschliessend die Eingabetaste druecken, um diese Datenstation als Systemkonsole zu verwenden. Premere il tasto 1 ed Invio per usare questo terminal come console. Escriba 1 y pulse Intro para utilizar esta terminal como consola del sistema. Escriviu 1 1 i premeu Intro per utilitzar aquest terminal com a consola del sistema. Digite um 1 e pressione Enter para utilizar este terminal como console do sistema.

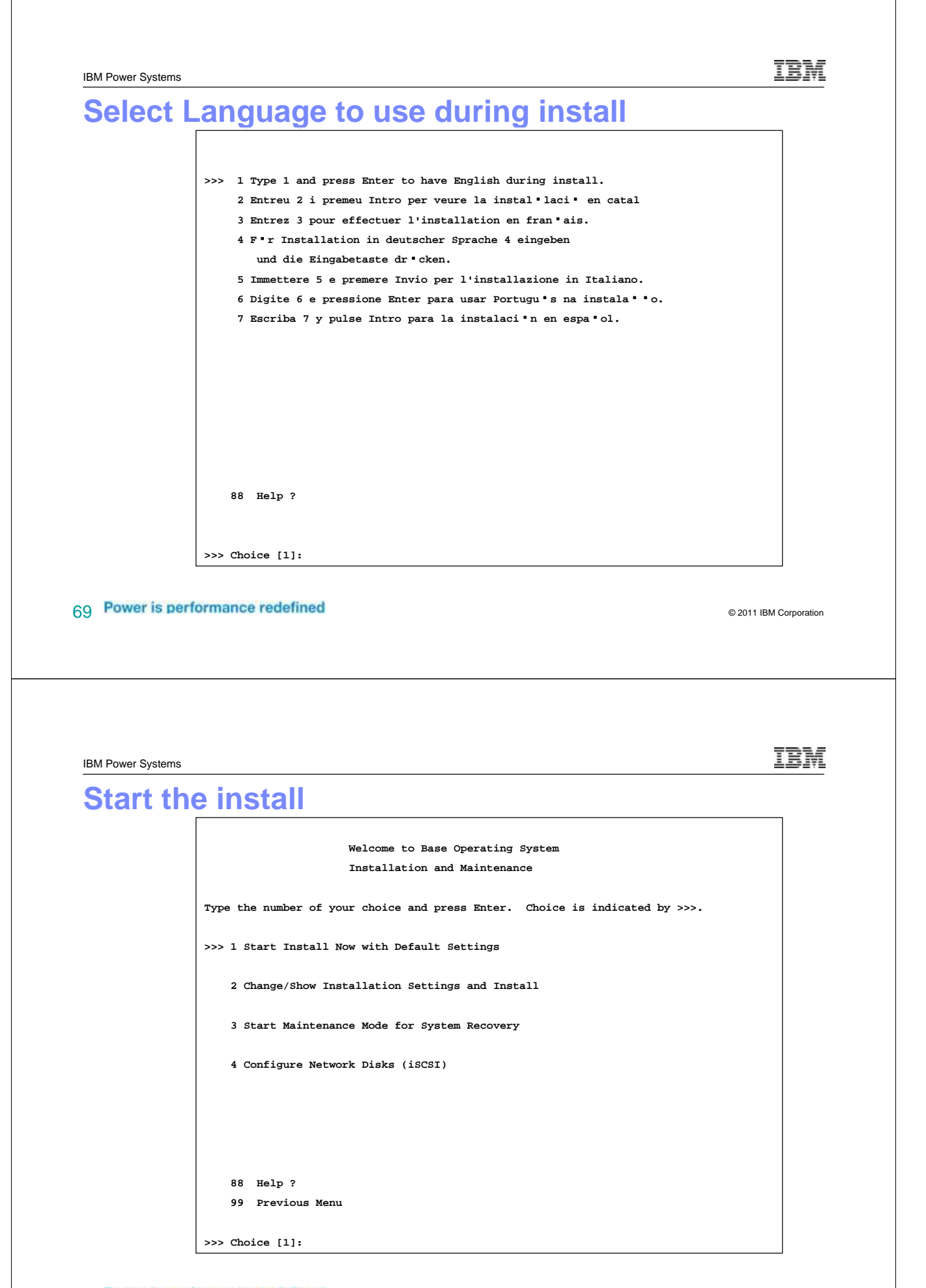

### Poview the install parameters verify Disk for PootVG

| Disks: hdisk0<br>Use Physical Location Maps: No<br>Shrink File Systems: No<br>Import User Volume Groups: No<br>Recover Devices: No<br>>>> 1 Continue with Install<br> |
|----------------------------------------------------------------------------------------------------|
| Use Physical Location Maps: No<br>Shrink File Systems: No<br>Import User Volume Groups: No<br>Recover Devices: No<br>>>> 1 Continue with Install<br>                  |
| Shrink File Systems: No<br>Import User Volume Groups: No<br>Recover Devices: No<br>>>> 1 Continue with Install<br>t                                                   |
| Import User Volume Groups: No<br>Recover Devices: No<br>>>> 1 Continue with Install<br>                                                                               |
| Recover Devices: No<br>>>> 1 Continue with Install<br>*                                                                                                    |
| <pre>&gt;&gt;&gt; 1 Continue with Install</pre>                                                                                                    |
| <pre>&gt;&gt;&gt; 1 Continue with Install t</pre>                                                                                                    |
| <pre>&gt;&gt;&gt; 1 Continue with Install</pre>                                                                                                    |
| <pre>&gt;&gt;&gt; 1 Continue with Install</pre>                                                                                                    |
| <pre>&gt;&gt;&gt; 1 Continue with Install</pre>                                                                                                    |
| <pre>&gt;&gt;&gt; 1 Continue with Install</pre>                                                                                                    |
| <pre>&gt;&gt;&gt; 1 Continue with Install</pre>                                                                                                    |
| <pre>&gt;&gt;&gt; 1 Continue with Install +</pre>                                                                                                    |
| >>> 1 Continue with Install<br>+                                                                                                    |
| 88 Help ?   WARNING: Base Operating System Installation will<br>99 Previous Menu   destroy or impair recovery of ALL data on the<br>  destination disk hdisk0.        |
| 99 Previous Menu   destroy or impair recovery of ALL data on the<br>  destination disk hdisk0.                                                                        |
| destination disk hdisk0.                                                                                                    |
|                                                                                                    |
| >>> Choice [1]:                                                                                                    |
|                                                                                                    |
| ower Systems                                                                                                    |
| stall Continues                                                                                                    |
| Installing Base Operating System                                                                                                    |
| installing base operating System                                                                                                    |
|                                                                                                    |
|                                                                                                    |
| Please wait                                                                                                    |
|                                                                                                    |
|                                                                                                    |
|                                                                                                    |
|                                                                                                    |
| Approximate Elapsed time                                                                                                    |
| <pre>% tasks complete (in minutes)</pre>                                                                                                    |
|                                                                                                    |
|                                                                                                    |
| 4 0 Forming the jfs log.                                                                                                    |
|                                                                                                    |
| After installation is complete:                                                                                                    |
| Alter installation is complete:                                                                                                    |
|                                                                                                    |
|                                                                                                    |
| Approximate Elapsed time<br>% tasks complete (in minutes)                                                                                                    |

|                                                                                                    | C ladors torn 1                                                                                                    | 18K                                                                                                    | description                                                                                                    |
|----------------------------------------------------------------------------------------------------|----------------------------------------------------------------------------------------------------|----------------------------------------------------------------------------------------------------|----------------------------------------------------------------------------------------------------|
| •                                                                                                    | s isdev -type d                                                                                                    | status                                                                                                    |                                                                                                    |
|                                                                                                    | hdisk0<br>hdisk1                                                                                                    | Available<br>Available                                                                                                    | SAS RAID 10 Disk Array<br>SAS RAID 10 Disk Array                                                                                                    |
| is example is adding internal                                                                                                    | ¢ ladar mini                                                                                                    | 1                                                                                                    | -                                                                                                    |
| disk storage                                                                                                    | s isdev -virtua<br>name                                                                                                    | status                                                                                                    | description                                                                                                    |
| Put VIOS commands into a                                                                                                    | vasi0<br>vbsd0                                                                                                    | Available                                                                                                    | Virtual Asynchronous Services Interface (VASI<br>Virtual Block Storage Device (VBSD)                                                                                                    |
| notepad file and use cut and                                                                                                    | vhost0                                                                                                    | Available                                                                                                    | Virtual SCSI Server Adapter                                                                                                    |
| paste with putty to enter                                                                                                    | vhost1<br>vsa0                                                                                                    | Available<br>Available                                                                                                    | Virtual SCSI Server Adapter                                                                                                    |
| multiple commands in a                                                                                                    | VBUU                                                                                                    | AVALIADIC                                                                                                    | LINE VIICUAL DELIAI Adaptei                                                                                                    |
|                                                                                                    | \$ cfadev                                                                                                    |                                                                                                    |                                                                                                    |
|                                                                                                    | \$ lsdev -virtua                                                                                                    | 1                                                                                                    |                                                                                                    |
| lsdev – list disk devices                                                                                                    | name<br>vasi0                                                                                                    | status<br>Available                                                                                                    | description<br>Virtual Asynchronous Services Interface (VASI                                                                                                    |
| lsdev – list virtual devices                                                                                                    | vbsd0                                                                                                    | Available                                                                                                    | Virtual Block Storage Device (VBSD)                                                                                                    |
| cfgdev – scan for new                                                                                                    | vhost0<br>vhost1                                                                                                    | Available<br>Available                                                                                                    | vırtual SCSI Server Adapter<br>Virtual SCSI Server Adapter                                                                                                    |
| devices added with DI PAR                                                                                                    | vhost2                                                                                                    | Available                                                                                                    | Virtual SCSI Server Adapter                                                                                                    |
| Isdev – look for new devices                                                                                                    | vsa0                                                                                                    | Available                                                                                                    | LPAR Virtual Serial Adapter                                                                                                    |
| what what what                                                                                                    | š mkya -f -ya i                                                                                                    | 5 hdset1 hdi                                                                                                    | sk1                                                                                                    |
|                                                                                                    | i5_hdset1                                                                                                    |                                                                                                    |                                                                                                    |
| mkvg – make a volume                                                                                                    | 0516-1254 mkvg:                                                                                                    | Changing the                                                                                                    | e PVID in the ODM.                                                                                                    |
| group to split into virtual disk                                                                                                    | mklv -lv vdom_3                                                                                                    | 01 i5_hdset1                                                                                                    | 35G                                                                                                    |
| mklv – make the logical                                                                                                    | mklv -lv vdom_3                                                                                                    | 02 i5_hdset1                                                                                                    | 35G<br>35G                                                                                                    |
| volumes (virtual disks)                                                                                                    | mklv -lv vdom_3                                                                                                    | 04 i5_hdset1                                                                                                    | 356                                                                                                    |
| mkyday – attach logical                                                                                                    | mklv -lv vdom_3<br>mklv -lv vdom_3                                                                                                    | 05 i5_hdset1<br>06 i5 hdset1                                                                                                    | 35G<br>35G                                                                                                    |
|                                                                                                    |                                                                                                    |                                                                                                    |                                                                                                    |
| volumes to the VSCSI                                                                                                    | mkvdev -vdev vd<br>mkvdev -vdev vd                                                                                                    | om_301 -vada<br>om 302 -vada                                                                                                    | pter vhost3 -dev vvdom_301<br>pter vhost3 -dev vvdom 302                                                                                                    |
| adapter for the client                                                                                                    | mkvdev -vdev vd                                                                                                    | om_303 -vadaj                                                                                                    | pter vhost3 -dev vvdom_303                                                                                                    |
|                                                                                                    | mkvdev -vdev vd<br>mkvdev -vdev vd                                                                                                    | om_304 -vada)<br>om_305 -vada)                                                                                                    | pter vhost3 -dev vvdom_304<br>pter vhost3 -dev vvdom_305                                                                                                    |
|                                                                                                    | mkvdev -vdev vd                                                                                                    | om_306 -vada                                                                                                    | pter vhost3 -dev vvdom_306                                                                                                    |
| Power is performance redefine                                                                                                    | d<br>                                                                                                    |                                                                                                    | © 2011 IB                                                                                                    |
| Power is performance redefine Power Systems                                                                                                    | d                                                                                                    |                                                                                                    | © 2011 IB                                                                                                    |
| Power is performance redefine Power Systems MC GUI manag                                                                                                    | Jement                                                                                                    | of Sto                                                                                                    | © 2011 IB                                                                                                    |
| Power is performance redefine Power Systems MC GUI manag                                                                                                    | Jement                                                                                                    | of Sto                                                                                                    | © 2011 IBA                                                                                                    |
| Power is performance redefine Power Systems MC GUI manag                                                                                                    | Jement                                                                                                    | Of Sto<br>6HMC2: Virtual S                                                                                                    | © 2011 IBA                                                                                                    |
| Power is performance redefine Power Systems MC GUI manac                                                                                                    |                                                                                                    | Of Sto<br>6HMC2: Virtual S<br>com https://atsi6hm                                                                                                    | © 2011 IBA                                                                                                    |
| Power Systems          MC GUI manage         Tasks: AT Si7_750         Properties                                                                                                    |                                                                                                    | of Sti<br>6HMC2: Virtual S<br>com https://atsi6hm<br>all Storage Mad<br>rulal storage Mad                                                                                                    | © 2011 IBA                                                                                                    |
| Power is performance redefine Power Systems MC GUI manage Tasks: ATSi7_750  Properties Properties Operations                                                                                                    | Jement                                                                                                    | Of Sto<br>6HMC2: Virtual S<br>com https://atai6hm<br>al Storage Ma<br>rtual storage ma                                                                                                    | © 2011 IB<br>Drage with VIOS<br>Storage Management - Mozilla Firefox: IBM<br>c2.rchland.bm.com/hmc/content?taskid=26&refresh=44<br>c2.rchland.bm.com/hmc/content?taskid=26&refresh=44<br>magement tasks to manage for yours<br>partitions. Select a VIOS partition then select the                                                                                                    |
| Power is performance redefine Power Systems MC GUI manage Tasks: ATSI7_750  Properties Operations Configuration                                                                                                    | Jement<br>Watsu<br>Virtua<br>Virtua<br>Virtua<br>Virtua<br>Virtua                                                                                                    | Of Sto<br>6HMC2: Virtual S<br>com https://atsi6hm<br>tal Storage Ma<br>trual storage ma<br>fvirtual storage                                                                                                    | © 2011 IBA                                                                                                    |
| Power is performance redefine Power Systems MC GUI manage Tasks: ATSI7_750  Properties Operations Configuration Create Logical Partition                                                                                                    | Jement<br>Warsu<br>Virtua<br>Use vi<br>Virtua<br>Use vi<br>Virtua<br>Use vi<br>Virtua                                                                                                    | of Sto<br>6HMC2: Virtual S<br>com https://atsi6hm<br>tal Storage Ma<br>trual storage Ma<br>Trual storage<br>rutual storage<br>RATSVIOS                                                                                                    | © 2011 IB<br>Drage with VIOS<br>Storage Management - Mozilla Firefox: IBM<br>Carchland.bm.com/hmc/content?taskid=268refresh=41<br>Carchland.bm.com/hmc/content?taskid=268refresh=41<br>Carchland.bm.com/hmc/content?tas                                                                                                    |
| Power is performance redefine  Power Systems  MC GUI manac  Tasks: ATSi7_750  Properties Operations Configuration Create Logical Partition AX or Linux VIO Servers                                                                                                    | Jement<br>Virtual<br>Virtual<br>Virt                                                                                                    | of Sto<br>6HMC2: Virtual S<br>com https://atsi6hm<br>al Storage Ma<br>I/O Server (VIO)<br>virtual storage<br>RATSVIOS                                                                                                    | © 2011 IB<br>Drage with VIOS<br>Corage Management - Mozilla Firefox: IBM<br>c2.rdland.bm.com/nmc/content?taskid=265#refresh=41<br>Cardiand.bm.com/nmc/content?taskid=265#refresh=41<br>Cardiand.bm.com/nmc/content?taskid                                                                                                    |
| Power is performance redefine  Power Systems  MC GUI manage  Tasks: ATSI7_750  Properties  Operations  Configuration  AX or Linux VIO Server BMI                                                                                                    | ement<br>Use virtual<br>type of<br>VIOS:                                                                                                    | of Studies<br>SHMC2: Virtual S<br>com https://atai6hm<br>al Storage Ma<br>rtual storage ma<br>r/O Server (VIO)<br>virtual storage<br>RATSVIOS                                                                                                    | © 2011 IBA                                                                                                    |
| Power is performance redefine  Power Systems  MC GUI manage  Tasks: ATSI7_750  Tasks: ATSI7_750  Configuration  Configuration  Configuration  Create Logical Partition  AX or Linux VIO Server  IBM i  System Plans                                                                                                    | ement<br>Watsu<br>Virtual<br>type of<br>VIOS:<br>Close                                                                                                    | Of Sto<br>6HMC2: Virtual S<br>com https://atsi6hm<br>al Storage Ma<br>I/O Server (VIO:<br>f virtual storage<br>RATSVIOS<br>RATSVIOS                                                                                                    | © 2011 IBA                                                                                                    |
| Power is performance redefine  Power Systems  MC GUI manac  Tasks: ATSI7_750  Tasks: ATSI7_750  Toperations  Configuration  Create Logical Partition  AX or Linux VIO Server IBM I  System Plans Partition Availability Priority                                                                                                    | ement<br>Watsin<br>Wittual<br>type of<br>VIOS:<br>Close                                                                                                    | Of Sto<br>6HMC2: Virtual S<br>com https://atai6hm<br>al Storage Ma<br>I/O Server (VIO:<br>virtual storage<br>RATSVIOS<br>RATSVIOS                                                                                                    | © 2011 IBA                                                                                                    |
| Power is performance redefine  Power Systems  MC GUI manage  Properties  Properties  Configuration  Create Logical Partition  AX or Linux VIO Server IBH I  System Plans  Partition Availability Priority View Workload Management Groups Magae Custore Course                                                                                                    | ement<br>Watsu<br>Witual<br>type of<br>VICS:<br>Close<br>Done                                                                                                    | Of Sto<br>6HMC2: Virtual S<br>com https://atai6hm<br>al Storage Ma<br>I/O Server (VIO<br>r virtual storage<br>(RATSVIOS)<br>; Help                                                                                                    | © 2011 IB<br>Description<br>Description<br>Descrip |
| Power is performance redefine  Power Systems <b>MC GUI manage</b> Tasks: ATSi7_750  Tasks: ATSi7_750  Tas | d<br>ement                                                                                                    | Of Sto<br>6HMC2: Virtual S<br>com https://atai6hm<br>al Storage Ma<br>rtual storage<br>rulai storage<br>(NO Server (VIO)<br>i virtual storage<br>(RATSVIOS)<br>i Help                                                                                                    | © 2011 IB<br>COCACE WRITE VIOUS<br>Storage Management - Mozilla Firefox: IBM<br>Carchand.bm.com/nmc/content?taskid=268refresh=44<br>Carchand.bm.com/nmc/content?taskid=268refresh=44<br>Carchand.bm.com/nmc/content.ch.tsid=268refresh=44<br>Carchand.bm.com/nmc/content.ch.tsid=268refresh=44<br>Carchand.bm.com/nmc/content.ch.tsid=268refresh=44<br>Carchand.bm.com/nmc/content.ch.tsid=268refresh=44<br>Carchand.bm.com/nmc/content.ch.tsid=268refresh=44<br>Carchand.bm.com/nmc/content.ch.tsid=268refresh=44<br>Carchand.bm.com/nmc/content.ch.tsid=268refresh=44<br>Carchand.bm.com/nmc/content.ch.tsid=268refresh=44<br>Carchand.bm.com/nmc/content.ch.tsid=268refresh=44<br>Carchand.bm.com/nmc/content.ch.tsid=268refresh=44<br>Carchand.bm.com/nmc/content.ch.tsid=268refresh=44<br>Carchand.bm.com/nmc/content.ch.tsid=268refresh=44<br>Carchand.bm.com/nmc/content.ch.tsid=268<br>Carchand.bm.com/nmc/content.ch.tsid=268<br>Carchand.bm.com/nmc/conte                                                                                                    |
| Power is performance redefine  Power Systems  Tasks: ATSI7_750  Tasks: ATSI7_750  Properties  Operations  Configuration  Create Logical Partition  Alt or Linux VIO Server  IBM i  System Plans Partition Availability Priority View Workdad Management Groups Manage Custom Groups Manage System Profiles                                                                                                    | d<br>Jement<br>Vistual<br>Vistual<br>Vistu | of Sto<br>6HMC2: Virtual S<br>com https://atsi6hm<br>ial Storage Ma<br>rtual storage Ma<br>rtual storage<br>RATSVIOS                                                                                                    | © 2011 IBA                                                                                                    |
| Power is performance redefine  Power Systems  MCC GUI manage  Properties  Properties  Operations  Configuration  Create Logical Partition  Alx or Linux VIO Server IBM I  System Plans Partition Availability Priority View Workload Management Groups Manage Custom Groups  Manage Partition Data Manage Partition Data Manage Partition Data Manage System Profiles  Virtual Resources                                                                                                    | d<br>Jement<br>Vistual<br>Vistual<br>Vise vis<br>Vistual<br>Vise vis<br>Vistual<br>Vise vis<br>Vise vis<br>Vis<br>Vise vis<br>Vise vis<br>Vis<br>Vise vis<br>Vise vis<br>Vis<br>Vise                                                                               | of Sto<br>6HMC2: Virtual S<br>com https://atsi6hm<br>https://atsi6hm<br>ht | © 2011 IBA                                                                                                    |
| Power is performance redefine  Power Systems  MCC GUI manage  Properties  Properties  Operations  Configuration  Create Logical Partition  AX or Linux VIO Server IBM I  System Plans Partition Data Manage Custom Groups Manage Custom Groups Manage System Profiles Virtual Resources Shared Processor Pool Management                                                                                                    | d<br>Jement<br>Virtu<br>Virtu<br>Virtu<br>Virtu<br>Virtu<br>Virtu<br>Virtu<br>Virtu<br>Virtu<br>Virtu<br>Virtu                                                                                                    | of Sto<br>6HMC2: Virtual S<br>com https://atJohn<br>rtual storage Ma<br>Trual storage Ma<br>Trual storage<br>RATSVIOS<br>RATSVIOS                                                                                                    | © 2011 IBA                                                                                                    |
| Power is performance redefine  Power Systems  MCC GUI manage  Properties  Properties  Operations  Configuration  Create Logical Partition  AX or Linux VID Server BM i  System Plans Partition Availability Priority View Workload Management Groups Manage Custom Groups Manage Partition Data Manage System Profiles  Virtual Resources Shared Processor Pool Management Shared Memory Pool Management                                                                                                    | d<br>ement                                                                                                    | of Sto<br>6HMC2: Virtual S<br>com https://atsi6hm<br>al Storage Ma<br>Trual storage Ma<br>Trual storage<br>RATSVIOS                                                                                                    | © 2011 IBA                                                                                                    |
| Power is performance redefine  Power Systems  MC GUI manage  Properties  Properties  Operations  Configuration  Create Logical Partition  AX or Linux VIO Server IBM I  System Plans Partition Availability Priority View Workload Management Groups Manage System Profiles  Virtual Resources Shared Processor Pool Management Virtual Storage Management Virtual Storagement Virtual Storagement Virtual Stor    | ement                                                                                                    | of Sti<br>SHIAC2: Virtual S<br>com https://atsiGhm<br>al Storage Ma<br>I/O Server (VIO:<br>f virtual storage<br>RATSVIOS<br>RATSVIOS                                                                                                    | © 2011 IB<br>Decision of the select of the select of the sel                                                                                                    |
| Power is performance redefine  Power Systems  MC GUI manage  Properties  Properties  Operations  Configuration  Create Logical Partition  AX or Linux VIO Server BM i  System Plans  Partition Availability Priority View Workload Management Groups Manage System Profiles  Virtual Resources  Shared Processor Pool Management Virtual Storage Management Virtual Storage Management Virtual Network Management Virtual Network Management Virtual Network Management Virtual Network Management Virtual Network Management Virtual Network Management                                                                                                    | ement<br>Witual<br>type of<br>VIOS:<br>Done                                                                                                    | Of Sto<br>6HMC2: Virtual S<br>com https://atsi6hm<br>al Storage Ma<br>1/0 Server (VIO:<br>virtual storage<br>RATSVIOS<br>RATSVIOS                                                                                                    | © 2011 IBA                                                                                                    |
| Power is performance redefine  Power Systems  MC GUI manage  Properties  Properties  Operations  Create Logical Partition  AX or Linux VIO Server IBM I  System Plans Partition Availability Priority View Workload Management Groups Manage System Profiles Virtual Resources Shared Processor Pool Management Virtual Storage Management Virtual Network Management Virtual Network Management                                                                                                    | ement<br>Witual<br>Vitual<br>type of<br>VIOS:<br>Close<br>Done                                                                                                    | Of Sto<br>6HMC2: Virtual S<br>com https://atai6hm<br>al Storage ma<br>1/0 Server (VIO)<br>r virtual storage<br>(RATSVIOS)<br>( Help)                                                                                                    | Statistic       Statistic         Statistic       Statistic         Statistic                                                                                                    |
| Power is performance redefine  Power Systems  MC GUI manage  Properties  Properties  Operations  Configuration  Configuration     | ement<br>Virtual<br>Virtual<br>type of<br>VIOS:<br>Close<br>Done                                                                                                    | Of Sto<br>6HMC2: Virtual S<br>com https://atai6hm<br>al Storage Ma<br>rtual storage<br>rulal storage<br>(RATSVIOS)<br>i Help                                                                                                    | Statisticizzation         Statisticizzation         Statisticizzation <t< td=""></t<>                                                                                                    |
| Power is performance redefine  Power Systems  MCC GUI manage  Properties  Operations  Configuration  Create Logical Partition  AX or Linux VIO Server BM i  System Plans Partition Availability Priority View Workload Management Groups Manage Custom Groups  Manage Partition Data Manage Partition Data Manage Partition Data Manage System Profiles  Virtual Resources  Shared Memory Pool Management Virtual Network Management Virtual Network Management Virtual Network Management Virtual Network Management Virtual Network Management Virtual Network Management                                                                                                    | d<br>Jement<br>Virtui<br>Virtui<br>Virtui<br>Virtui<br>Virtui<br>Virtui<br>Virtui<br>Virtui<br>Virtui                                                                                                    | of Sto<br>6HMC2: Virtual S<br>com https://atsi6hm<br>ful Storage Ma<br>ftual storage<br>RATSVIOS<br>RATSVIOS                                                                                                    | © 2011 BB<br>COCACCE ON COLORS<br>COCACCE ON COLORS<br>Corace On Color Color                                                                                                    |
| Power is performance redefine  Power Systems  MCC GUI manage  Properties  Properties  Configuration  Create Logical Partition  AX or Linux VIO Server BHI  System Plans Partition Availability Priority Vio Server BHI  System Plans Partition Data Manage Custom Groups  Manage Partition Data Manage Partition Data Manage Partition Data Manage Partition Data Manage Partition Data Manage System Profiles  Virtual Resources Shared Processor Pool Management Virtual Network Management Virtual Network Management Virtual Network Management Virtual Network Management                                                                                                    | d<br>Jement<br>Vistu<br>Vistu<br>Vistu<br>Vistu<br>Vistu<br>Vistu<br>Vistu<br>Vistu<br>Vistu<br>Vistu<br>Vistu<br>Vistu                                                                                                    | of Sto<br>6HMC2: Virtual S<br>com https://atu6hm<br>https://atu6hm<br>https://atu6hm<br>https://atu6hm<br>https://atu6hm<br>https://atu6hm<br>virtual storage<br>RATSVIOS                                                                                                    | State       State         State       State         St                                                                                                    |
| Power is performance redefine  Power Systems  MCC GUI manage  Properties  Operations  Configuration  Create Logical Partition  AX or Linux VIO Server BMI  System Plans Partition Availability Priority Vio Server BMI  System Plans Partition Data Manage Partition Data Manage Partition Data Manage System Profiles  Virtual Recorres Shared Processor Pool Management Virtual Network Management Virtual Network Management Virtual Network Management Virtual Network Management                                                                                                    | d<br>Jement<br>Vitual<br>Vitual<br>VIOS:<br>Close<br>Done                                                                                                    | of Sto                                                                                                    | © 2011 BB<br>Decision of the select as the select as the se                                                                                                    |
| Power is performance redefine                                                                                                    | d<br>Jement<br>Virtu<br>Use vi<br>Virtu<br>Use vi<br>Virtu<br>Use vi<br>Virtu<br>Use vi<br>Virtu<br>Use vi<br>Virtu<br>Use vi<br>Virtu<br>Use vi<br>Virtu                                                                                                    | of Sto<br>6HMC2: Virtual S<br>com https://atsi6hm<br>rtual storage Ma<br>rtual storage<br>RATSVIOS<br>. Help                                                                                                    | Status         Status                                                                                                    |

Done

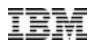

### **HMC management of Volume Groups with VIOS**

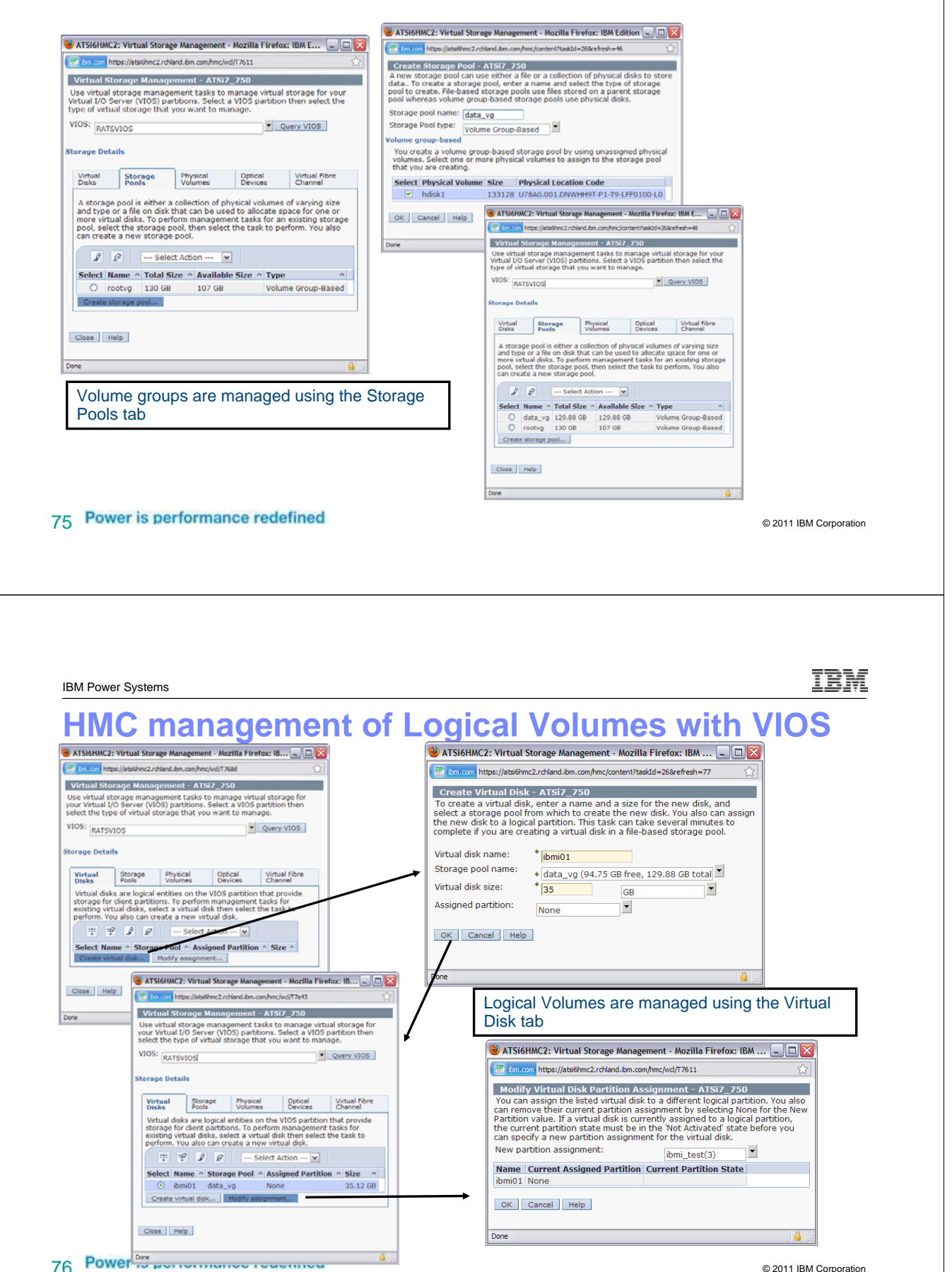

# HMC management of Logical Volumes with VIOS

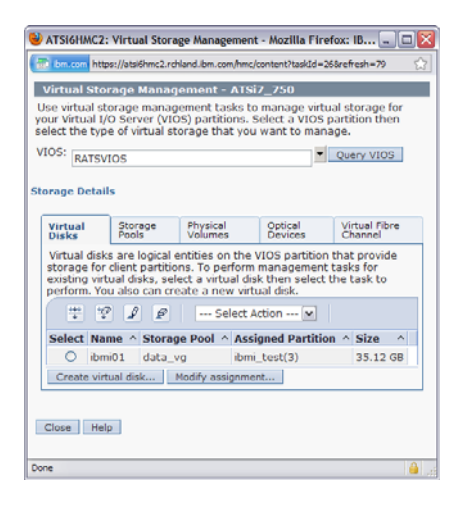

77 Power is performance redefined

© 2011 IBM Corporation

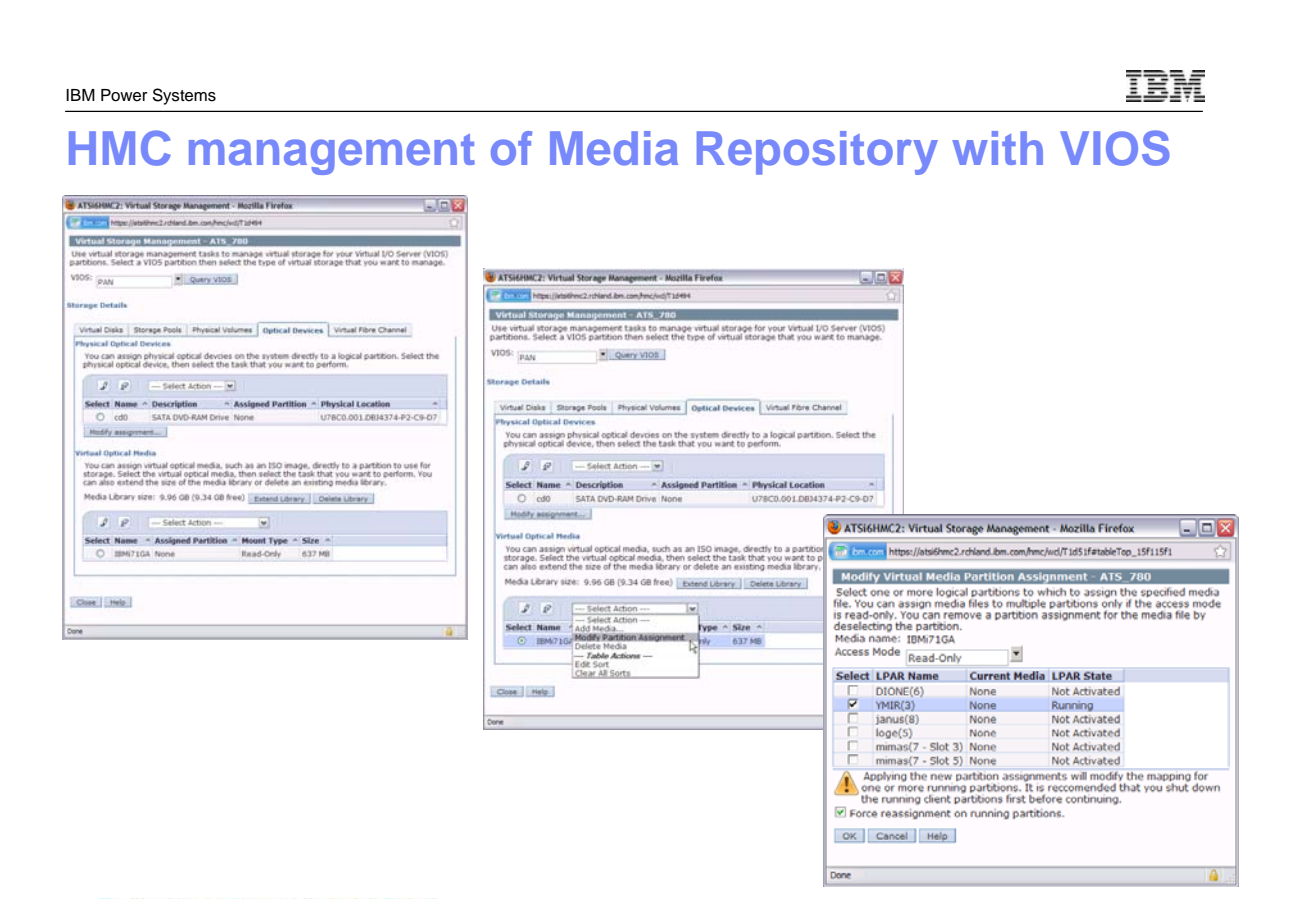

# HMC management of NPIV Virtual Fibre Channel with VIOS

| Al Storom, 22 Virtual Storoge Management - Mozina Firetox                                                                                                    |                                                                                                    |
|----------------------------------------------------------------------------------------------------|----------------------------------------------------------------------------------------------------|
| Virtual Storage Management - ATS_780<br>Lise virtual storage management tasks to manage virtual storage for your Virtual 1/0 Server (V/0S) partitions. Select a V/0S part                                                                                                    | tion then select the type of virtual                                                                                                    |
| Storage that you want to manage.<br>VIOS: Plant to manage.                                                                                                    | autor uner seret une type of Hituar                                                                                                    |
| Corpose Datalle                                                                                                    |                                                                                                    |
| Virtual Disks Storage Pools Physical Volumes Octical Devices Virtual Fibre Channel                                                                                                    |                                                                                                    |
| Physical Fibre Channel adapters that support N_Port ID Virtualization (NPIV) provide the ability to link these ports to client logi<br>can communicate directly with storage devices in a storage area network (SAM). Select a port then click Modify partition connec                                                                                                    | cal partitions so that the partitions tions.                                                                                                    |
| I P Select Action 💌                                                                                                    |                                                                                                    |
| Select         Name         Description         Physical Location Code         Connected Part           ©         fcs0         8Gb PCI Express Dual Port FC Adapter (df1000f114108a03)         U78C0.001.0BJ4374-P2-C2-T1         1                                                                                                    | Itions ^ Available Connections ^                                                                                                    |
| fcs1 86b PCI Express Dual Port FC Adapter (df1000f114108a03) U78C0.001.D834374-P2-C2-T2 0  Modify partition connections                                                                                                    | 64                                                                                                    |
|                                                                                                    |                                                                                                    |
| Close Help                                                                                                    | ATSI6HMC2: Virtual Storage Management - Mozilla Firefox                                                                                                    |
| Cone                                                                                                    | Modify Virtual Fibre Channel Partition Assignment - ATS_780                                                                                                    |
|                                                                                                    | A selected row in the table indicates that the physical port is assigned to the logical<br>partition. Select additional partitions to assign to the port or deselect partitions that are<br>currently actioned to the port.                                               |
|                                                                                                    | Available connections: 63                                                                                                    |
|                                                                                                    | Select Partition Name Partition State World Wide Port Names Current Assignment                                                                                                    |
|                                                                                                    | V loge Not Activated 0507602f58e0008 fcs0                                                                                                    |
|                                                                                                    | Image: Windows Construction         Not Activated         C050760258e0009           Image: Windows Construction         C050760258e001b         fcs0                                                                                                    |
|                                                                                                    | One of more of the connections are currently assigned to a running partition. While<br>some connections can be modified safely while a partition is running, it is generally                                                                                              |
|                                                                                                    | safer to modify connections when a partition is shutdown. If you would like to<br>proceed anyway, select the checkbox below, and select OK.                                                                                                    |
|                                                                                                    | OK Cancel Help                                                                                                    |
|                                                                                                    | Done                                                                                                    |
|                                                                                                    |                                                                                                    |
|                                                                                                    |                                                                                                    |
|                                                                                                    |                                                                                                    |
| IBM Power Systems                                                                                                    | 13                                                                                                    |
| IBM Power Systems                                                                                                    | IE war Configuration                                                                                                    |
| IBM Power Systems Virtual SCSI Serv                                                                                                    | IB<br>ver Configuration                                                                                                    |
| IBM Power Systems<br>Virtual SCSI Serv<br>≻Add Physical devices to VIO Server                                                                                                    | IB<br>ver Configuration                                                                                                    |
| IBM Power Systems<br>Virtual SCSI Serv<br>→Add Physical devices to VIO Server<br>→ Create a volume group on one or mon                                                                                                    | ver Configuration                                                                                                    |
| IBM Power Systems<br>Virtual SCSI Server<br>>Add Physical devices to VIO Server<br>>Create a volume group on one or mon<br>>L ilzo groating on ASP                                                                                                    | ver Configuration<br>re disks with mkvg                                                                                                    |
| IBM Power Systems<br>Virtual SCSI Server<br>>Add Physical devices to VIO Server<br>>Create a volume group on one or mon<br>>Like creating an ASP                                                                                                    | TE<br>ver Configuration<br>re disks with mkvg                                                                                                    |
| IBM Power Systems<br>Virtual SCSI Serv<br>> Add Physical devices to VIO Server<br>> Create a volume group on one or mon<br>> Like creating an ASP<br>mkvg [-f] [-vg VolumeGroup] F                                                                                                    | TE<br>ver Configuration<br>re disks with mkvg<br>PhysicalVolume                                                                                                    |
| IBM Power Systems<br>Virtual SCSI Server<br>> Add Physical devices to VIO Server<br>> Create a volume group on one or mon<br>> Like creating an ASP<br>mkvg [-f] [-vg VolumeGroup] H<br>mkvg -f -vg rootvg_clients ho                                                                                                    | TE<br>ver Configuration<br>re disks with mkvg<br>PhysicalVolume<br>lisk2 rootvg_clients                                                                                                    |
| IBM Power Systems<br>Virtual SCSI Serv<br>>Add Physical devices to VIO Server<br>>Create a volume group on one or mon<br>>Like creating an ASP<br>mkvg [-f] [-vg VolumeGroup] H<br>mkvg -f -vg rootvg_clients ho<br>>Create logical volumes on the volume                                                                                                    | TE<br>ver Configuration<br>re disks with mkvg<br>PhysicalVolume<br>disk2 rootvg_clients<br>group                                                                                                    |
| IBM Power Systems<br>Virtual SCSI Serv<br>>Add Physical devices to VIO Server<br>>Create a volume group on one or mon<br>>Like creating an ASP<br>mkvg [-f] [-vg VolumeGroup] H<br>mkvg -f -vg rootvg_clients ho<br>>Create logical volumes on the volume<br>>Like CRTNWSSTC                                                                                                    | TE<br>ver Configuration<br>re disks with mkvg<br>PhysicalVolume<br>disk2 rootvg_clients<br>e group                                                                                                    |
| IBM Power Systems<br>Virtual SCSI Server<br>>Add Physical devices to VIO Server<br>>Create a volume group on one or mon<br>>Like creating an ASP<br>mkvg [-f] [-vg VolumeGroup] F<br>mkvg -f -vg rootvg_clients ho<br>>Create logical volumes on the volume<br>>Like CRTNWSSTG                                                                                                    | ver Configuration<br>re disks with mkvg<br>PhysicalVolume<br>disk2 rootvg_clients<br>e group                                                                                                    |
| IBM Power Systems<br>Virtual SCSI Server<br>> Add Physical devices to VIO Server<br>> Create a volume group on one or mon<br>> Like creating an ASP<br>mkvg [-f] [-vg VolumeGroup] F<br>mkvg -f -vg rootvg_clients ho<br>> Create logical volumes on the volume<br>> Like CRTNWSSTG                                                                                                    | ver Configuration<br>re disks with mkvg<br>PhysicalVolume<br>disk2 rootvg_clients<br>group                                                                                                    |
| IBM Power Systems<br>Virtual SCSI Server<br>> Add Physical devices to VIO Server<br>> Create a volume group on one or mon<br>> Like creating an ASP<br>mkvg [-f] [-vg VolumeGroup] F<br>mkvg -f -vg rootvg_clients ho<br>> Create logical volumes on the volume<br>> Like CRTNWSSTG<br>mklv [-mirror] [-lv NewLogica                                                                                                    | ver Configuration<br>re disks with mkvg<br>PhysicalVolume<br>disk2 rootvg_clients<br>group<br>alVolume   -prefix Prefix ]                                                                                                    |
| IBM Power Systems<br>Virtual SCSI Server<br>> Add Physical devices to VIO Server<br>> Create a volume group on one or mon<br>> Like creating an ASP<br>mkvg [-f] [-vg VolumeGroup] H<br>mkvg -f -vg rootvg_clients ho<br>> Create logical volumes on the volume<br>> Like CRTNWSSTG<br>mklv [-mirror] [-lv NewLogica<br>VolumeGroup Size [Physical)                                                                                                    | TE<br>ver Configuration<br>re disks with mkvg<br>PhysicalVolume<br>lisk2 rootvg_clients<br>e group<br>alVolume   -prefix Prefix ]<br>Volume ]                                                                                                    |
| IBM Power Systems<br>Virtual SCSI Server<br>> Add Physical devices to VIO Server<br>> Create a volume group on one or mon<br>> Like creating an ASP<br>mkvg [-f] [-vg VolumeGroup] H<br>mkvg -f -vg rootvg_clients ho<br>> Create logical volumes on the volume<br>> Like CRTNWSSTG<br>mklv [-mirror] [-lv NewLogical<br>VolumeGroup Size [Physical]<br>mklv -lv rootvg_dbsrv rootvg                                                                                                    | ver Configuration<br>re disks with mkvg<br>PhysicalVolume<br>disk2 rootvg_clients<br>e group<br>alVolume   -prefix Prefix ]<br>Volume ]<br>_clients 2G rootvg_dbsrv                                                                                                    |
| IBM Power Systems<br>Virtual SCSI Serv<br>>Add Physical devices to VIO Server<br>>Create a volume group on one or mod<br>>Like creating an ASP<br>mkvg [-f] [-vg VolumeGroup] H<br>mkvg -f -vg rootvg_clients ho<br>>Create logical volumes on the volume<br>>Like CRTNWSSTG<br>mklv [-mirror] [-lv NewLogical<br>VolumeGroup Size [Physical]<br>mklv -lv rootvg_dbsrv rootvg_                                                                                                    | Ver Configuration<br>re disks with mkvg<br>PhysicalVolume<br>disk2 rootvg_clients<br>e group<br>alVolume   -prefix Prefix ]<br>Volume ]<br>_clients 2G rootvg_dbsrv                                                                                                    |
| IBM Power Systems<br>Virtual SCSI Server<br>> Add Physical devices to VIO Server<br>> Create a volume group on one or mon<br>> Like creating an ASP<br>mkvg [-f] [-vg VolumeGroup] F<br>mkvg -f -vg rootvg_clients ho<br>> Create logical volumes on the volume<br>> Like CRTNWSSTG<br>mklv [-mirror] [-lv NewLogical<br>VolumeGroup Size [Physical]<br>mklv -lv rootvg_dbsrv rootvg_                                                                                                    | ver Configuration<br>re disks with mkvg<br>PhysicalVolume<br>disk2 rootvg_clients<br>e group<br>alVolume   -prefix Prefix ]<br>Volume ]<br>_clients 2G rootvg_dbsrv                                                                                                    |
| IBM Power Systems<br>Virtual SCSI Server<br>> Add Physical devices to VIO Server<br>> Create a volume group on one or mon<br>> Like creating an ASP<br>mkvg [-f] [-vg VolumeGroup] F<br>mkvg -f -vg rootvg_clients ho<br>> Create logical volumes on the volume<br>> Like CRTNWSSTG<br>mklv [-mirror] [-lv NewLogical<br>VolumeGroup Size [Physical]<br>mklv -lv rootvg_dbsrv rootvg                                                                                                    | ver Configuration<br>re disks with mkvg<br>PhysicalVolume<br>disk2 rootvg_clients<br>group<br>alVolume   -prefix Prefix ]<br>volume ]<br>_clients 2G rootvg_dbsrv<br>r on the HMC                                                                                         |
| IBM Power Systems<br>Virtual SCSI Server<br>> Add Physical devices to VIO Server<br>> Create a volume group on one or mon<br>> Like creating an ASP<br>mkvg [-f] [-vg VolumeGroup] F<br>mkvg -f -vg rootvg_clients ho<br>> Create logical volumes on the volume<br>> Like CRTNWSSTG<br>mklv [-mirror] [-lv NewLogical<br>VolumeGroup Size [Physical]<br>mklv -lv rootvg_dbsrv rootvg_<br>> Define the client virtual SCSI adapted<br>> In VIO Client partition profile seloce                                                                                                    | ver Configuration<br>re disks with mkvg<br>PhysicalVolume<br>disk2 rootvg_clients<br>e group<br>alVolume   -prefix Prefix ]<br>Volume ]<br>_clients 2G rootvg_dbsrv<br>r on the HMC<br>ect Virtual I/O tab                                                                |
| IBM Power Systems<br>Virtual SCSI Server<br>>Add Physical devices to VIO Server<br>> Create a volume group on one or mon<br>> Like creating an ASP<br>mkvg [-f] [-vg VolumeGroup] F<br>mkvg -f -vg rootvg_clients ho<br>> Create logical volumes on the volume<br>> Like CRTNWSSTG<br>mklv [-mirror] [-lv NewLogical<br>VolumeGroup Size [Physical<br>mklv -lv rootvg_dbsrv rootvg_<br>> Define the client virtual SCSI adapted<br>> In VIO Client partition profile selo<br>> Choose SCSI radio button and                                                                                                    | ver Configuration<br>re disks with mkvg<br>PhysicalVolume<br>disk2 rootvg_clients<br>group<br>alVolume   -prefix Prefix ]<br>Volume ]<br>_clients 2G rootvg_dbsrv<br>r on the HMC<br>ect Virtual I/O tab<br>press create button                                           |
| IBM Power Systems Virtual SCSI Server Add Physical devices to VIO Server Create a volume group on one or mode Like creating an ASP mkvg [-f] [-vg VolumeGroup] If mkvg -f -vg rootvg_clients have Create logical volumes on the volume Create logical volumes on the volume Like CRTNWSSTG mklv [-mirror] [-lv NewLogication volumeGroup Size [Physical Ymklv -lv rootvg_dbsrv rootvg_ Define the client virtual SCSI adapted In VIO Client partition profile sele Choose SCSI radio button and Enter slot number to match allocation                                                                                                    | ver Configuration<br>re disks with mkvg<br>PhysicalVolume<br>lisk2 rootvg_clients<br>group<br>alVolume   -prefix Prefix ]<br>Volume ]<br>_clients 2G rootvg_dbsrv<br>r on the HMC<br>ect Virtual I/O tab<br>press create button<br>aved partition slot                    |
| IBM Power Systems Virtual SCSI Server Add Physical devices to VIO Server Create a volume group on one or mode Like creating an ASP mkvg [-f] [-vg VolumeGroup] IF mkvg -f -vg rootvg_clients have Create logical volumes on the volume Create logical volumes on the volume Like CRTNWSSTG mklv [-mirror] [-lv NewLogicate VolumeGroup Size [Physical Physical Phys | ver Configuration<br>re disks with mkvg<br>PhysicalVolume<br>disk2 rootvg_clients<br>group<br>alVolume   -prefix Prefix ]<br>Volume ]<br>_clients 2G rootvg_dbsrv<br>r on the HMC<br>ect Virtual I/O tab<br>press create button<br>owed partition slot                    |
| IBM Power Systems         Virtual SCSI Server         > Add Physical devices to VIO Server         > Create a volume group on one or mode         > Like creating an ASP         mkvg [-f] [-vg VolumeGroup] H         mkvg -f -vg rootvg_clients have         > Create logical volumes on the volume         > Like CRTNWSSTG         mklv [-mirror] [-lv NewLogicat         VolumeGroup Size [Physical Y         mklv -lv rootvg_dbsrv rootvg_         > Define the client virtual SCSI adapter         > In VIO Client partition profile self         > Choose SCSI radio button and         > Enter slot number to match allo         > Choose the Client radio button                                                                                                    | ver Configuration<br>re disks with mkvg<br>PhysicalVolume<br>disk2 rootvg_clients<br>group<br>alVolume   -prefix Prefix ]<br>Volume ]<br>_clients 2G rootvg_dbsrv<br>r on the HMC<br>ect Virtual I/O tab<br>press create button<br>owed partition slot                    |
| IBM Power Systems         Virtual SCSI Server         > Add Physical devices to VIO Server         > Create a volume group on one or mode         > Like creating an ASP         mkvg [-f] [-vg VolumeGroup] H         mkvg -f -vg rootvg_clients have         > Create logical volumes on the volume         > Like CRTNWSSTG         mklv [-mirror] [-lv NewLogicat         VolumeGroup Size [Physical V         mklv -lv rootvg_dbsrv rootvg_         > Define the client virtual SCSI adapted         > In VIO Client partition profile selet         > Choose SCSI radio button and         > Enter slot number to match allot         > Choose the Client radio button                                                                                                    | ver Configuration<br>re disks with mkvg<br>PhysicalVolume<br>disk2 rootvg_clients<br>group<br>alVolume   -prefix Prefix ]<br>Volume ]<br>_clients 2G rootvg_dbsrv<br>r on the HMC<br>ect Virtual I/O tab<br>press create button<br>owed partition slot                    |
| IBM Power Systems Virtual SCSI Server Add Physical devices to VIO Server Create a volume group on one or mode Like creating an ASP mkvg [-f] [-vg VolumeGroup] H mkvg -f -vg rootvg_clients have Create logical volumes on the volume Like CRTNWSSTG mklv [-mirror] [-lv NewLogicate VolumeGroup Size [Physicale mklv -lv rootvg_dbsrv rootvg_ Define the client virtual SCSI adapted In VIO Client partition profile sele Choose SCSI radio button and Enter slot number to match allo Assign remote slot number to match allo                                                                                                    | ver Configuration<br>re disks with mkvg<br>PhysicalVolume<br>disk2 rootvg_clients<br>group<br>alVolume   -prefix Prefix ]<br>volume ]<br>_clients 2G rootvg_dbsrv<br>r on the HMC<br>ect Virtual I/O tab<br>press create button<br>owed partition slot                    |
| BM Power Systems          Virtual SCSI Server         > Add Physical devices to VIO Server         > Create a volume group on one or mode         > Like creating an ASP         mkvg [-f] [-vg VolumeGroup] F         mkvg -f -vg rootvg_clients have         > Create logical volumes on the volume         > Like CRTNWSSTG         mklv [-mirror] [-lv NewLogicate         VolumeGroup Size [Physicale         mklv -lv rootvg_dbsrv rootvg_         > Define the client virtual SCSI adapted         > In VIO Client partition profile self         > Choose SCSI radio button and         > Enter slot number to match allo         > Choose the Client radio button         > Assign remote slot number to m                                                                                                    | ver Configuration<br>re disks with mkvg<br>PhysicalVolume<br>disk2 rootvg_clients<br>group<br>alVolume   -prefix Prefix ]<br>volume ]<br>clients 2G rootvg_dbsrv<br>r on the HMC<br>et Virtual I/O tab<br>press create button<br>owed partition slot<br>atch defined slot |

```
Virtual SCSI Server Configuration (continued)
> Define the virtual SCSI server adapter on the HMC
  >In VIO Server partition profile select Virtual I/O tab
     Choose SCSI radio button and press create button
     Assign a slot number of 2 or higher (used for ID)
     Choose the Server radio button
     Select only selected partition
  > Run VIOS command cfgdev to scan for new device
>Run lsdev –virtual to check new virtual SCSI Adapter
  Like WRKHDWRSC *cmn
  lsdev -virtual
  name
              status
                            description
  vhost0
             Available
                           Virtual SCSI Server Adapter
Create a virtual target device on VIO Server
  Like ADDNWSSTGL
  mkvdev -vdev TargetDevice -vadapter
    VirtualSCSIServerAdapter [-dev DeviceName
  mkvdev -vdev rootvg dbsrv -vadapter vhost0 -dev vdbsrv
  vdbsrv Available
 (Use -vdev hdiskx to assign entire hdiskx)
Power is performance redefined
                                                               © 2011 IBM Corporation
```

IBM

Virtual SCSI Server Configuration (continued) >Use lsdev and lsmap to look at new device

```
$ lsdev -virtual
name
          status
                      description
                      Virtual SCSI Server Adapter
vhost0
         Available
vdbsrv
         Available Virtual Target Device - Logical Volume
$ lsmap -vadapter vhost0
SVSA
                                         Client PartitionID
                Physloc
                                               0x0000000
vhost0
                U9111.520.10DDEEC-V1-C20
VTD
                vdbsrv
                0x8100000000
LUN
Backing device rootvg_dbsrv
Physloc
```

>Activate client LPAR – disk will show up in the hardware

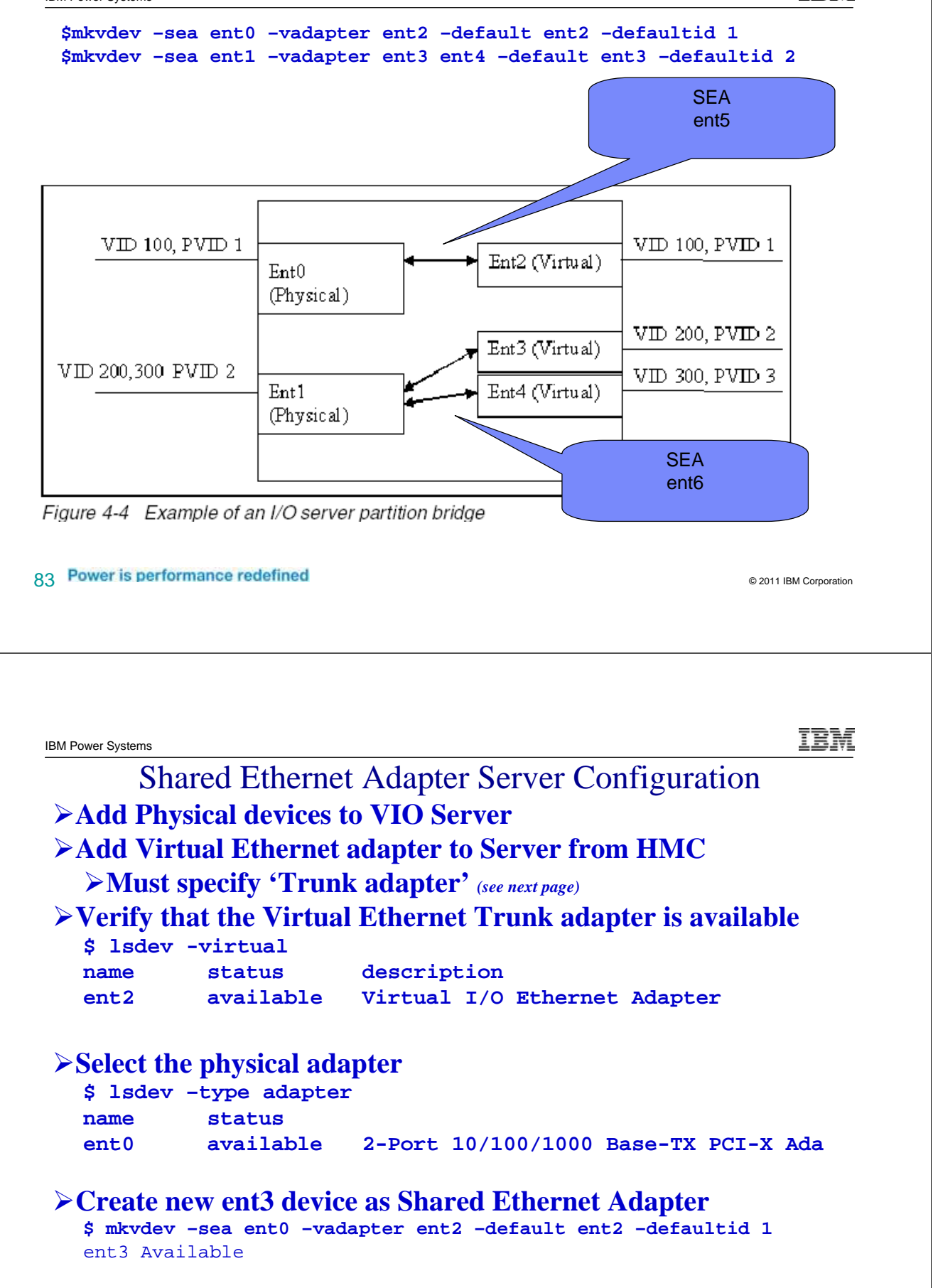

TRM

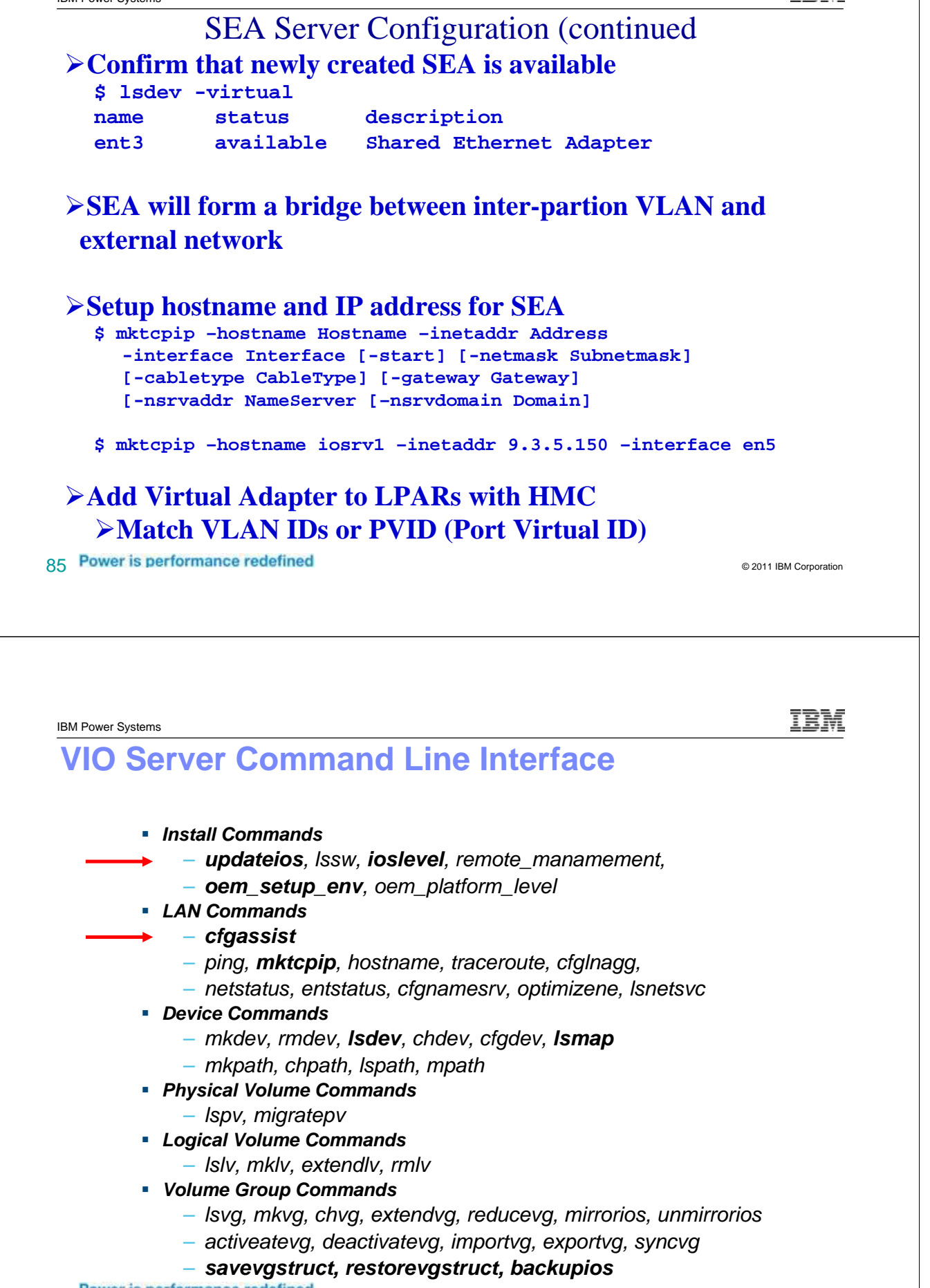

### **VIO Server Command Line Interface (Continued)**

- Security Commands
  - Isgcl, cleargcl, Isfailedlogin
- UserID Commands
  - mkuser, mkceuser, Isuser, chuser, rmuser, passwd

### Maintenace Command

- diagmenu, shutdown, checkfs
- starttrace, stopstrace, catracerpt,
- bootlist, snap, startsysdump
- topas
- mount, unmount, showmount
- starttelnetd, stoptelnetd

87 Power is performance redefined

© 2011 IBM Corporation

IBM Power Systems

### **Special notices**

This document was developed for IBM offerings in the United States as of the date of publication. IBM may not make these offerings available in other countries, and the information is subject to change without notice. Consult your local IBM business contact for information on the IBM offerings available in your area.

Information in this document concerning non-IBM products was obtained from the suppliers of these products or other public sources. Questions on the capabilities of non-IBM products should be addressed to the suppliers of those products.

IBM may have patents or pending patent applications covering subject matter in this document. The furnishing of this document does not give you any license to these patents. Send license inquires, in writing, to IBM Director of Licensing, IBM Corporation, New Castle Drive, Armonk, NY 10504-1785 USA.

All statements regarding IBM future direction and intent are subject to change or withdrawal without notice, and represent goals and objectives only.

The information contained in this document has not been submitted to any formal IBM test and is provided "AS IS" with no warranties or guarantees either expressed or implied.

All examples cited or described in this document are presented as illustrations of the manner in which some IBM products can be used and the results that may be achieved. Actual environmental costs and performance characteristics will vary depending on individual client configurations and conditions.

IBM Global Financing offerings are provided through IBM Credit Corporation in the United States and other IBM subsidiaries and divisions worldwide to qualified commercial and government clients. Rates are based on a client's credit rating, financing terms, offering type, equipment type and options, and may vary by country. Other restrictions may apply. Rates and offerings are subject to change, extension or withdrawal without notice.

IBM is not responsible for printing errors in this document that result in pricing or information inaccuracies.

All prices shown are IBM's United States suggested list prices and are subject to change without notice; reseller prices may vary.

IBM hardware products are manufactured from new parts, or new and serviceable used parts. Regardless, our warranty terms apply.

Any performance data contained in this document was determined in a controlled environment. Actual results may vary significantly and are dependent on many factors including system hardware configuration and software design and configuration. Some measurements quoted in this document may have been made on development-level systems. There is no guarantee these measurements will be the same on generally-available systems. Some measurements quoted in this document may have been estimated through extrapolation. Users of this document should verify the applicable data for their specific environment.

Revised September 26, 2006

IBM

### **Special notices (cont.)**

IBM, the IBM logo, ibm.com AIX, AIX (logo), AIX 6 (logo), AS/400, Active Memory, BladeCenter, Blue Gene, CacheFlow, ClusterProven, DB2, ESCON, i5/OS (logo), IBM Business Partner (logo), IntelliStation, LoadLeveler, Lotus, Lotus Notes, Notes, Operating System/400, OS/400, PartnerLink, PartnerWorld, PowerPC, pSeries, Rational, RISC System(6000, RFI6000, THIKH, Tivoli, Tivoli (logo), Tivoli Management Environment, WebSphere, Xseries, Z/OS, Zseries, AIX 5L, Chiphopper, Chipkill, Cloudscape, DB2 Universal Database, DS4000, DS6000, DS8000, EnergyScale, Enterprise Workload Manager, General Purpose File System, GPFS, HACMP, HACMP/6000, HASM, IBM Systems Director Active Energy Manager, iSeries, Micro-Partitioning, POWER, Power Systems, Fower Systems, Power FVM, Power VM (logo), PowerHA, Power Architecture, Power Everywhere, Power Fower Family, POWER Hypervisor, Power Systems, Nover Systems Software, Power Systems Software (logo), PowerHA, Power Architecture are trademarks or registered trademarks of International Business Machines Corporation in the United States, other countries, or both. If these and other IBM trademarks determs are marked on their filst rocurrence in this information with a trademark symbol (® or ™), these symbols indicate U.S. registered or common law trademarks owned by IBM at the time this information was published. Such trademarks may also be registered or common law trademarks in other countries. A current list of IBM trademarks is available on the Web at "Copyright and trademark information" at www.bin.com/legal/Copytrade.shtml

The Power Architecture and Power.org wordmarks and the Power and Power.org logos and related marks are trademarks and service marks licensed by Power.org. UNIX is a registered trademark of The Open Group in the United States, other countries or both.

Linux is a registered trademark of Linus Torvalds in the United States, other countries or both.

Microsoft, Windows and the Windows logo are registered trademarks of Microsoft Corporation in the United States, other countries or both.

Intel, Itanium, Pentium are registered trademarks and Xeon is a trademark of Intel Corporation or its subsidiaries in the United States, other countries or both.

AMD Opteron is a trademark of Advanced Micro Devices, Inc.

Java and all Java-based trademarks and logos are trademarks of Sun Microsystems, Inc. in the United States, other countries or both.

TPC-C and TPC-H are trademarks of the Transaction Performance Processing Council (TPPC).

SPECint, SPECfp, SPECjbb, SPECweb, SPECjAppServer, SPEC OMP, SPECviewperf, SPECapc, SPEChpc, SPECjvm, SPECmail, SPECimap and SPECsfs are trademarks of the Standard Performance Evaluation Corp (SPEC).

NetBench is a registered trademark of Ziff Davis Media in the United States, other countries or both.

AltiVec is a trademark of Freescale Semiconductor, Inc.

Cell Broadband Engine is a trademark of Sony Computer Entertainment Inc.

InfiniBand, InfiniBand Trade Association and the InfiniBand design marks are trademarks and/or service marks of the InfiniBand Trade Association. Other company, product and service names may be trademarks or service marks of others.

Revised February 9, 2010

89 Power is performance redefined

© 2011 IBM Corporation

IBM Power Systems

### Notes on benchmarks and values

The IBM benchmarks results shown herein were derived using particular, well configured, development-level and generally-available computer systems. Buyers should consult other sources of information to evaluate the performance of systems they are considering buying and should consider conducting application oriented testing. For additional information about the benchmarks, values and systems tested, contact your local IBM office or IBM authorized reseller or access the Web site of the benchmark consortium or benchmark vendor.

IBM benchmark results can be found in the IBM Power Systems Performance Report at http://www.ibm.com/systems/p/hardware/system\_perf.html\_.

All performance measurements were made with AIX or AIX 5L operating systems unless otherwise indicated to have used Linux. For new and upgraded systems, AIX Version 4.3, AIX 5L or AIX 6 were used. All other systems used previous versions of AIX. The SPEC CPU2006, SPEC2000, LINPACK, and Technical Computing benchmarks were compiled using IBM's high performance C, C++, and FORTRAN compilers for AIX 5L and Linux. For new and upgraded systems, the latest versions of these compilers were used: XL C Enterprise Edition V7.0 for AIX, XL C/C++ Enterprise Edition V7.0 for AIX, XL C/C++ Advanced Edition V7.0 for Linux, and XL FORTRAN Advanced Edition V9.1 for Linux. The SPEC CPU95 (retired in 2000) tests used preprocessors, KAP 3.2 for FORTRAN and KAP/C 1.4.2 from Kuck & Associates and VAST-2 v4.01X8 from Pacific-Sierra Research. The preprocessors were purchased separately from these vendors. Other software packages like IBM ESSL for AIX, MASS for AIX and Kazushige Goto's BLAS Library for Linux were also used in some benchmarks.

For a definition/explanation of each benchmark and the full list of detailed results, visit the Web site of the benchmark consortium or benchmark vendor.

| TPC                             | http://www.tpc.org                                         |
|---------------------------------|------------------------------------------------------------|
| SPEC                            | http://www.spec.org                                        |
| LINPACK                         | http://www.netlib.org/benchmark/performance.pdf            |
| Pro/E                           | http://www.proe.com                                        |
| GPC                             | http://www.spec.org/gpc_                                   |
| VolanoMark                      | http://www.volano.com                                      |
| STREAM                          | http://www.cs.virginia.edu/stream/                         |
| SAP                             | http://www.sap.com/benchmark/                              |
| Oracle Applications             | http://www.oracle.com/apps_benchmark/                      |
| PeopleSoft - To get information | on PeopleSoft benchmarks, contact PeopleSoft directly      |
| Siebel                          | http://www.siebel.com/crm/performance_benchmark/index.shtm |
| Baan                            | http://www.ssaglobal.com                                   |
| Fluent                          | http://www.fluent.com/software/fluent/index.htm            |
| TOP500 Supercomputers           | http://www.top500.org/                                     |
| Ideas International             | http://www.ideasinternational.com/benchmark/bench.html     |
| Storage Performance Council     | http://www.storageperformance.org/results                  |

Revised March 12, 2009

### Notes on HPC benchmarks and values

The IBM benchmarks results shown herein were derived using particular, well configured, development-level and generally-available computer systems. Buyers should consult other sources of information to evaluate the performance of systems they are considering buying and should consider conducting application oriented testing. For additional information about the benchmarks, values and systems tested, contact your local IBM office or IBM authorized reseller or access the Web site of the benchmark consortium or benchmark vendor.

IBM benchmark results can be found in the IBM Power Systems Performance Report at http://www.ibm.com/systems/p/hardware/system\_perf.html.

All performance measurements were made with AIX or AIX 5L operating systems unless otherwise indicated to have used Linux. For new and upgraded systems, AIX Version 4.3 or AIX 5L were used. All other systems used previous versions of AIX. The SPEC CPU2000, LINPACK, and Technical Computing benchmarks were compiled using IBM's high performance C, C++, and FORTRAN completes for AIX 5L and Linux. For new and upgraded systems, the latest versions of these compilers were used: XL C Enterprise Edition V7.0 for AIX, XL C/C++ Enterprise Edition V7.0 for AIX, XL FORTRAN Advanced Edition V9.1 for Linux. The SPEC CPU95 (retired in 2000) tests used preprocessors, KAP 3.2 for FORTRAN and KAP/C 1.4.2 from Kuck & Associates and VAST-2 v4.01X8 from Pacific-Sierra Research. The preprocessors were purchased separately from these vendors. Other software packages like IBM ESSL for AIX, MASS for AIX and Kazvshige Goto's BLAS Library for Linux were also used in some benchmarks.

For a definition/explanation of each benchmark and the full list of detailed results, visit the Web site of the benchmark consortium or benchmark vendor.

| SPEC                  | nttp://www.spec.org                                                                         |                                                 |
|-----------------------|---------------------------------------------------------------------------------------------|-------------------------------------------------|
| LINPACK               | http://www.netlib.org/benchmark/performance.pdf                                             |                                                 |
| Pro/E                 | http://www.proe.com                                                                         |                                                 |
| GPC                   | http://www.spec.org/gpc_                                                                    |                                                 |
| STREAM                | http://www.cs.virginia.edu/stream/                                                          |                                                 |
| Fluent                | http://www.fluent.com/software/fluent/index.htm                                             |                                                 |
| TOP500 Supercomputers | http://www.top500.org/                                                                      |                                                 |
| AMBER                 | http://amber.scripps.edu/                                                                   |                                                 |
| FLUENT                | http://www.fluent.com/software/fluent/fl5bench/index.htm                                    |                                                 |
| GAMESS                | http://www.msg.chem.iastate.edu/gamess                                                      |                                                 |
| GAUSSIAN              | http://www.gaussian.com                                                                     |                                                 |
| ANSYS                 | http://www.ansys.com/services/hardware-support-db.htm                                       |                                                 |
|                       | Click on the "Benchmarks" icon on the left hand side frame to expand. Click on "Benchmark R | Results in a Table" icon for benchmark results. |
| ABAQUS                | http://www.simulia.com/support/v68/v68_performance.php                                      |                                                 |
| ECLIPSE               | http://www.sis.slb.com/content/software/simulation/index.asp?seg=geoquest&                  |                                                 |
| MM5                   | http://www.mmm.ucar.edu/mm5/                                                                |                                                 |
| MSC.NASTRAN           | http://www.mscsoftware.com/support/prod%5Fsupport/nastran/performance/v04_sngl.cfm          |                                                 |
| STAR-CD               | www.cd-adapco.com/products/STAR-CD/performance/320/index/html                               |                                                 |
| NAMD                  | http://www.ks.uiuc.edu/Research/namd                                                        |                                                 |
| HMMER                 | http://hmmer.janelia.org/                                                                   |                                                 |
|                       | http://powerdov.oguegl.org/project/http://coccon2med                                        | Revised March 12, 2009                          |

### 91 Power is performance redefined

© 2011 IBM Corporation

IBM Power Systems

### Notes on performance estimates

rPerf for AIX

rPerf (Relative Performance) is an estimate of commercial processing performance relative to other IBM UNIX systems. It is derived from an IBM analytical model which uses characteristics from IBM internal workloads, TPC and SPEC benchmarks. The rPerf model is not intended to represent any specific public benchmark results and should not be reasonably used in that way. The model simulates some of the system operations such as CPU, cache and memory. However, the model does not simulate disk or network I/O operations.

- rPerf estimates are calculated based on systems with the latest levels of AIX and other pertinent software at the time of system announcement. Actual performance will vary based on application and configuration specifics. The IBM eServer pSeries 640 is the baseline reference system and has a value of 1.0. Although rPerf may be used to approximate relative IBM UNIX commercial processing performance, actual system performance may vary and is dependent upon many factors including system hardware configuration and software design and configuration. Note that the rPerf methodology used for the POWER6 systems is identical to that used for the POWER5 systems. Variations in incremental system performance may be observed in commercial workloads due to changes in the underlying system architecture.
- All performance estimates are provided "AS IS" and no warranties or guarantees are expressed or implied by IBM. Buyers should consult other sources of information, including system benchmarks, and application sizing guides to evaluate the performance of a system they are considering buying. For additional information about rPerf, contact your local IBM office or IBM authorized reseller.

### CPW for IBM i

Commercial Processing Workload (CPW) is a relative measure of performance of processors running the IBM i operating system. Performance in customer environments may vary. The value is based on maximum configurations. More performance information is available in the Performance Capabilities Reference at: www.ibm.com/systems/isolutions/perfmgmt/resource.html